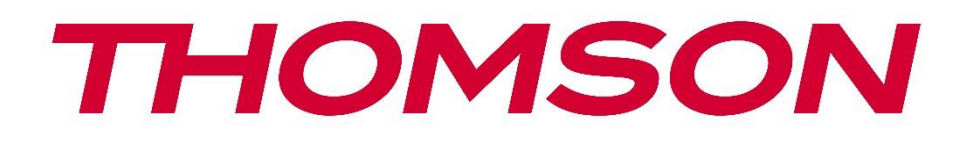

# Google TV

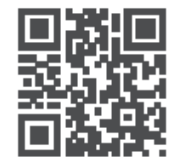

tv.mythomson.com

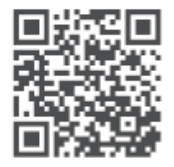

tv.mythomson.com/ en/Support/FAQs/

# **SMART TV**

#### VIKTIGT

Läs igenom denna bruksanvisning noggrant innan du installerar och använder TV:n. Förvara denna bruksanvisning nära till hands för vidare referens.

#### Innehåll

| 1 | Säke  | rhetsinformation                                      | 6  |
|---|-------|-------------------------------------------------------|----|
|   | 1.1   | Märkningar på produkten                               | 7  |
|   | 1.2   | Varning                                               | 7  |
|   | 1.3   | Varningar för väggmontering                           | 8  |
|   | 1.4   | Förenklad EU-försäkran om överensstämmelse            | 8  |
|   | 1.5   | Appar och prestanda                                   | 9  |
|   | 1.6   | Skydd av personuppgifter                              | 9  |
| 2 | Intro | duktion och installation av fötter/ställ              | 9  |
|   | 2.1   | Uppackning                                            | 9  |
|   | 2.2   | Installation                                          | 11 |
| 3 | TV-k  | nappar och anslutningar                               | 12 |
|   | 3.1   | TV-knapp                                              | 13 |
|   | 3.2   | Anslutningar                                          | 14 |
| 4 | Fjärr | kontroll                                              | 15 |
| 5 | Insta | Illation av TV                                        | 16 |
|   | 5.1   | Ställ in din TV                                       | 16 |
|   | 5.2   | Anslut antenn och strömförsörjning                    | 16 |
| 6 | Inlec | lande inställningar                                   | 17 |
|   | 6.1   | Para ihop Bluetooth-fjärrkontroll                     | 17 |
|   | 6.2   | Val av språk                                          |    |
|   | 6.3   | Val av TV-inställning                                 |    |
|   | 6.4   | Konfigurera Google TV                                 | 19 |
|   | 6.4.1 | Konfigurera med Google Home-appen                     | 19 |
|   | 6.4.2 | Uppsättning på TV                                     |    |
|   | 6.4.3 | Logga in med ditt Google-konto                        |    |
|   | 6.4.4 | Googles villkor för tjänster                          |    |
|   | 6.4.5 | Bekräfta eller avvisa Googles tjänster och funktioner | 21 |

|   | 6.4.6 | V      | älj dina prenumerationer    | 22 |
|---|-------|--------|-----------------------------|----|
|   | 6.4.7 | V      | al av region eller land     | 22 |
|   | 6.4.8 | A      | nsvarsfriskrivning          | 23 |
|   | 6.5   | Gru    | ndläggande TV-inställningar | 23 |
|   | 6.5.1 | V      | älj ditt Wi-Fi-nätverk      | 24 |
|   | 6.5.2 | V      | al av region eller land     | 24 |
|   | 6.5.3 | A      | nsvarsfriskrivning          | 24 |
|   | 6.6   | Förä   | ildrakontroll               | 25 |
| 7 | Insta | llatic | n av kanaler                | 25 |
|   | 7.1   | Tun    | er-läge                     | 26 |
|   | 7.1.1 | A      | ntenn                       | 26 |
|   | 7.1.2 | K      | abel                        | 27 |
|   | 7.1.3 | S      | atellit                     | 28 |
| 8 | Kont  | rolle  | ra inställningarna          | 34 |
| 9 | Start | skärr  | n                           | 35 |
|   | 9.1   | Goo    | gle-konto                   | 36 |
|   | 9.2   | Арр    | ar                          | 37 |
|   | 9.3   | Bibl   | iotek                       | 38 |
|   | 9.4   | Goo    | gle TV-sökning              | 38 |
|   | 9.5   | Ann    | nälan                       | 39 |
| 1 | 0 In  | ställr | ningar                      | 40 |
|   | 10.1  | Ang    | e namn på din enhet         | 40 |
|   | 10.2  | Kan    | aler och ingångar           | 41 |
|   | 10.2. | 1      | Kanaler                     | 41 |
|   | 10.2. | 2      | Externa ingångar            | 54 |
|   | 10.3  | Disp   | olay och ljud               | 56 |
|   | 10.3. | 1      | Bild                        | 56 |
|   | 10.3. | 2      | Skärm                       | 57 |
|   | 10.3. | 3      | Ljud                        | 57 |
|   | 10.3. | 4      | Ljudutgång                  | 57 |
|   | 10.4  | Nät    | verk och Internet           | 58 |
|   | 10.4. | 1      | Wi-Fi på/av                 | 58 |

| 10.4.2  | Välj tillgängligt Wi-Fi-nätverk |    |
|---------|---------------------------------|----|
| 10.4.3  | Andra alternativ                |    |
| 10.4.4  | Ethernet-alternativ             |    |
| 10.5 K  | onton och inloggning            |    |
| 10.6 Ir | ntegritet                       |    |
| 10.7 A  | .ppar                           | 61 |
| 10.8 S  | ystem                           | 61 |
| 10.8.1  | Tillgänglighet                  |    |
| 10.8.2  | Om                              |    |
| 10.8.3  | Datum och tid                   |    |
| 10.8.4  | Språk                           |    |
| 10.8.5  | Tangentbord                     |    |
| 10.8.6  | Förvaring                       |    |
| 10.8.7  | Omgivande läge                  |    |
| 10.8.8  | Kraft och energi                |    |
| 10.8.9  | Besättning                      |    |
| 10.8.10 | ) Google                        |    |
| 10.8.11 | Systemljud                      |    |
| 10.8.12 | 2 Television                    |    |
| 10.8.13 | 3 Systemets drifttid            |    |
| 10.8.14 | Omstart                         |    |
| 10.9 Fj | järrkontroll och tillbehör      |    |
| 10.10   | Hjälp och feedback              |    |
| 11 Dire | ektsänd TV                      |    |
| 11.1 N  | 1eny Kanaler                    |    |
| 11.1.1  | Programguide                    |    |
| 11.1.2  | Nya kanaler tillgängliga        |    |
| 11.2 T  | V-alternativ                    |    |
| 11.2.1  | Språk för undertexter           |    |
| 11.2.2  | Lägg till favorit               |    |
| 11.2.3  | Ta bort favorit                 | 73 |
| 11.2.4  | Öppna favoriter                 |    |

|    | 11.2 | 2.5    | Ljudspråk            | 75 |
|----|------|--------|----------------------|----|
|    | 11.2 | 2.6    | Kanalalternativ      | 75 |
| 12 | A    | App fö | r multimediaspelare  | 79 |
| 13 | F    | elsökr | ning                 | 80 |
| 14 | Т    | eknisk | a specifikationer    | 81 |
| 14 | .1   | Rest   | riktioner för länder | 84 |
| 14 | .2   | Licer  | nser                 | 84 |

## **1** Säkerhetsinformation

Vid extrema väderförhållanden (storm, blixtnedslag) och långa inaktiva perioder (semester) ska TV-apparaten kopplas bort från elnätet.

Nätkontakten används för att koppla bort TV-apparaten från elnätet och måste därför vara lätt att använda. Om TV-apparaten inte är elektriskt frånkopplad från elnätet kommer apparaten att dra ström i alla situationer, även om TV:n är i standby-läge eller avstängd.

**Observera**: Följ instruktionerna på skärmen för att använda de relaterade funktionerna. **Viktigt**: Läs dessa anvisningar noggrant innan du installerar eller använder TV:n.

#### VARNING

Denna apparat är avsedd att användas av personer (inklusive barn) som har förmåga/erfarenhet av att använda en sådan apparat utan tillsyn, såvida de inte har fått tillsyn eller instruktioner om hur apparaten ska användas av en person som ansvarar för deras säkerhet.

- Använd denna TV på en höjd av mindre än 2000 meter över havet, på torra platser och i regioner med måttligt eller tropiskt klimat.
- TV-apparaten är avsedd för hushållsbruk och liknande allmän användning men får även användas på offentliga platser.
- Av ventilationsskäl bör du lämna minst 10 cm fritt utrymme runt TV:n.
- Ventilationen får inte hindras genom att ventilationsöppningarna täcks eller blockeras av föremål, t.ex. tidningar, dukar, gardiner etc.
- Nätkabelns stickkontakt ska vara lättåtkomlig. Placera inte TV:n, möbler etc. på nätsladden. En skadad nätsladd/kontakt kan orsaka brand eller elektriska stötar. Hantera nätsladden i kontakten, dra inte ur TV:n genom att dra i nätsladden. Rör aldrig nätsladden/kontakten med våta händer eftersom det kan orsaka kortslutning eller elstötar. Gör aldrig en knut på nätsladden eller knyt ihop den med andra sladdar. Om den är skadad måste den bytas ut och detta får endast göras av kvalificerad personal.
- Utsätt inte TV:n för droppande eller stänkande vätskor och placera inte föremål som är fyllda med vätskor, t.ex. vaser, koppar etc. på eller över TV:n (t.ex. på hyllor ovanför enheten).
- Utsätt inte TV:n för direkt solljus och placera inte öppen eld, t.ex. tända ljus, ovanpå eller i närheten av TV:n.
- Placera inga värmekällor som elektriska element, radiatorer etc. i närheten av TVapparaten.
- Ställ inte TV:n på golvet eller på lutande ytor.
- För att undvika kvävningsrisk ska plastpåsar förvaras utom räckhåll för spädbarn, barn och husdjur.

• Sätt försiktigt fast stativet på TV:n. Om stativet är försett med skruvar, dra åt skruvarna ordentligt för att förhindra att TV:n lutar. Dra inte åt skruvarna för hårt och montera stativgummina ordentligt.

• Batterierna får inte kastas i eld eller tillsammans med farliga eller brandfarliga material. **VARNING** 

- Batterierna får inte utsättas för stark värme, t.ex. solsken, eld eller liknande.
- Överdrivet ljudtryck från hörlurar kan orsaka hörselnedsättning.

ÖVER ALLT - Låt ALDRIG någon, särskilt inte barn, trycka eller slå på skärmen, trycka in något i hål, slitsar eller andra öppningar i höljet.

#### 1.1 Märkningar på produkten

Följande symboler används på produkten för att markera begränsningar, försiktighetsåtgärder och säkerhetsanvisningar. Varje förklaring ska beaktas om produkten endast bär relaterad märkning. Notera sådan information av säkerhetsskäl.

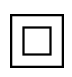

Klass II-utrustning: Denna apparat är konstruerad på ett sådant sätt att den inte kräver en säkerhetsanslutning till elektrisk jordning.

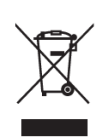

Denna märkning anger att denna produkt inte får kastas tillsammans med annat hushållsavfall inom EU. Återvinn den på ett ansvarsfullt sätt för att främja en hållbar återanvändning av materialresurser. För att återlämna din använda enhet, använd returoch insamlingssystemen eller kontakta återförsäljaren där produkten köptes.

## 1.2 Varning

Förtär inte batteriet på grund av risken för kemisk förbränning. Denna produkt eller de tillbehör som medföljer produkten kan innehålla ett mynt-/knappcellsbatteri. Om mynt-

/knappcellsbatteriet sväljs kan det orsaka svåra inre brännskador på bara 2 timmar och kan leda till döden.

Förvara nya och använda batterier utom räckhåll för barn. Om batterifacket inte går att stänga ordentligt ska du sluta använda produkten och hålla den borta från barn.

Om du tror att batterier kan ha sväljts eller placerats i någon del av kroppen, uppsök omedelbart läkare.

En TV kan falla och orsaka allvarliga personskador eller dödsfall. Många skador, särskilt på barn, kan undvikas genom att man vidtar enkla försiktighetsåtgärder som t.ex:

- Använd ALLTID skåp, stativ eller monteringsmetoder som rekommenderas av tillverkaren av TV-apparaten.
- Använd ALLTID möbler som kan bära upp TV-apparaten på ett säkert sätt.
- Se ALLTID till att TV-mottagaren inte hänger ut över kanten på den stödjande möbeln.

- Informera ALLTID barn om faran med att klättra på möbler för att nå TV-apparaten eller dess reglage.
- Dra ALLTID sladdar och kablar som är anslutna till TV:n så att du inte kan snubbla över dem, dra i dem eller få tag i dem.
- Placera ALDRIG TV:n på en instabil plats.
- Placera ALDRIG TV-apparaten på höga möbler (t.ex. skåp eller bokhyllor) utan att förankra både möbeln och TV-apparaten i ett lämpligt stöd.
- Placera ALDRIG TV-mottagaren på tyg eller annat material som kan finnas mellan TVmottagaren och stödjande möbler.
- Placera ALDRIG föremål som kan locka barn att klättra, t.ex. leksaker och fjärrkontroller, ovanpå TV:n eller möbler som TV:n är placerad på.
- Utrustningen är endast lämplig för montering på höjder ≤2 m.

Om den befintliga TV-apparaten ska behållas och flyttas, ska samma överväganden som ovan tillämpas.

Apparater som är anslutna till byggnadsinstallationens skyddsjordning via nätanslutningen eller via andra apparater med anslutning till skyddsjordning - och till ett TV-distributionssystem med koaxialkabel - kan under vissa omständigheter utgöra en brandrisk. Anslutning till ett TV- distributionssystem måste därför ske genom en anordning som ger elektrisk isolering under ett visst frekvensområde (galvanisk isolator).

## 1.3 Varningar för väggmontering

- Läs instruktionerna innan du monterar TV:n på väggen.
- Väggmonteringssatsen är ett tillval. Du kan köpa den från din lokala återförsäljare om den inte medföljer din TV.
- Installera inte TV:n i taket eller på en lutande vägg.
- Använd de angivna väggmonteringsskruvarna och andra tillbehör.

Dra åt väggmonteringsskruvarna ordentligt för att förhindra att TV:n faller ner. Dra inte åt skruvarna för hårt.

Figurerna och illustrationerna i denna användarhandbok är endast avsedda som referens och kan skilja sig från produktens faktiska utseende. Produktens design och specifikationer kan ändras utan föregående meddelande.

## 1.4 Förenklad EU-försäkran om överensstämmelse

Härmed försäkrar StreamView GmbH att radioutrustningstypen produktenhet Smart TV överensstämmer med direktiv 2014/53/EU.

## 1.5 Appar och prestanda

Nedladdningshastigheten beror på din Internetanslutning. Vissa appar kanske inte är tillgängliga i ditt land eller din region. Netflix är tillgängligt i utvalda länder:

<u>https://help.netflix.com/node/14164</u> Streamingmedlemskap krävs. Mer information finns på www.netflix.com. Tillgängligheten av språket för Google Assistant beror på stödet för Google Voice Search.

## 1.6 Skydd av personuppgifter

Applikationsleverantörerna och leverantörerna av tjänsterna kan samla in och använda tekniska data och relaterad information, inklusive men inte begränsat till teknisk information om denna enhet, system- och applikationsprogramvara och kringutrustning. De kan använda sådan information för att förbättra produkter eller för att tillhandahålla tjänster eller teknik som inte identifierar dig personligen. Dessutom kan vissa tjänster från tredje part, som redan finns i enheten eller som du installerar efter att ha köpt produkten, begära en registrering med dina personuppgifter. Vissa tjänster kan samla in personuppgifter utan att tillhandahålla ytterligare varningar. StreamView GmbH kan inte hållas ansvarigt för eventuella brott mot dataskyddet av tjänster från tredje part.

# 2 Introduktion och installation av fötter/ställ

Tack för att du valde vår produkt. Du kommer snart att kunna njuta av din nya TV. Läs dessa anvisningar noggrant. Den innehåller viktig information som hjälper dig att få ut mesta möjliga av din TV och som garanterar en säker och korrekt installation och användning.

# 2.1 Uppackning

Ta ut fötterna/stativet och TV:n ur förpackningen och ställ fötterna på ett bord eller annat jämnt underlag.

- Använd ett plant och stadigt bord eller liknande jämnt underlag som kan bära TV:ns vikt.
- Håll inte TV:n på skärmpanelen.
- Se till att inte repa eller slå sönder TV:n.
- Fötterna är markerade till vänster och höger.

#### Modeller med centralt vridbart stativ

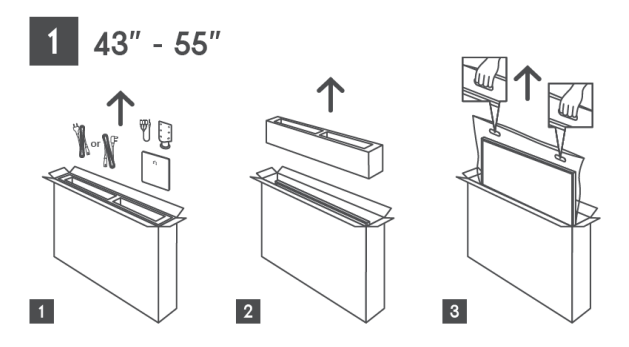

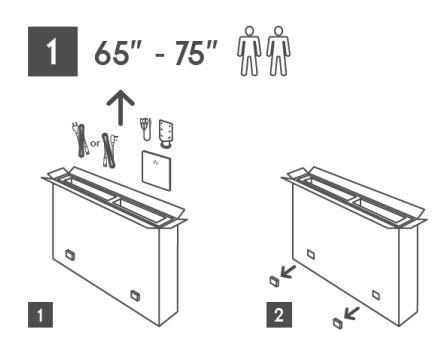

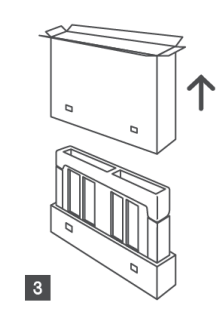

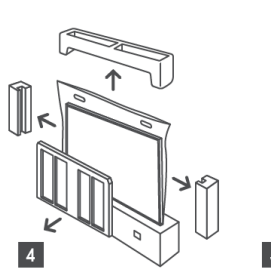

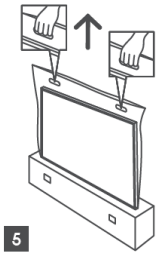

Modeller med sidofötter

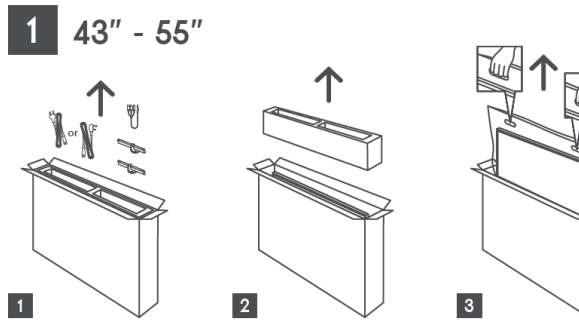

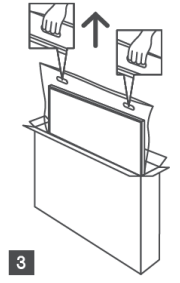

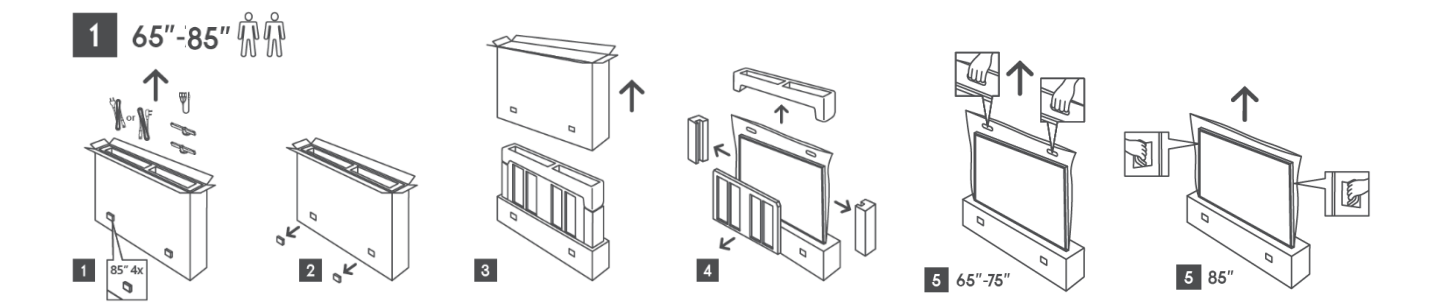

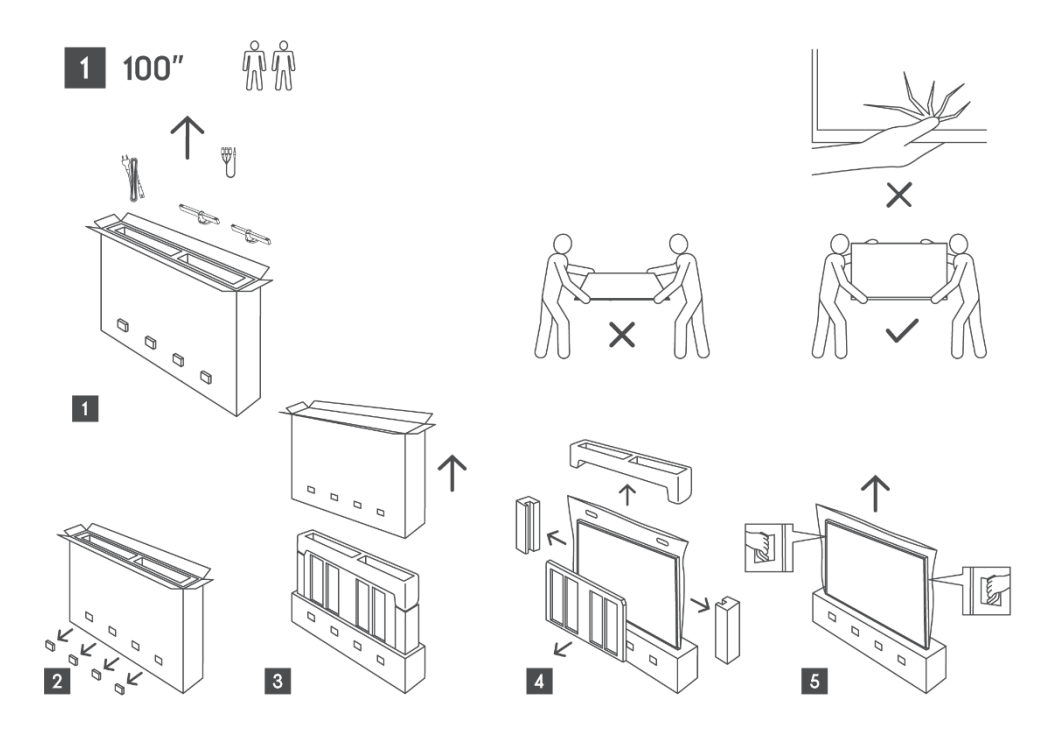

## 2.2 Installation

Alla bilder är endast avsedda som referens. För mer information hänvisas till själva produkten och QIG, som finns i lådan.

Modeller med centralt vridbart stativ

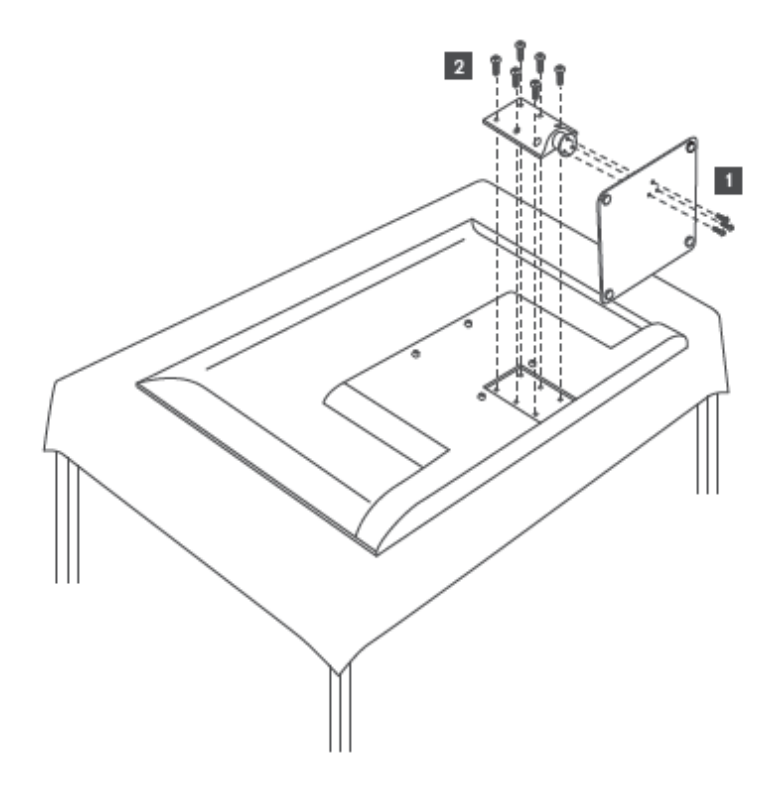

#### Modeller med sidofötter

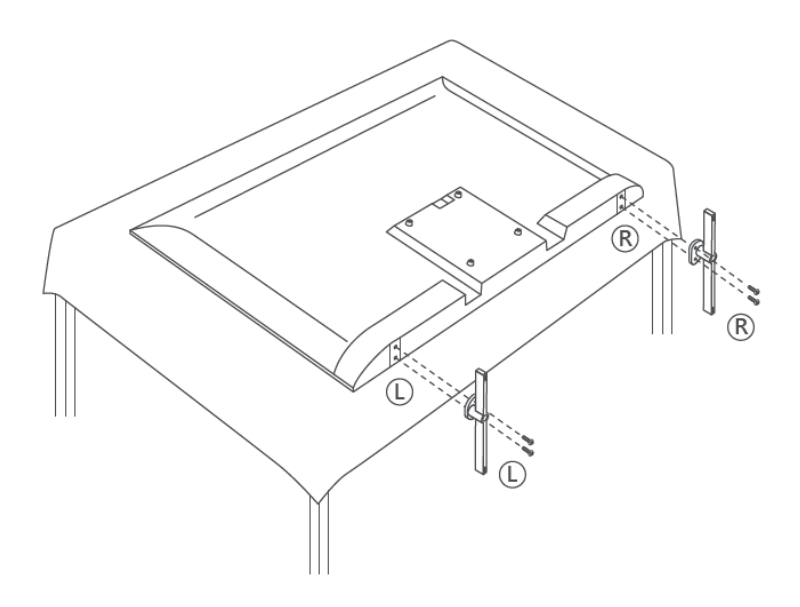

TV:n är förberedd för ett VESA-kompatibelt väggfäste. Detta medföljer inte din TV. Kontakta din lokala återförsäljare för att köpa det rekommenderade väggfästet. Hål och mått för montering av väggfäste:

|      | B (mm) | H (mm) | D (mm) | L (mm) |
|------|--------|--------|--------|--------|
| 43"  | 200    | 200    | 6 (M6) | 8      |
| 50"  | 200    | 200    | 6 (M6) | 8      |
| 55"  | 200    | 200    | 6 (M6) | 10     |
| 65"  | 200    | 200    | 6 (M6) | 10     |
| 75"  | 200    | 200    | 6 (M6) | 10     |
| 85"  | 200    | 200    | 6 (M6) | 10     |
| 100" | 800    | 400    | 8(M6)  | 12     |

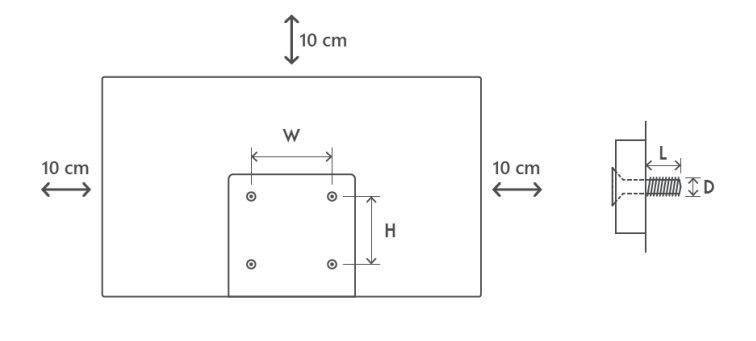

## 3 TV-knappar och anslutningar

#### Försiktighetsåtgärder:

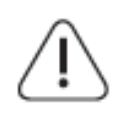

Om du vill ansluta en enhet till TV:n måste du kontrollera att både TV:n och enheten är avstängda innan du ansluter den. När anslutningen är klar kan du slå på enheterna och använda dem.

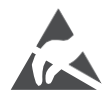

Rör inte vid eller var nära HDMI- och USB-terminalerna och förhindra att elektrostatisk urladdning stör dessa terminaler i USB-driftläge, annars slutar TV:n att fungera eller orsakar en onormal status.

Obs!

Portarnas faktiska placering och arrangemang kan skilja sig från modell till modell.

## 3.1 TV-knapp

TV:ns exakta utseende, inklusive logotypens placering och ram, varierar beroende på TV-modell. Använd dessa illustrationer endast som referens.

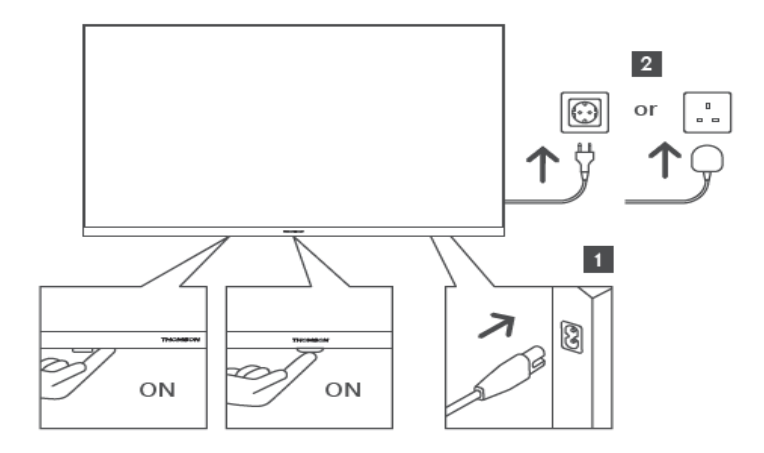

Tryck på denna knapp i standby-läge för att sätta på/stänga av TV:n.

## 3.2 Anslutningar

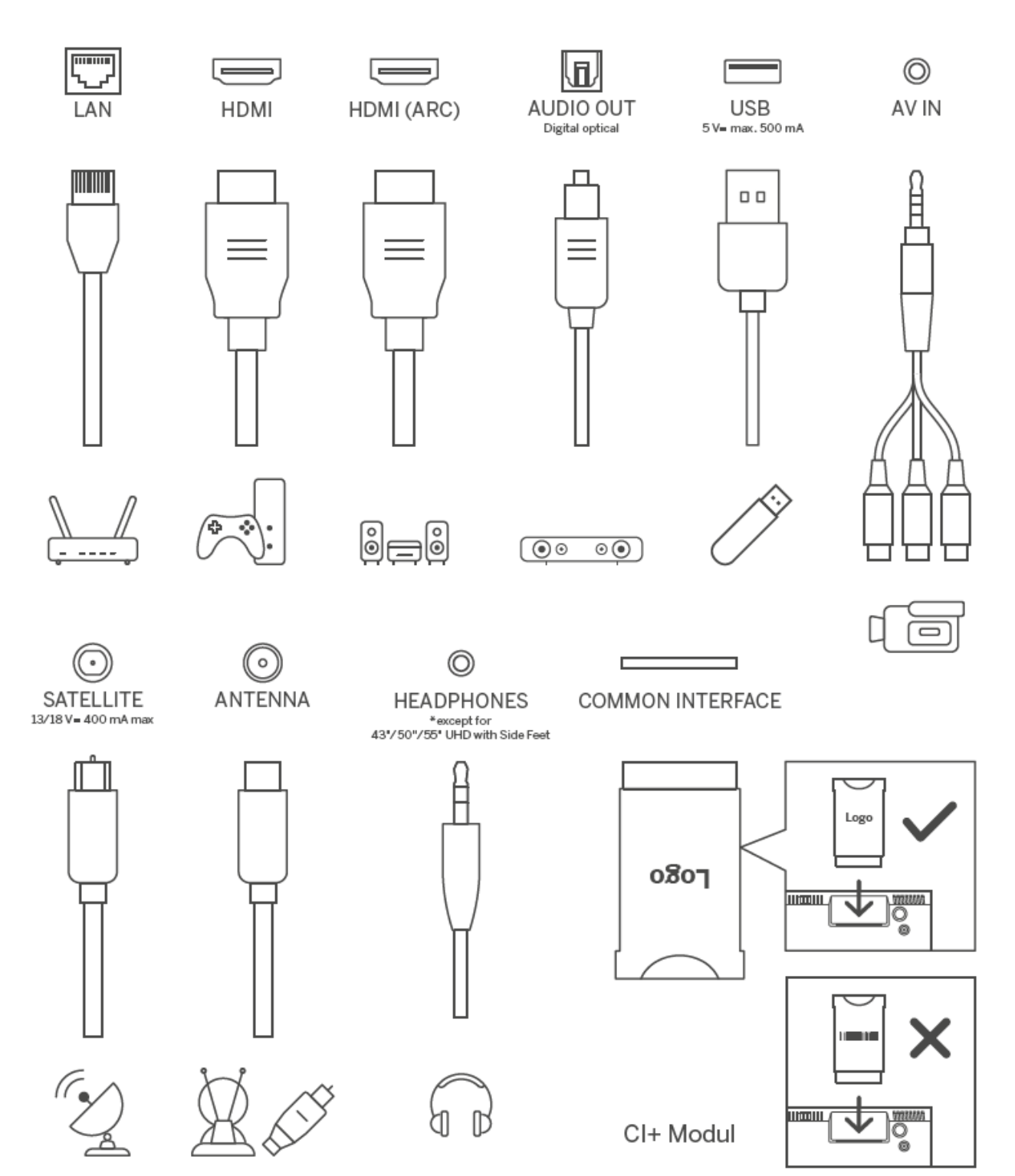

# 4 Fjärrkontroll

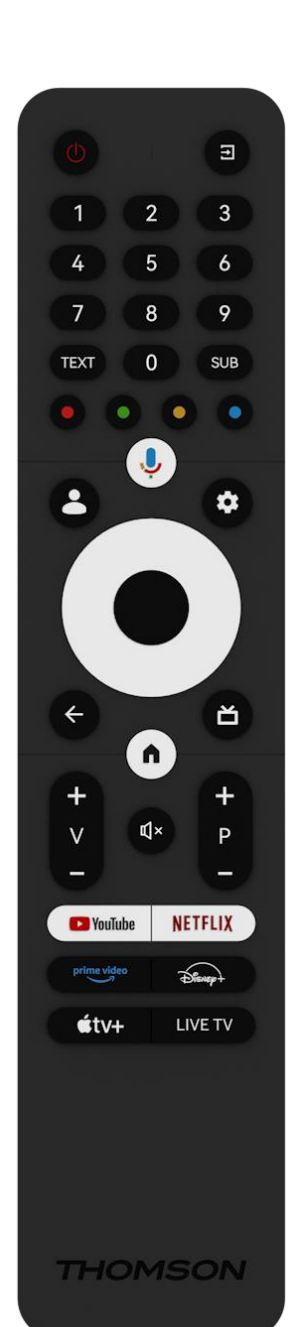

| Ċ            | Strömknapp/Standby: Quick Standby / Standby / På                                                                                                    |
|--------------|----------------------------------------------------------------------------------------------------|
| <b>(</b> †   | Källa/ingång: Välj ingång för TV:n                                                                                                    |
| 0-9          | Numeriska knappar: Byt kanal i Live TV-läge, ange ett nummer eller<br>en bokstav i textrutan på skärmen                                                                                                    |
| TEXT         | Öppna och stänga text-TV (om tillgängligt i Live TV-läge)                                                                                                    |
| SUB          | Slå på och av undertexter (om sådana finns)                                                                                                    |
| •••          | Färgade knappar: Följ instruktionerna på skärmen för funktioner för<br>färgade knappar                                                                                                    |
| Ŷ            | Mikrofon: Aktivera Google Assistent                                                                                                    |
| •            | Växla mellan profiler: Växla mellan flera Google-profiler                                                                                                    |
| \$           | Inställningar: Visa menyn Live TV Settings i Live TV-läge), visa<br>tillgängliga inställningsalternativ som ljud och bild;<br>ett extra tangentbord med fler funktioner öppnas i TV Live-appen.                                            |
| $\bigcirc$   | Riktningsknappar: Navigera i menyer, inställningsalternativ, flytta<br>fokus eller markören etc., och visa undersidorna i Live TV-Teletext-<br>läge när du trycker på höger eller vänster. Följ instruktionerna på<br>skärmen              |
|              | OK (OK): Bekräfta val, öppna undermenyer, visa kanallista (i Live<br>TV-läge). Tryck 5 sek. för att slå på/av fjärrkontrollens<br>bakgrundsbelysning                                                                                       |
| ÷            | Tillbaka/Return: Återgå till föregående menyskärm, gå ett steg<br>tillbaka, stänga fönster, stänga text-TV (i Live TV-Teletext-läge).<br>Avsluta uppspelningen av multimediefiler och återgå till MMP<br>(Multi Medi Player) översiktsmeny |
| ď            | Elektronisk programguide                                                                                                    |
|              | Hem: Öppna startskärmen                                                                                                    |
| +<br>~<br>-  | Volym +/-: Reglerar ljudvolymen på TV:n.                                                                                                    |
| Ц×           | Ljud av: Stäng av TV:ns volym helt och hållet                                                                                                    |
| +<br>P<br>—  | Program +/-: Växla mellan TV-/radiokanaler. Bläddra i kanallistan<br>sida för sida när kanallistan visas på TV-skärmen.                                                                                                    |
| YouTube      | Starta YouTube-applikationen                                                                                                    |
| NETFLIX      | Starta Netflix-applikationen                                                                                                    |
| prime video  | Starta Prime Video-applikationen                                                                                                    |
| Disnep+      | Starta Disney + -applikationen                                                                                                    |
| <b>€</b> tv+ | Starta Apple TV-programmet                                                                                                    |
| LIVE TV      | Starta Live TV-applikationen                                                                                                    |

# 5 Installation av TV

## 5.1 Ställ in din TV

Placera TV:n på ett stadigt underlag som klarar TV:ns vikt. För att undvika fara ska du inte placera TV:n nära vatten eller värmekällor (t.ex. ljus, stearinljus, värmeelement) och inte blockera ventilationen på TV:ns baksida.

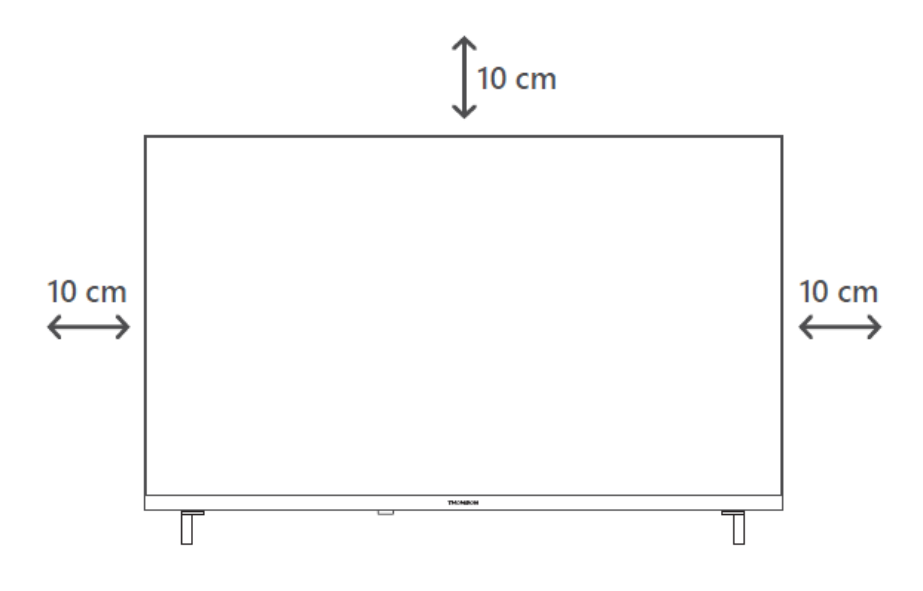

#### 5.2 Anslut antenn och strömförsörjning

- 1. Anslut antennkabeln till antennuttaget på TV:ns baksida.
- 2. Koppla in TV:ns nätsladd (AC 100-240 V~ 50/60 Hz). TV:n går in i standby-läge (röd lampa).
- 3. Slå på TV:n genom att trycka på TV:ns strömknapp eller på fjärrkontrollens strömknapp.

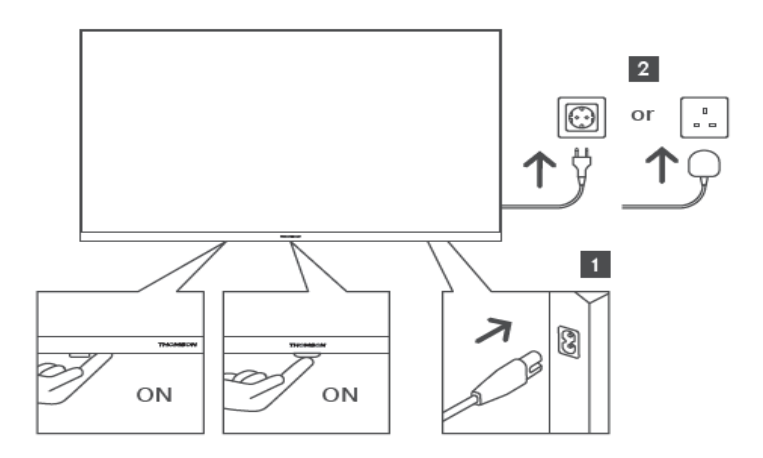

\*TV:ns exakta utseende, inklusive logotypens placering och ram, varierar beroende på TV-modell. Använd dessa illustrationer endast som referens.

# 6 Inledande inställningar

För den första inledande installationen kommer installationsguiden på skärmen att vägleda dig genom installationen av din TV. Följ instruktionerna noggrant för att ställa in TV:n korrekt.

## 6.1 Para ihop Bluetooth-fjärrkontroll

Tryck samtidigt på **BACK-** och Home-knapparna på fjärrkontrollen för att gå till Bluetoothparningsläget. Indikatorlampan på fjärrkontrollen blinkar när parkopplingen påbörjas.

Vi rekommenderar att du slutför processen för parkoppling av fjärrkontrollen. Om du hoppar över detta kan du dock i efterhand para ihop fjärrkontrollen med TV:n i menyn Inställningar > Fjärrkontroller & tillbehör.

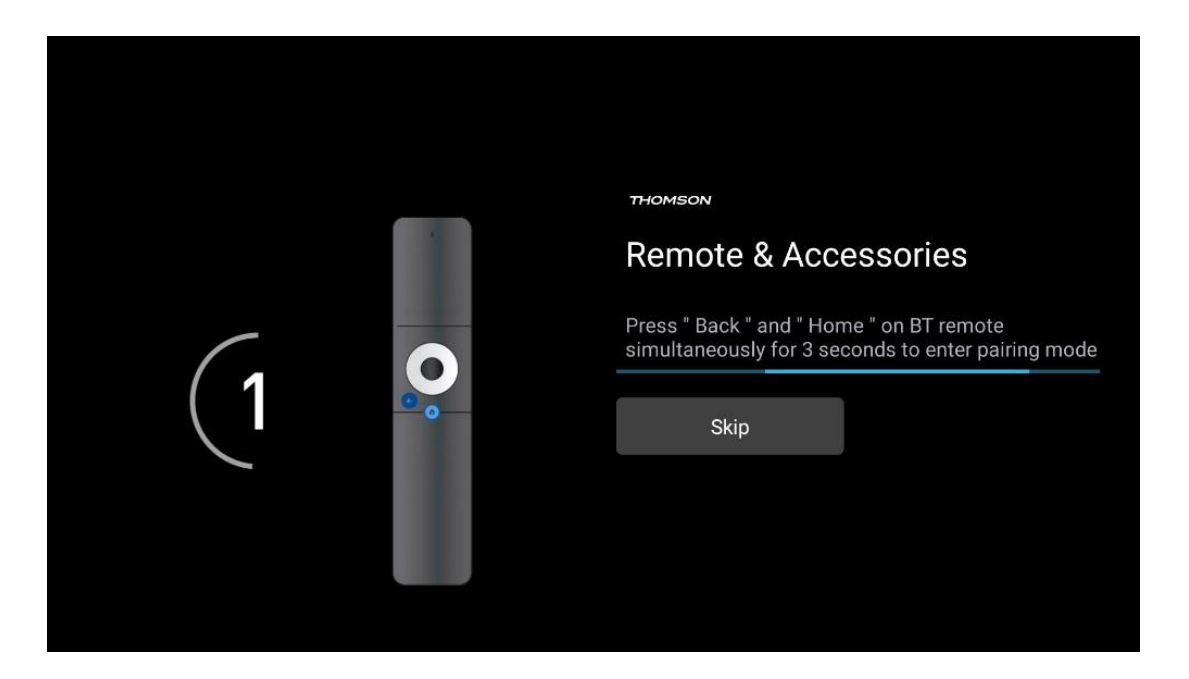

## 6.2 Val av språk

Använd riktningsknapparna upp/ner för att välja systemspråk och tryck sedan på **OK för** att bekräfta.

| Welcome | English (United Kingdom) |
|---------|--------------------------|
|         | English (United States)  |
|         | العربية (إسرائيل)        |
|         | العربية (الجزائر)        |
|         | Azərbaycan               |
|         | Български                |

## 6.3 Val av TV-inställning

Använd riktningsknapparna upp/ner för att välja alternativ för TV-inställningar och tryck sedan på **OK för** att bekräfta.

**Obs: Om** du väljer Installera Google TV behöver du ett Google-konto för att fortsätta med installationen. Du kan använda ett befintligt Google-konto eller skapa ett nytt.

**Obs**: Välj alternativet Set up basic TV om du bara vill använda din TV för att titta på TV eller lyssna på radioprogram via markbunden antenn, kabel eller satellitantenn och om du inte vill ansluta din TV till internet så att du kan titta på videoinnehåll från streamingappar som YouTube eller Netflix.

Den detaljerade installationen av tillvalet Basic TV beskrivs i menykapitel 6.5.

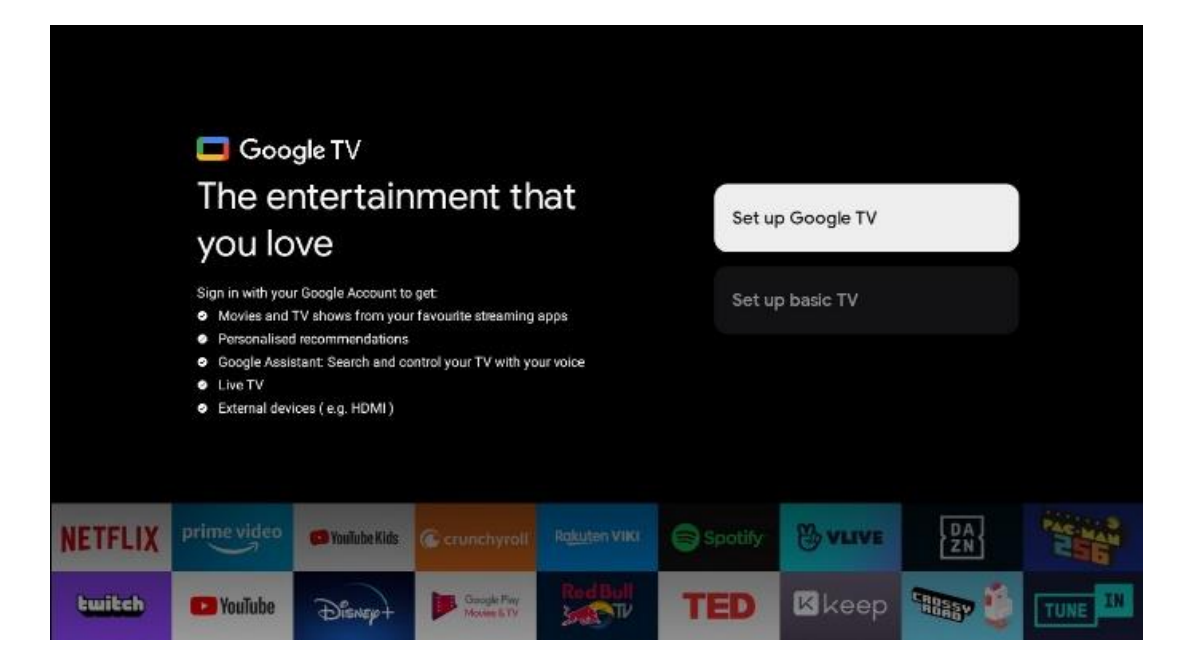

## 6.4 Konfigurera Google TV

#### 6.4.1 Konfigurera med Google Home-appen

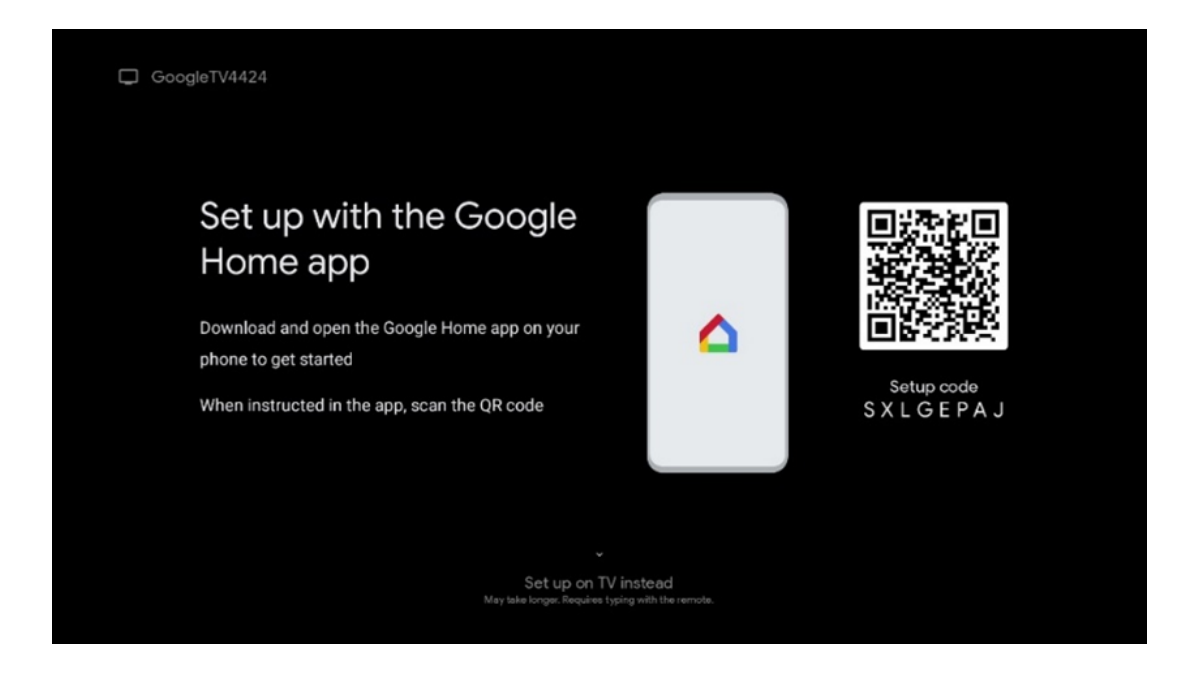

För att kunna använda Google Home-appen måste du ha en mobil enhet (smartphone eller surfplatta) med Google Home-appen installerad. För att installera Google Home-appen skannar du QR-koden på TV:n eller söker efter Google Home i appbutiken på din mobila enhet. Om Google Home-appen redan är installerad på din mobila enhet öppnar du den och följer instruktionerna på din TV och mobila enhet. Inställningen av TV:n via Google Home-appen på din mobila enhet ska inte avbrytas. **Obs**: Vissa mobila enheter med den senaste Android OS-versionen är inte helt kompatibla med installationen av Google TV via Google Home App. Därför rekommenderar vi installationsalternativet Set up on TV.

#### 6.4.2 Uppsättning på TV

För att kunna utnyttja de många fördelarna med din Google TV måste din TV vara ansluten till Internet. Du kan ansluta din TV till ditt modem/router trådlöst via Wi-Fi eller via kabel.

Din internetanslutning kommer automatiskt att upptäckas och visas om du har anslutit din TV med modem/router direkt till kabeln.

Om du vill ansluta TV:n till internet trådlöst via Wi-Fi, tryck på riktningsknapparna upp/ner för att välja önskat WLAN-nätverk, ange lösenordet och tryck sedan på Confirm för att upprätta anslutningen. Om du väljer Skip för att du vill ställa in TV:n som en Basic TV kan du konfigurera internetanslutningen senare i menyn TV Settings.

#### 6.4.3 Logga in med ditt Google-konto

För att logga in med ditt Google-konto anger du din e-postadress och ditt lösenord.

| Google                        |      |       |     |     |       |                       |   |      |          |    |    |                                  |  |
|-------------------------------|------|-------|-----|-----|-------|-----------------------|---|------|----------|----|----|----------------------------------|--|
| Sign in                       |      |       |     |     |       |                       |   |      |          |    |    |                                  |  |
| Jse your Go<br>- Email or pho | ne — | Acco  | unt |     |       |                       |   |      |          |    |    |                                  |  |
| orgot email                   |      | i     |     |     |       |                       |   | o    |          |    |    |                                  |  |
| (a)                           | gmai | I.con | 1   | @ya | noo.( | :0.UK                 |   | enot | mail.c   | 50 |    |                                  |  |
| q                             | W    | e     | r   | t   | y     | <b>u</b> <sup>7</sup> |   | 0    | p°       |    |    |                                  |  |
| а                             | s    | d     | f   | g   | h     | j                     | k | 1    | @        |    |    |                                  |  |
| Ŷ                             | z    | x     | с   | v   | b     | n                     | m |      | ×        |    | 2  |                                  |  |
|                               |      | •     |     |     |       |                       |   |      | <b>→</b> |    | δJ | quickly turn into capital letter |  |

#### 6.4.4 Googles villkor för tjänster

Innan du fortsätter bör du läsa igenom de allmänna villkoren, användarvillkoren för spel, sekretesspolicyn och de tillgängliga Google-tjänsterna. Du förklarar att du godkänner dessa tjänster genom att klicka på Acceptera.

| Google                                                                                                    |                       |
|----------------------------------------------------------------------------------------------------|-----------------------|
| Hi John!                                                                                                    | Accept                |
| (2) thomson.technl@gmail.com                                                                                                    |                       |
| By clicking 'Accept', you agree to the Google Terms of Service and<br>the Google Play Terms of Service. The Google Terms of Service also<br>apply to your use of Assistant. The Google Privacy Policy describes                                                                    | Terms of Service      |
| w Google handles information generated as you use Google<br>vices.                                                                                                    | Play Terms of Service |
| This device may automatically receive and install updates and apps<br>from Google or your device's manufacturer. Some of these apps may<br>offer optional in-app purchases. You can remove them or adjust their<br>permissions at any time from the device settings.               | Privacy Policy        |
| User activity will be visible to other users of the device, including<br>recommendations and YouTube activity. Furthermore, additional<br>Google Accounts may sign in on this device, and Google will be able<br>to infer relationships between signed-in accounts on this device. |                       |

Välj Acceptera för att bekräfta om du vill att din plats ska identifieras i Googles sekretesspolicy och samtycker till att automatiskt skicka diagnostisk information till Google för att förbättra din Google-upplevelse.

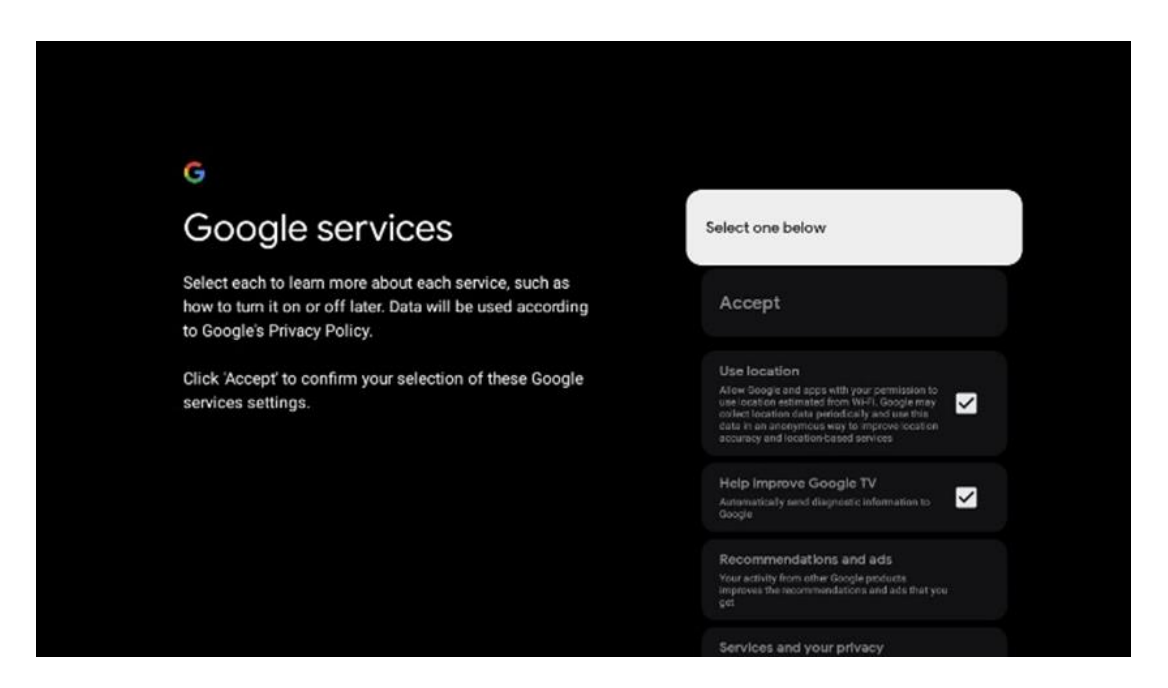

#### 6.4.5 Bekräfta eller avvisa Googles tjänster och funktioner

Läs noggrant igenom de tjänster och funktioner som din TV erbjuder. Om du inte vill aktivera en eller flera av de erbjudna tjänsterna kan du avvisa dem genom att klicka på Nej tack.

| *<br>Google Assistant                                                                                                    | Continue                                  | Search across all your<br>TV apps                                                                                                    | Choose an option                          |
|----------------------------------------------------------------------------------------------------|-------------------------------------------|----------------------------------------------------------------------------------------------------|-------------------------------------------|
|                                                                                                    |                                           | The second second secon | Nes, Hundes                               |
|                                                                                                    |                                           |                                                                                                    |                                           |
| *                                                                                                    |                                           | مز                                                                                                    |                                           |
| *<br>Activate Voice Match                                                                                                    | Choose an option                          | °;<br>Get personal results                                                                                                    | Choose an option                          |
| Activate Voice Match<br>on this TV                                                                                                    | Choose an option                          | Cet personal results<br>Allow por Advanced to generation has a specific the your on the<br>device the your photo, personalised incommendations and<br>more the your photo, personalised incommendations and                                                                                                    | Choose an option                          |
| Activate Voice Match on this TV  Model and the second second secon | Choose an option<br>I agree<br>No, thanks | Cet personal results Control of the specific barrow mitigation Control of the specific barrow mitigation Control of the specific barrow mitigation Control of the specific barrow mitigation Control of the specific barrow mitigation                                                                                                    | Choose an option<br>Turn on<br>No, thanks |

#### 6.4.6 Välj dina prenumerationer

Välj vilka streamingapplikationer du vill installera automatiskt. Det kan vara program som du redan har en prenumeration på eller program som Google föreslår för dig.

Vissa program är redan förvalda. Du kan avmarkera dem, vilket innebär att de inte kommer att installeras automatiskt under den första installationsprocessen.

| Choose your<br>subscriptions<br>Your choices will be saved and used for content<br>recommendations when you're signed in to your Google<br>Account                                                                                                    |                                                                                                    |                                                                                                    |
|----------------------------------------------------------------------------------------------------|----------------------------------------------------------------------------------------------------|----------------------------------------------------------------------------------------------------|
| Subscriptions<br>Your choices will be saved and used for content<br>recommendations when you're signed in to your Google<br>Account<br>Your selected services and associated apps will<br>be installed during setup. In addition, the following<br>be installed during setup. In addition, the following<br>you Tube, Prime Video, HBO Max and NPO Start.<br>You Tube, Prime Video, HBO Max and NPO Start. | Choose your                                                                                                    | Confirm                                                                                                    |
| Your choices will be saved and used for content<br>recommendations when you're signed in to your Google<br>Account Your selected services and associated apps will<br>be installed during setup. In addition, the following<br>apps that come with your device will be available<br>You Tube, Prime Video, HBO Max and NPO Start.                                                                          | subscriptions                                                                                                    |                                                                                                    |
| Prime video<br>HBOMAX @YouTube Music                                                                                                    | Your choices will be saved and used for content<br>recommendations when you're signed in to your Google<br>Account | Your selected services and associated apps will<br>be installed during setup. In addition, the following<br>apps that come with hy our device will be available:<br>YouTube, Prime Video, HBO Max and NPO Start. |
| Prime Video                                                                                                    | prime video<br>HBOMAX @YouTube Music                                                                               |                                                                                                    |
|                                                                                                    | 🕫 YouTube Kids 🔊 NLZÆT                                                                                             |                                                                                                    |

#### 6.4.7 Val av region eller land

Välj det land du befinner dig i för att utföra installationen korrekt. Detta är viktigt eftersom tillgängligheten i Google Play-butiken och installationsproceduren för många applikationer beror på den geografiska platsen (Geo-location). Det är därför som vissa applikationer är tillgängliga för ett land och inte för andra.

| Where are you?   Austria     We will provide you with the local time, climate and more information.   Afghanistan     Country/Region   Algeria     Andorra   Angola     Australia   Australia | THOMSON                                                                |             |
|----------------------------------------------------------------------------------------------------|------------------------------------------------------------------------|-------------|
| We will provide you with the local time, climate and more information.   Afghanistan     Country/Region   Algeria     Andorra   Angola     Australia   Australia                              | Where are you?                                                         | Austria     |
| Country/Region Algeria Algeria Andorra Angola Australia                                                                                                    | We will provide you with the local time, climate and more information. | Afghanistan |
| Andorra<br>Angola<br>Australia                                                                                                    | Country/Region                                                         | Algeria     |
| Angola<br>Australia                                                                                                    |                                                                        | Andorra     |
| Australia                                                                                                    |                                                                        | Angola      |
|                                                                                                    |                                                                        | Australia   |

#### 6.4.8 Ansvarsfriskrivning

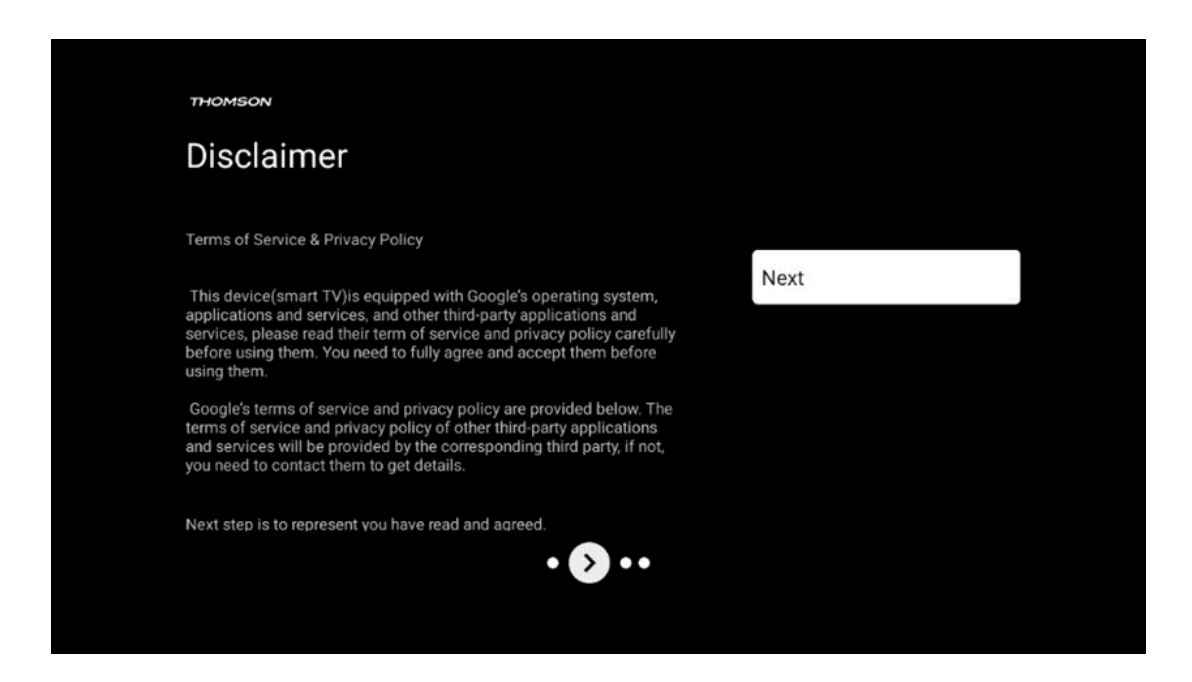

Läs noggrant igenom användarvillkoren och sekretesspolicyn och godkänn dem genom att klicka på Nästa.

#### 6.5 Grundläggande TV-inställningar

Välj installationsalternativet Set up basic TV om du bara vill använda din TV för att titta på TV eller lyssna på radioprogram via markbunden antenn, kabel eller satellitantenn och om du inte vill ansluta din TV till internet så att du kan titta på videoinnehåll från streamingappar som YouTube eller Netflix.

#### 6.5.1 Välj ditt Wi-Fi-nätverk

Om du inte vill titta på innehåll från streamingtjänster som Netflix eller YouTube väljer du alternativet Hoppa över i slutet av listan över tillgängliga Wi-Fi-nätverk.

#### 6.5.2 Val av region eller land

Välj det land du befinner dig i för att utföra installationen korrekt. Detta är viktigt eftersom tillgängligheten i Google Play-butiken och installationsproceduren för många applikationer beror på den geografiska platsen (Geo-location). Det är därför som vissa applikationer är tillgängliga för ett land och inte för andra.

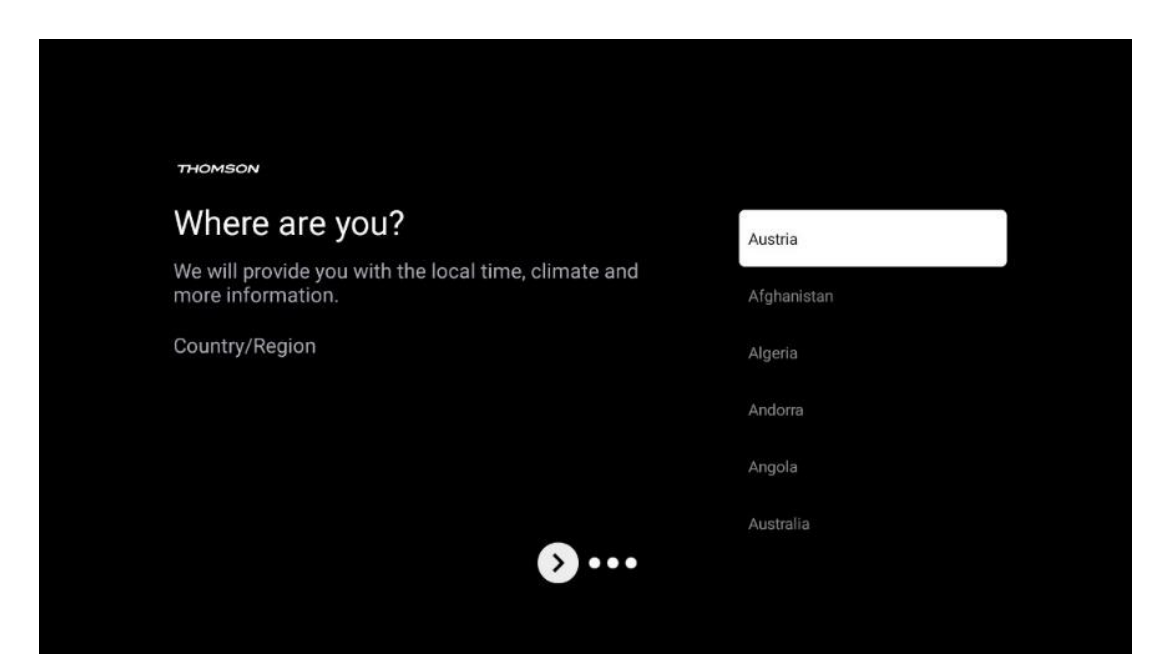

6.5.3 Ansvarsfriskrivning

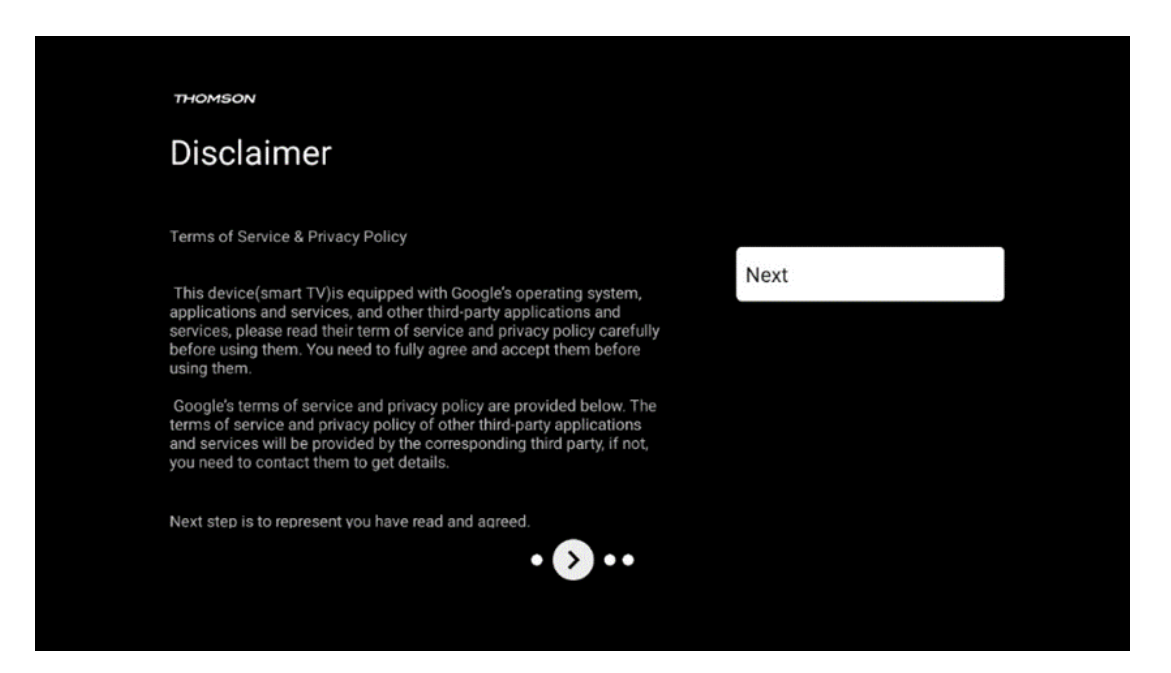

Läs noggrant igenom användarvillkoren och sekretesspolicyn och acceptera dem genom att klicka på Nästa.

## 6.6 Föräldrakontroll

Under den första installationsprocessen kan du skapa en föräldrakontroll med hjälp av alternativet "Barnfunktioner" eller senare när som helst i menyn "Inställningar" > "Konton och inloggning" > "Lägg till ett barn". Här kan du skapa en profil för dina barn på din Google TV, så att de endast får tillgång till utvalda, barnvänliga applikationer, och du kan bestämma vilka av de förinstallerade applikationerna på TV:n som barnen ska ha tillgång till.

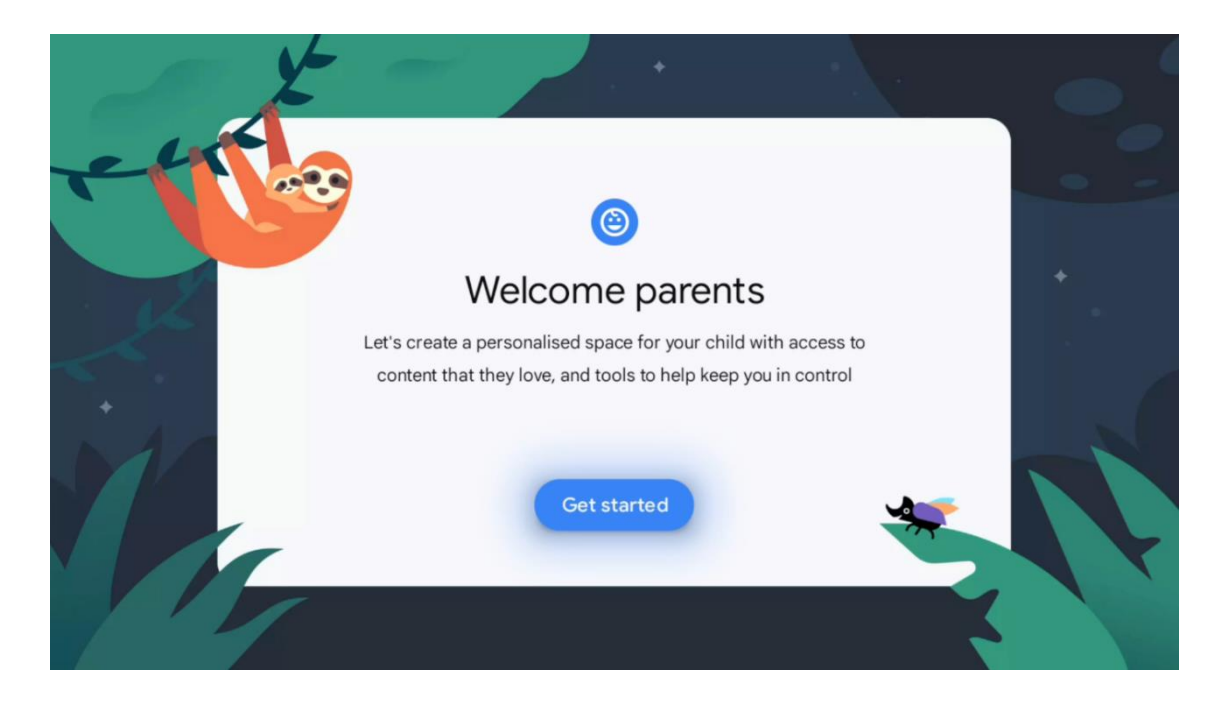

För att skapa en barnprofil eller lägga till en annan barnprofil följer du installationsstegen och instruktionerna på skärmen. Under installationsprocessen kommer du också att informeras av Google om barnprofilens funktioner.

# 7 Installation av kanaler

Välj typ av TV-mottagning Tuner för installation av TV/Radio-kanaler. Alternativen för mottagningstyp är markbunden antenn, kabel och satellit. Markera det tillgängliga alternativet för mottagningstyp för TV-signaler och tryck på **OK** eller klicka på höger riktningsknapp för att fortsätta.

Om du väljer Skip scan kan du avsluta den första installationen av TV:n utan att installera TVkanalerna. Du kan sedan installera TV-kanalerna i menyn TV Settings Menu.

| THOMSON              |               |           |  |
|----------------------|---------------|-----------|--|
| Channel installation |               | Antenna   |  |
| Tuner mode           |               | Cable     |  |
|                      |               | Satellite |  |
|                      |               | Skip      |  |
|                      |               |           |  |
|                      |               |           |  |
| ••                   | <b>&gt;</b> • |           |  |
|                      |               |           |  |

# 7.1 Tuner-läge

#### 7.1.1 Antenn

Om alternativet Antenna är valt söker TV:n efter digitala markbundna och analoga sändningar. På nästa skärm markerar du alternativet Scan och trycker på **OK** för att starta sökningen eller väljer Skip Scan för att fortsätta utan att göra en sökning.

**Operatörsskanning:** Om tillgängligt visas en lista över tillgängliga kabeloperatörer på skärmen. Markera önskad operatör och tryck på **OK**. Välj Start och tryck på **OK** för att utföra kanalsökningen.

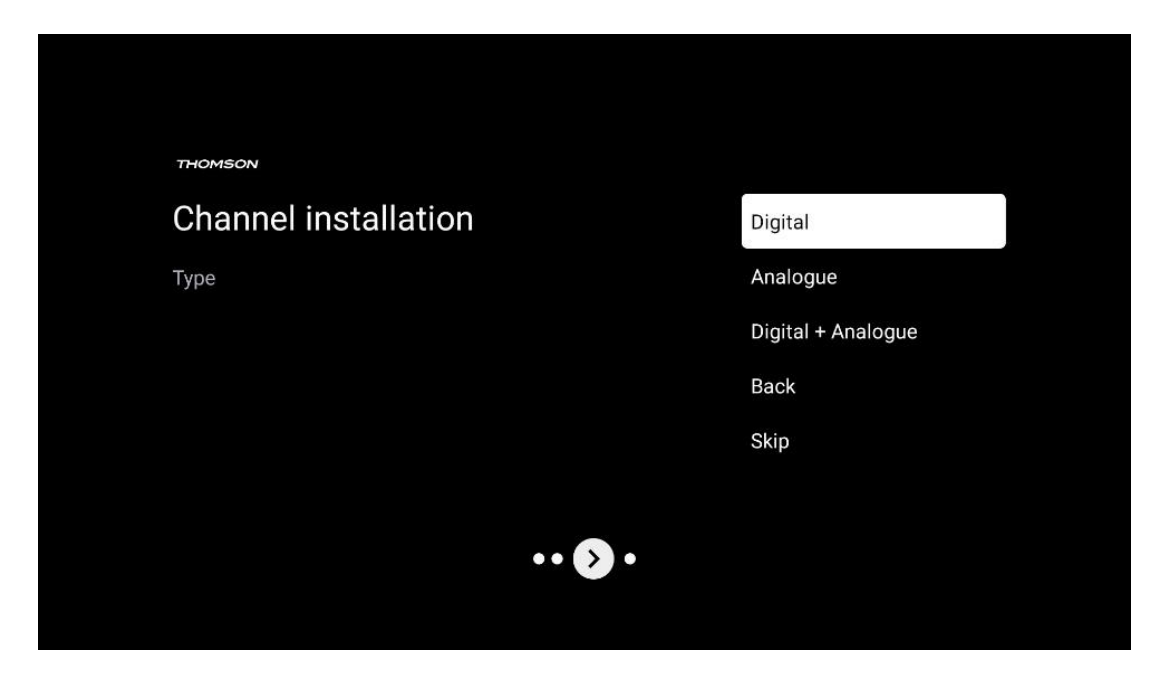

#### 7.1.2 Kabel

Om alternativet Cable är valt kommer TV:n att söka efter digitala kabelkanaler.

I de flesta kabelkanalnätverk är endast digitala kanaler tillgängliga. Välj Digital för att fortsätta sökningen.

| THOMSON              |        |           |  |
|----------------------|--------|-----------|--|
| Channel installation |        | Antenna   |  |
| Tuner mode           |        | Cable     |  |
|                      |        | Satellite |  |
|                      |        | Skip      |  |
|                      |        |           |  |
|                      |        |           |  |
|                      | •• 🔊 • |           |  |
|                      |        |           |  |

**Operatörsskanning**: Om tillgängligt visas en lista över kabeloperatörer på skärmen. Markera önskad operatör och tryck på **OK**. Välj Start och tryck på **OK** för att utföra kanalsökningen.

| Digital Setup |                                                 |
|---------------|-------------------------------------------------|
|               |                                                 |
|               |                                                 |
|               |                                                 |
| You can se    | lect only one operator from the following list. |
|               | Magenta                                         |
|               | • Others                                        |
|               |                                                 |
|               |                                                 |
|               |                                                 |

Övriga: Välj alternativet Others om din kabeloperatör inte finns med i listan eller om din TV är ansluten till ett lokalt kabelsystem. Välj Scan Type och tryck på **OK** för att visa scanningsalternativen.

**Fullständig sökning:** En automatisk full sökning söker igenom hela frekvensbandet; detta bör väljas om inte alla kanaler hittades under en nätverkssökning.

**Snabb sökning**: En snabbsökning startas, varvid kanalerna sorteras i en förutbestämd ordning. Med denna typ av sökning är det nödvändigt att ange nätverks-ID och centerfrekvens.

**Nätverkssökning:** Med en nätverkssökning överförs en komplett och aktuell kanallista från en leverantör, så att mottagaren känner igen alla kanaler, vilket är att föredra för kabel-TV-operatörer. Vid denna typ av sökning är det nödvändigt att ange åtminstone nätverks-ID.

| Digital Setup |           |              |  |
|---------------|-----------|--------------|--|
|               |           |              |  |
|               | Scan Type | Full Scan    |  |
|               |           | Quick Scan   |  |
|               |           | Network Scan |  |
|               |           |              |  |
|               |           |              |  |
|               |           |              |  |
|               |           |              |  |
|               |           |              |  |
|               |           |              |  |
|               |           |              |  |
|               |           |              |  |

Välj Skip Scan för att fortsätta utan att utföra en sökning.

#### 7.1.3 Satellit

#### Anvisning för installation av satellitkanaler för Thomson TV-apparater installerade i Österrike eller Tyskland:

Våra Thomson TV-apparater har funktionen Satellite Channels Preset, som endast kan väljas och utföras vid den första installationen av TV-apparaterna. Denna funktion är endast tillgänglig om Österrike eller Tyskland har valts som installationsland vid den första installationen. Denna funktion kommer endast att utföras under den första installationen av TV:n när du installerar satellitkanalerna.

| THOMSON              |           |
|----------------------|-----------|
| Channel installation | Antenna   |
| Tuner mode           | Cable     |
|                      | Satellite |
|                      | Skip      |
|                      |           |
| •• 🔊 •               |           |

För att aktivera den, följ installationsstegen nedan:

- 1. Meny för Tuner-läge välj Satellit som installationsalternativ.
- 2. Välj förinställda satellitkanaler
- 3. Tryck på OK-knappen för att bekräfta ditt val.

| THOMSON              |                           |
|----------------------|---------------------------|
| Channel installation | Satellite Channels Preset |
| Туре                 | Digital                   |
|                      | Back                      |
|                      | Skip                      |
|                      |                           |
|                      |                           |
| •• • • •             |                           |
|                      |                           |

#### Installation av satellit

Välj installationsalternativet Digital för att fortsätta med installationen av satellitkanalerna.

#### M7 Operatörer

M7 Operators är betal-TV-operatörer som erbjuder kultur- och språkspecifika paket för åtta länder: Nederländerna, Belgien, Tyskland, Österrike, Tjeckien, Slovakien, Rumänien och Ungern.

| Operator Setup |                                               |
|----------------|-----------------------------------------------|
|                |                                               |
|                |                                               |
|                |                                               |
| You can selec  | ct only one operator from the following list. |
|                | M7 operators                                  |
|                | ORF                                           |
|                | SkyD                                          |
|                | Others                                        |
|                |                                               |
|                |                                               |
|                |                                               |
|                |                                               |

Om TV:n är ansluten till ett satellitsystem för mottagning av flera satelliter väljer du Yes och trycker på **OK för** att fortsätta.

Om du är ansluten till satellitsystemet med satellitmottagning väljer du Nej och följer installationsanvisningarna på skärmen.

| Operator Setup |                                         |        |  |
|----------------|-----------------------------------------|--------|--|
|                |                                         |        |  |
|                |                                         |        |  |
|                |                                         |        |  |
|                | Do you have any DiSEqC device connected | to TV? |  |
|                |                                         |        |  |
|                |                                         | NO YES |  |
|                |                                         | NO YES |  |
|                | SkyD<br>Others                          | NO YES |  |
|                | SkyD<br>Others                          | NO YES |  |
|                | SkyD<br>Others                          | NO YES |  |
|                | SkyD<br>Others                          | NO YES |  |

För att utföra en automatisk DiSEqC-portdetektering trycker du på den gula knappen på fjärrkontrollen och sedan på den blå knappen för att starta kanalsökningen.

| Auto DiSEqC                                      |             |                |            |  |
|--------------------------------------------------|-------------|----------------|------------|--|
| 2                                                |             |                | 2          |  |
| 19.2E                                            | 101         | 101            | 23.5E      |  |
| ASITA                                            |             |                | Astra 5    |  |
|                                                  | LNB1        | LNB2           |            |  |
| <b>C A</b>                                       | LNB3        | LNB4           | ~ ~        |  |
| <b>~</b>                                         | 111         |                | · (%)      |  |
|                                                  |             |                | - 🥏 👘      |  |
| 13.0E                                            |             |                | 34.5W      |  |
| Hotbird 1                                        |             |                | Intelsat 3 |  |
| (Navigate the color buttons by pressing right ke | y)          |                |            |  |
| 📕 Back 🦰 Manual Scan                             | Auto DiSEqC | Start FastScan |            |  |
|                                                  |             |                |            |  |

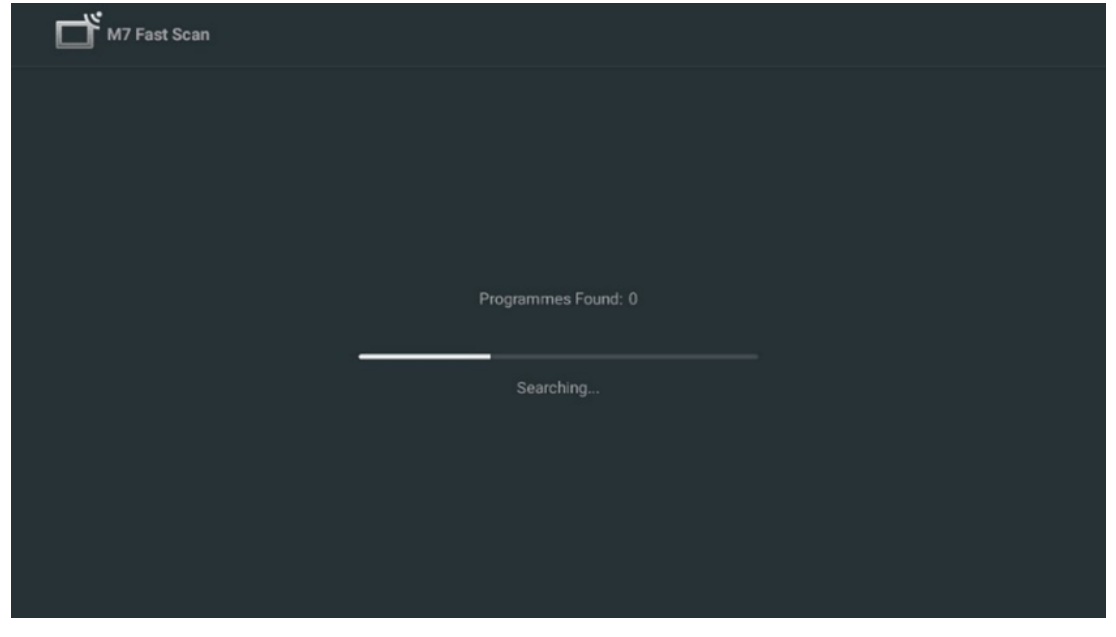

Om du vill avbryta den pågående sökningen trycker du på knappen **Back.** De kanaler som redan har hittats sparas i kanallistan. När den inledande inställningen är klar visas resultaten. Tryck på **OK för** att avsluta inställningen.

#### Installation av lokal satellitoperatör

Välj en operatör från listan för det land där installationen är placerad, om en sådan finns tillgänglig. Kanalerna sorteras enligt LCN-kanalsorteringen för den valda operatören.

#### Övriga

Välj detta installationsalternativ om du vill programmera satellitkanalerna individuellt. Din TV-skärm är indelad i tre kolumner. Tryck på riktningsknapparna upp/ner och vänster/höger på fjärrkontrollen för att flytta dig mellan kolumnerna. 1<sup>st</sup> Kolumn - Satellit: Välj önskad satellit från listan och använd OK-knappen för att välja den.

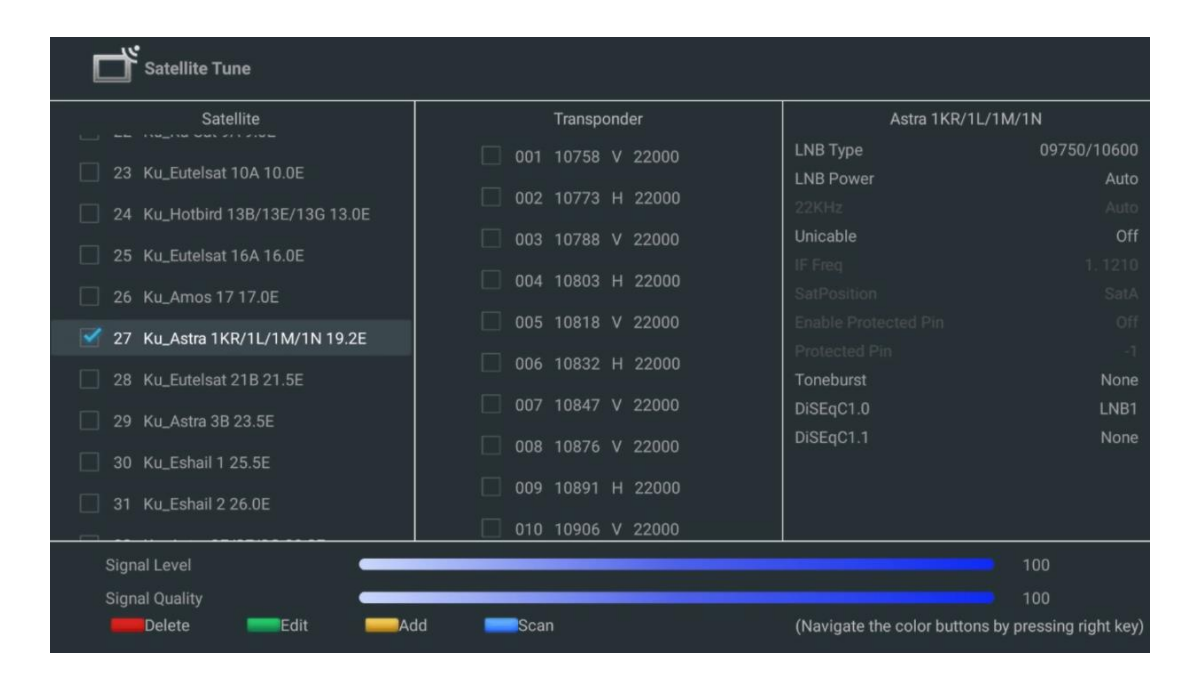

**2<sup>nd</sup> kolumn - Transponder**: Välj och markera enskilda transpondrar från listan om du inte vill skanna hela satelliten utan bara vissa transpondrar.

| Satellite Tune                   |                     |                             |                        |
|----------------------------------|---------------------|-----------------------------|------------------------|
| Satellite                        | Transponder         | Astra 1KR/1L/               | 1M/1N                  |
|                                  | 🗌 001 10758 V 22000 | LNB Type                    | 09750/10600            |
| 23 Ku_Eutelsat 10A 10.0E         |                     | LNB Power                   | Auto                   |
| 24 Ku_Hotbird 13B/13E/13G 13.0E  | ₩ 002 10773 H 22000 | 22KHz                       |                        |
| 25 Ku Eutelsat 16A 16.0E         | 🗌 003 10788 V 22000 | Unicable                    | Off                    |
|                                  | 🗹 004 10803 H 22000 |                             |                        |
| 26 Ku_Amos 17 17.0E              | ✓ 005 10818 V 22000 |                             |                        |
| 🗹 27 Ku_Astra 1KR/1L/1M/1N 19.2E |                     |                             |                        |
| 28 Ku_Eutelsat 21B 21.5E         | 006 10832 H 22000   | Toneburst                   | None                   |
|                                  | 🗹 007 10847 V 22000 | DiSEqC1.0                   | LNB1                   |
| 29 KU_AStra 3B 23.5E             | 008 10876 V 22000   | DiSEqC1.1                   |                        |
| 30 Ku_Eshail 1 25.5E             |                     |                             |                        |
| 31 Ku_Eshail 2 26.0E             | 009 10891 H 22000   |                             |                        |
|                                  | 🗌 010 10906 V 22000 |                             |                        |
| Signal Level                     |                     |                             |                        |
| Signal Quality                   |                     |                             | 100                    |
| Delete Edit Ad                   | dd <b>E</b> Scan    | (Navigate the color buttons | by pressing right key) |

**3<sup>rd</sup> Kolumn - Mottagningsegenskaper:** Ställ in mottagningsegenskaperna för den valda satelliten, t.ex. Unicable On/Off eller DiSEqC-position för den valda satelliten. Som standard är denna kolumn inställd på mottagning av en enda satellit.

| Satellite Tune                  |                     |                  |                  |
|---------------------------------|---------------------|------------------|------------------|
| Satellite                       | Transponder         | Ast              | tra 1KR/1L/1M/1N |
|                                 | 001 10758 V 22000   | LNB Type         | 09750/10600      |
| 23 Ku_Eutelsat 10A 10.0E        |                     | LNB Power        |                  |
| 24 Ku_Hotbird 13B/13E/13G 13.0E | 002 10773 H 22000   |                  |                  |
| 25 Ku Eutoloot 164 16 05        | 🗌 003 10788 V 22000 | Unicable         | Off              |
|                                 | 004 10803 H 22000   |                  |                  |
| 26 Ku_Amos 17 17.0E             |                     |                  |                  |
| 27 Ku_Astra 1KR/1L/1M/1N 19.2E  | 005 10818 V 22000   |                  |                  |
|                                 | 🗌 006 10832 H 22000 |                  |                  |
| 28 Ku_Eutelsat 21B 21.5E        | 007 10847 V 22000   | Dieneburst       | None             |
| 29 Ku_Astra 3B 23.5E            |                     | DisEqC1.0        | None             |
| 30 Ku Eshail 1 25.5E            | 008 10876 V 22000   | DISEQUIT         | LNB1             |
|                                 | 🗌 009 10891 H 22000 |                  | LNB2             |
| 31 Ku_Eshail 2 26.0E            | 010 10006 V 22000   |                  | LNB3             |
|                                 | 010 10906 V 22000   | l                | LNB4             |
| Signal Level                    |                     |                  |                  |
| Signal Quality                  |                     |                  |                  |
| Delete Edit Ad                  | ld Scan             | (Navigate the co |                  |

**Obs: Färgknapparnas** funktioner anges längst ned på skärmen.

Tryck på den röda knappen för att ta bort en satellit eller satellittransponder från listan. Tryck på den gröna knappen för att redigera en satellit eller satellittransponder från listan. Tryck på den gula knappen för att lägga till satelliter eller satellittranspondrar. Tryck på den blå knappen för att starta sökningen efter satellitsändningar från en satellit eller från en enskild satellittransponder.

**Obs**: Om signalnivå och kvalitet inte visas för den valda satelliten kan du använda riktningsknapparna för att välja en annan satellittransponder i listan i den andra kolumnen för att kontrollera satellitmottagningen. Detta steg kan vara nödvändigt om den första transpondern i listan är inaktiv. Om du vill fortsätta att söka igenom hela satelliten, avmarkerar du de valda transpondrarna och trycker på den blå knappen för att starta sökningen.

När du är klar med installationen av satellitkanalerna kan du installera andra tuners om TV:n också är ansluten till antenn eller kabel-TV eller välja Skip för att fortsätta TV-installationen.

| THOMSON              |       |           |  |
|----------------------|-------|-----------|--|
| Channel installation |       | Antenna   |  |
| Tuner mode           |       | Cable     |  |
|                      |       | Satellite |  |
|                      |       | Skip      |  |
|                      |       |           |  |
|                      |       |           |  |
|                      | •• >• |           |  |
|                      |       |           |  |

## 8 Kontrollera inställningarna

Kontrollera inställningarna för tunerläget i systeminställningarna. Om du vill ändra land/region eller kanalens installationstyp markerar du motsvarande menyalternativ och trycker på **OK**. Se föregående installationsavsnitt för att göra inställningarna.

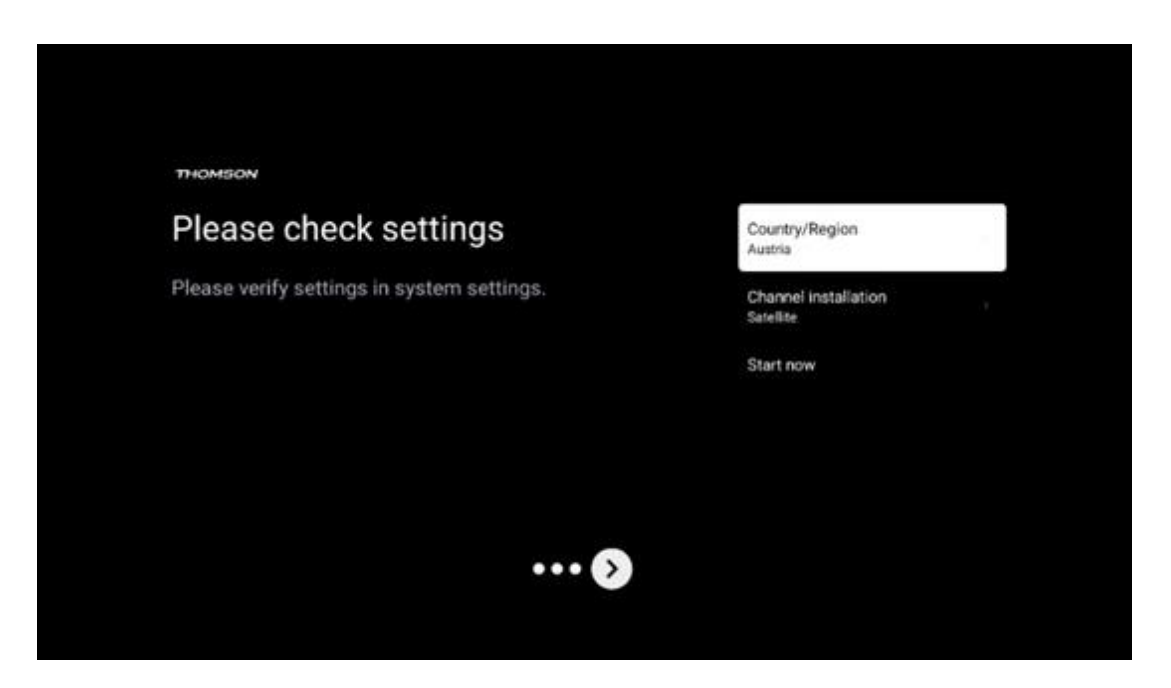

Om installationsinställningarna är korrekt inställda trycker du på Start now för att fortsätta med den slutliga installationen,

Vänta tills TV:n har slutfört installationsprocessen. Detta kan ta några minuter. Denna tid krävs för att slutföra den slutliga installationen beroende på dina valda inställningar.

| Setting up your Google<br>TV<br>22% complete |                              |  |
|----------------------------------------------|------------------------------|--|
| 22% complete                                 | Setting up your Google<br>TV |  |
|                                              | 22% complete                 |  |
|                                              |                              |  |

# 9 Startskärm

Hemskärmen är TV:ns mittpunkt. Från startskärmen kan du starta alla installerade program, starta Live TV-programmet för att titta på TV-sändningar, titta på en film från olika streamingprogram eller växla till en enhet som är ansluten till HDMI-porten. Du kan också när som helst avsluta användningen av en applikation och återgå till startskärmen genom att trycka på startknappen på fjärrkontrollen.

I den första raden (Toppval för dig) föreslås streaminginnehållet i de streamingapplikationer som är installerade på din TV enligt dina sökkriterier i din sökhistorik. Här hittar du också direktvalet av den senast valda TV-ingångsanslutningen. I den här raden, på den första positionen, hittar du också urvalsrutan med den sista ingångskällan, om HDMI CEC-kontrollfunktionen är aktiverad på den här enheten.

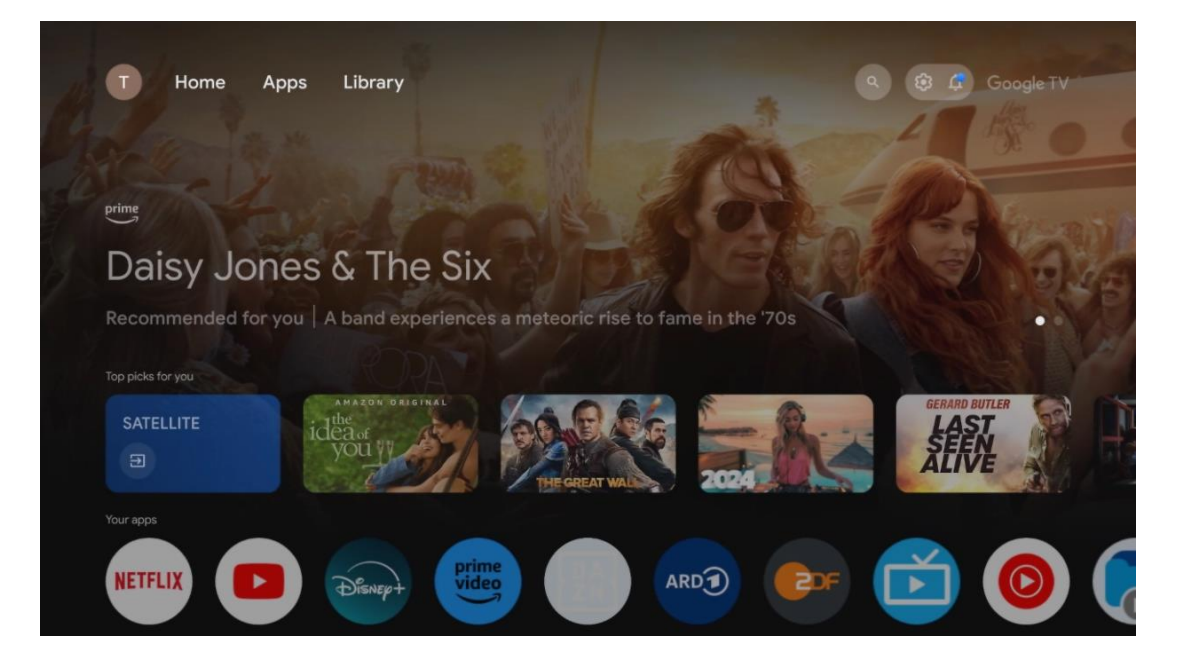

**Obs**: Beroende på inställningarna för din TV-apparat och ditt val av land under den inledande konfigurationen kan hemmenyn innehålla olika element.

Den andra raden (Dina appar) är raden med applikationer. Här hittar du de viktigaste applikationerna för streamingtjänster som Netflix eller YouTube samt live-TV och MMP (multimediaspelare).

Välj ett program med riktningsknapparna på fjärrkontrollen och bekräfta ditt val med **OKknappen** för att starta det valda programmet.

Välj ett program och håll OK-knappen intryckt för att ta bort det valda programmet från raden med favoriter, flytta det till en ny position eller starta det.

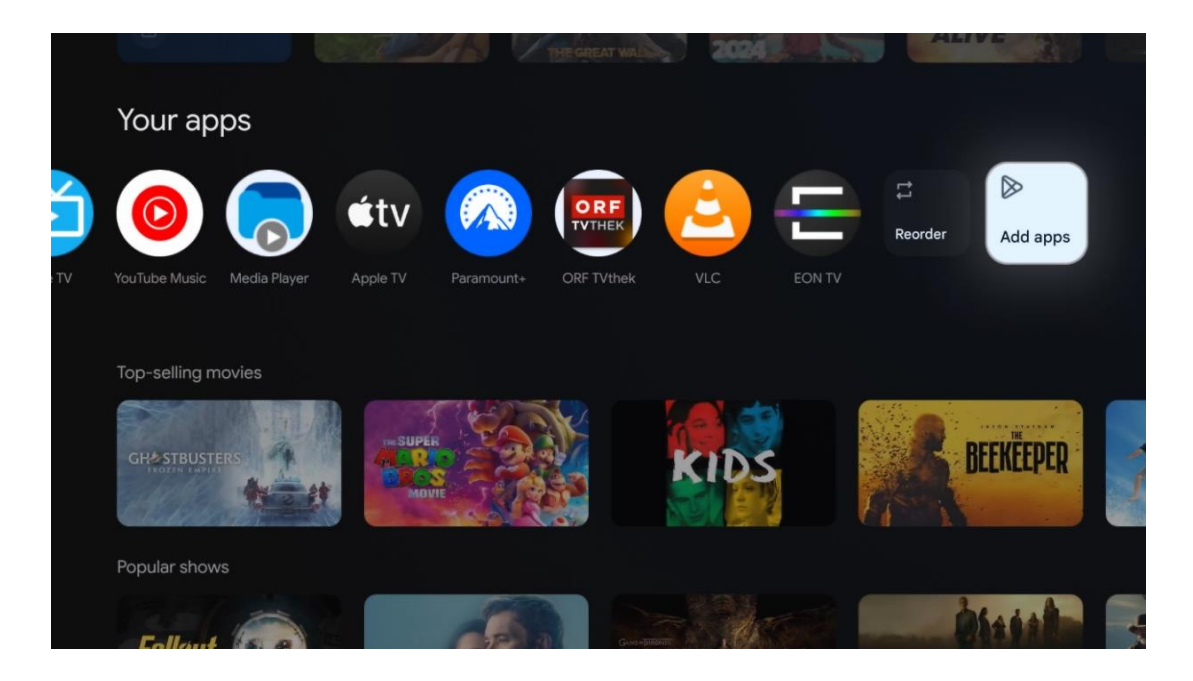

På den näst sista och sista positionen i den här raden finns rutor med alternativen Ordna om och Lägg till appar. Välj dessa alternativ för att ändra ordningen på programmen i den här raden eller för att lägga till ett nytt program i raden Favoritprogram.

Användningen av live-TV-programmet och multimediaspelaren beskrivs i ett separat kapitel om Meny.

Längre ner på startskärmen hittar du ytterligare kanaler som visas efter genre eller kategori för streaminginnehåll.

#### 9.1 Google-konto

Navigera till din profilikon i det övre vänstra hörnet och tryck på **OK**. Markera profilikonen och tryck på **OK**.
Här kan du ändra dina profilinställningar, lägga till nya Google-konton eller hantera redan befintliga konton.

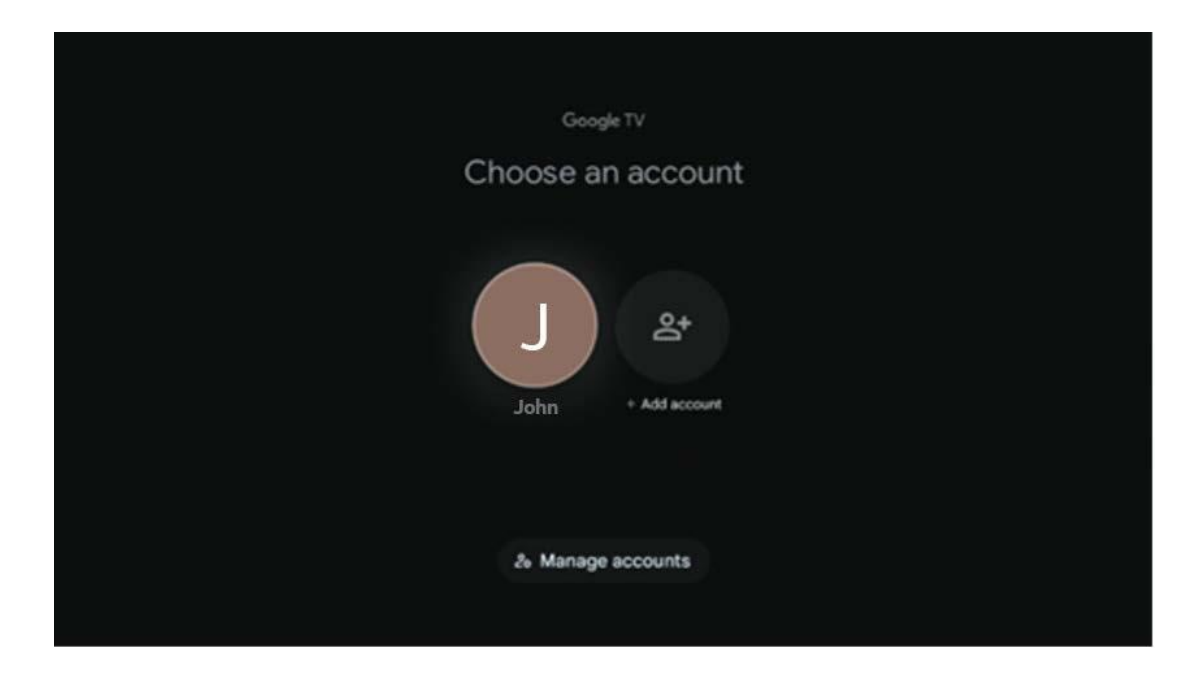

## 9.2 Appar

Välj fliken Apps på startskärmen för att visa program som är installerade på din TV. För att installera en applikation, gå till sökfältet och skriv in namnet på appen. Detta kommer att starta en sökning i Google Play Store.

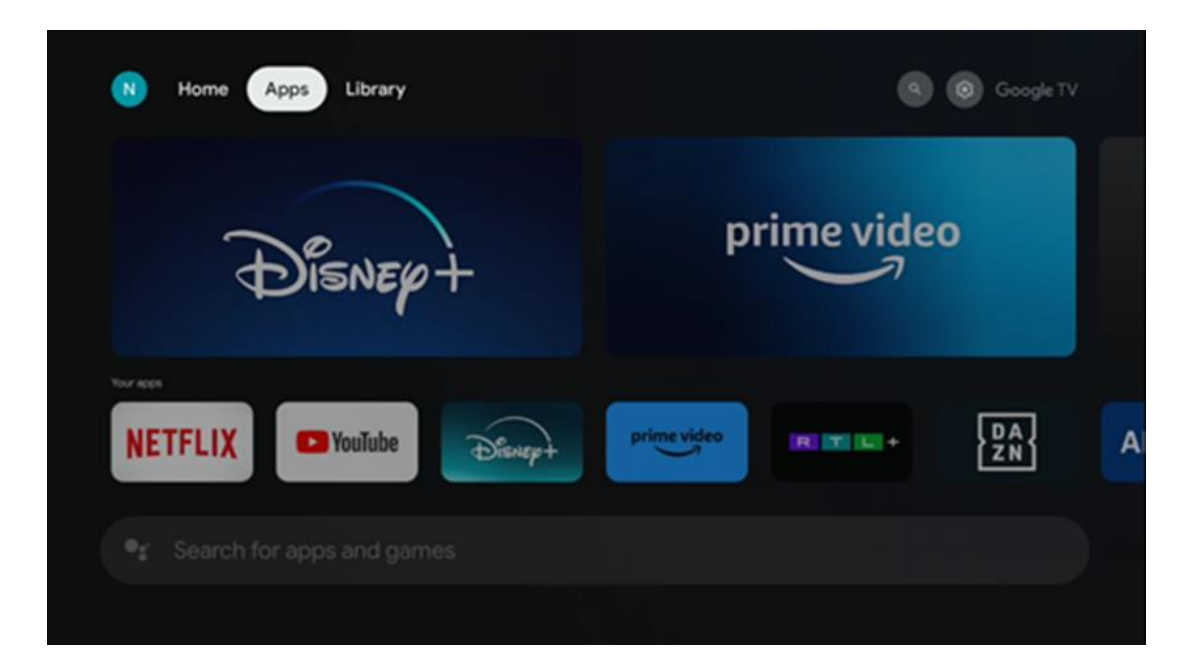

## 9.3 Bibliotek

Välj fliken Bibliotek på startsidan för att spela upp streaminginnehåll som du redan har köpt eller hyrt på din TV eller mobila enheter som din mobiltelefon eller surfplatta med hjälp av ditt Google-konto.

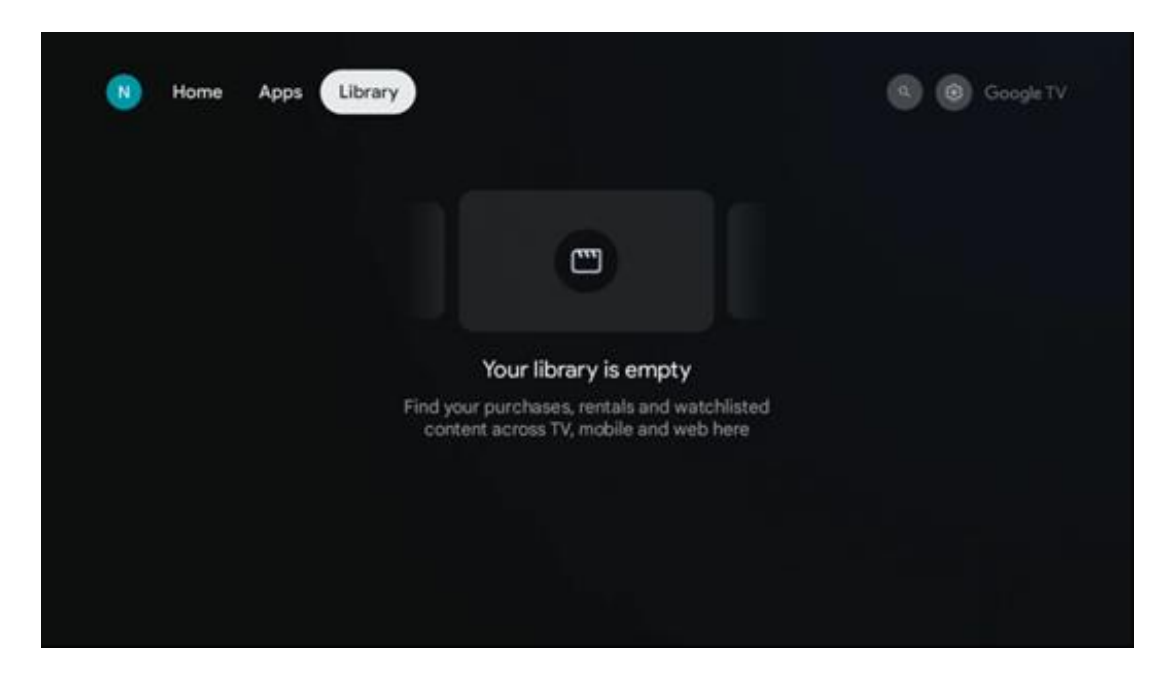

## 9.4 Google TV-sökning

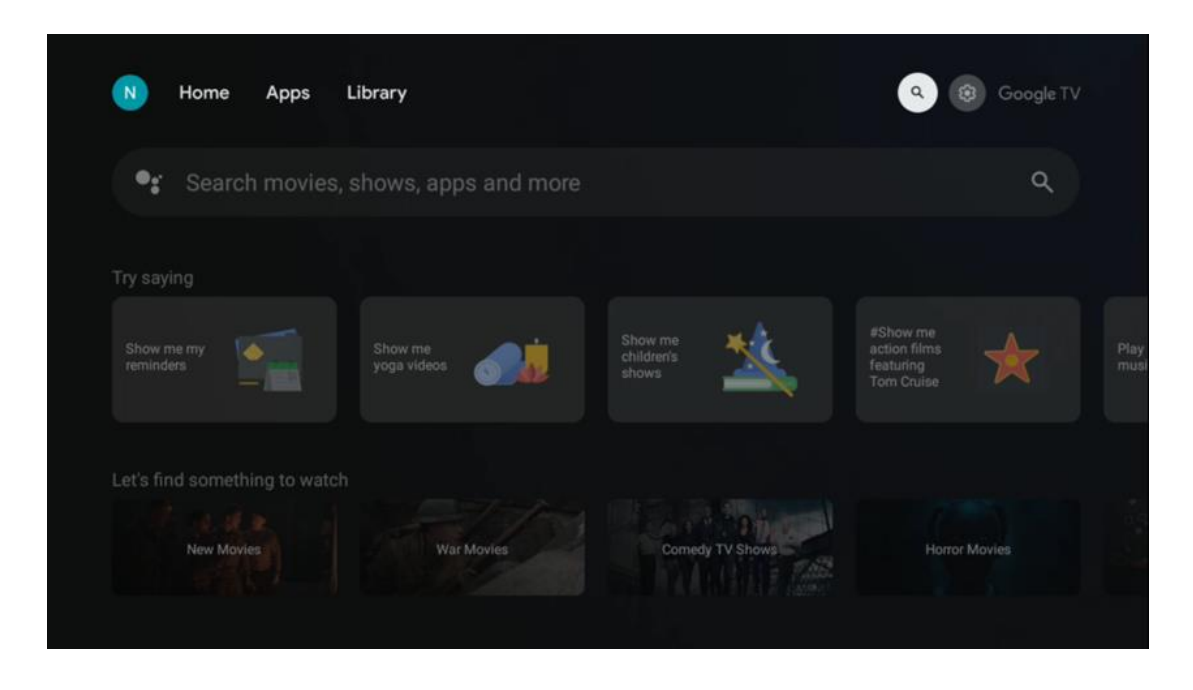

Sökverktygen finns längst upp till höger på skärmen. Du kan antingen ange ett ord för att starta en sökning med hjälp av det virtuella tangentbordet eller prova röstsökning med hjälp av den inbyggda mikrofonen i fjärrkontrollen. Flytta fokus till önskat alternativ och tryck på **OK för** att fortsätta.

Röstsökning - Tryck på mikrofonikonen för att starta röstsökningsfunktionen. Ett röstsökningsfält för Google visas längst upp på skärmen. Ställ din fråga till Google och din TV kommer att svara dig. För lokala söktermer är det viktigt att TV:ns menyspråk är inställt på det lokala språket.

Tangentbordssökning - Välj sökfältet och tryck på **OK**. Det virtuella Google-tangentbordet visas på skärmen. Skriv den fråga som du vill ha svar på.

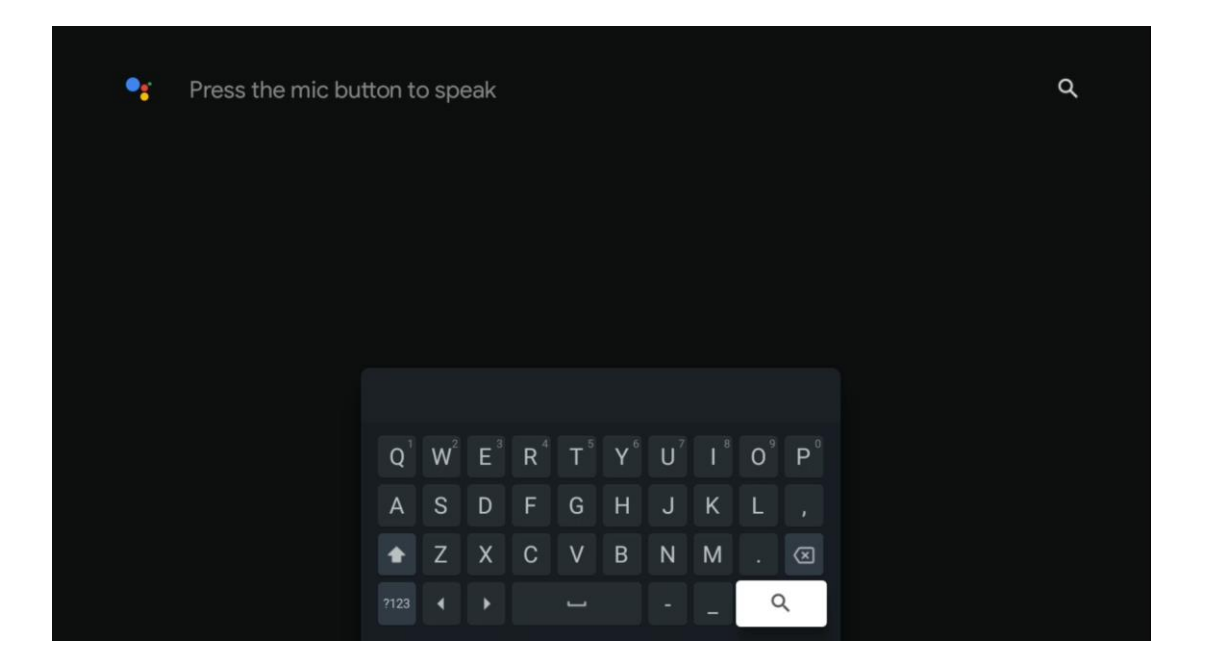

## 9.5 Anmälan

Aviseringsknappen visas endast när det finns en eller flera olästa aviseringar. För att kontrollera dem, navigera till ikonen Inställningar, som öppnar undermenyn. Längst ner i undermenyn hittar du alla de senaste aviseringarna.

| N Home Apps Li                | brary | Mon. 06 May<br>10:19               | 8                                            |
|-------------------------------|-------|------------------------------------|----------------------------------------------|
| 🗣 Search movies, s            |       |                                    |                                              |
| Try saving                    |       | Picture                            | Sound                                        |
| What's next on my colondar?   |       | ⇔ wi-fi                            | ★ Accessibility<br>Tothe                     |
|                               |       | ф Intenso USB dri<br>Тър to set up |                                              |
| Let's find something to watch |       |                                    | r on' preferences<br>applag when you turn on |
| Action Movies                 |       | All notifications                  |                                              |

# 10 Inställningar

För att se en fullständig lista över tillgängliga inställningar, navigera till startskärmen genom att trycka på knappen Startskärm. Klicka på knappen Settings (Inställningar) i det övre högra hörnet.

| T Home Apps Library                | Fri, 22 Mar<br><b>09:02</b>                                                           | 8                                                                                     |
|------------------------------------|---------------------------------------------------------------------------------------|---------------------------------------------------------------------------------------|
| Search movies, shows, apps and mor | Screensaver                                                                           | ∃ Inputs                                                                              |
|                                    | Picture                                                                               | 5 Sound                                                                               |
|                                    | 🗢 Wi-Fi                                                                               | 🕇 Accessibility                                                                       |
|                                    |                                                                                       | the day                                                                               |
|                                    | f<br>One watchlist acros<br>Find all the movie<br>you've added to<br>single place und | Streaming services<br>as and shows that<br>your watchlist in a<br>ler the library tab |

\* Bilderna ovan är endast avsedda som referens, se produkten för mer information.

## 10.1 Ange namn på din enhet

I den här menyn har du möjlighet att välja namn på din TV från listan med föreslagna namn. Du kan också ange ett eget namn för din TV.

Detta är viktigt för att använda Chromecast-funktionen, så att din TV identifieras med rätt namn. Genom att tilldela TV-namnet kommer din TV också att identifieras korrekt i ditt hemnätverk.

## 10.2 Kanaler och ingångar

Sök efter tillgängliga kanaler och tillgängliga ingångar.

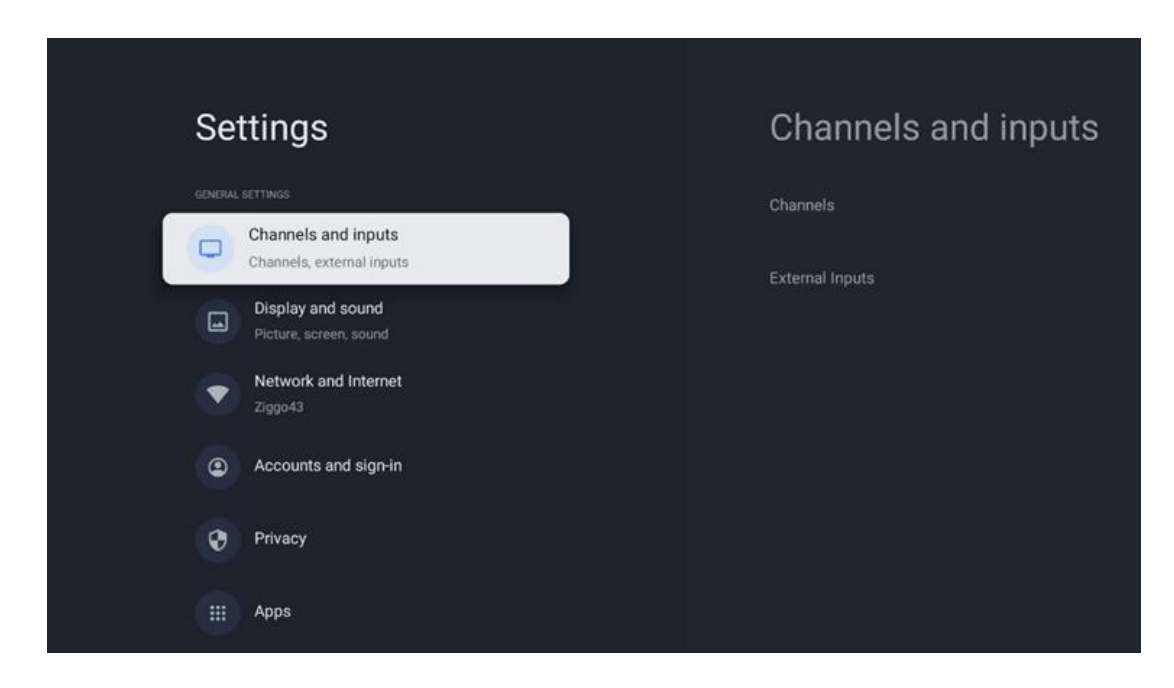

### 10.2.1 Kanaler

Välj Tuner Mode och tryck på **OK för** att fortsätta. Markera sedan ett av de tillgängliga alternativen: Antenn, Kabel eller Satellit. Tryck på **OK och** tryck sedan **på Back** på fjärrkontrollen för att se inställningsalternativen. Beroende på vilket tunerläge du har valt kommer det att finnas olika inställningsalternativ.

**Obs**: Innan du söker efter kanaler kan du behöva ange din PIN-kod för att fortsätta. Du kan ställa in PIN-koden genom att öppna Live TV App för första gången. Du behöver PIN-koden för olika TV-funktioner, t.ex. för att söka om kanaler, ställa in föräldrakontroll eller återställa TV:n till fabriksinställningarna. Alternativt kan du bli ombedd att ange en PIN-kod efter att du har slutfört kanalsökningen i den första installationsprocessen.

**Observera**: Menyn för ytterligare inställningar är endast relevant om den senaste ingången är satellit. För alla andra ingångar finns endast Channel Scan och Virtual Keyboard.

#### 10.2.1.1 Kanalsökning

#### 10.2.1.1.1 Antenn

Välj Antenna i undermenyn Tuner Mode och tryck på knappen **Back** för att återgå till menyn Channel Scan.

Välj undermenyn Satellite Auto Scan eller Antenna Manual Scan och tryck på **OK**. Ange din PINkod för att fortsätta med kanalsökningen.

- **Antenn Auto Scan**: Tryck på OK-knappen på fjärrkontrollen för att utföra automatisk sökning efter DVB-T/T2-kanaler.
- Antenn Manuell skanning: Välj RF-kanal med hjälp av riktningsknapparna höger/vänster. Signalnivå och signalkvalitet för den valda kanalen visas. Välj Start Scan och tryck på OK för att starta sökningen efter den valda RF-kanalen. De kanaler som hittas lagras i kanallistan.
- **Uppdateringssökning (automatisk antennsökning):** Tryck på OK-knappen för att slå på/av funktionen för uppdateringssökning. När den är On uppdateras informationen i kanallistan genom att du trycker på Antenna Auto Scan.

| Channel Scan                    | Tuner Mode  |
|---------------------------------|-------------|
| Country/Region<br>Austria       | Antenna     |
| Tuner Mode<br>Antenna           | Cable       |
| Antenna Auto Scan               | O Satellite |
| Antenna Manual Scan             |             |
| Update Scan (Antenna Auto Scan) |             |
|                                 |             |
|                                 |             |

#### 10.2.1.1.2 Kabel

Välj Cable i undermenyn Tuner Mode och tryck på knappen **Back** för att återgå till menyn Channel Scan.

Välj undermenyn Cable Auto Scan eller Cable Manual Scan och tryck på **OK**. Ange din PIN-kod för att fortsätta med kanalsökningen.

| Channel Scan              | Tuner Mode  |
|---------------------------|-------------|
| Country/Region<br>Austria | O Antenna   |
| Tuner Mode<br>Cable       | Cable       |
| Cable Auto Scan           | O Satellite |
| Cable Manual Scan         |             |
|                           |             |
|                           |             |
|                           |             |

#### **Kabel Auto Scan**

Välj din kabeloperatör eller välj Övriga och tryck på OK-knappen på fjärrkontrollen för att utföra den automatiska sökningen efter digitala och analoga DVB-C-kanaler.

#### Operatörsskanning

DVB-C-kabel-TV-leverantörer listas valfritt under den första kanalinstallationen och på operatörslistan i inställningarna, beroende på vilket land som valts.

#### Övriga

Om du tar emot DVB-C-signalen från en icke-dedikerad kabel-TV-leverantör väljer du alternativet Others. Tryck på **OK** för att starta kanalsökningen. I menyn Kanalsökning kan du välja ett av de tre alternativen för kanalsökning: Fullständig, Avancerad eller Snabb.

- Full: Automatisk sökning av alla tillgängliga DVB-C-kanaler.
- **Avancerad**: Automatisk sökning av alla tillgängliga DVB-C-kanaler. För detta alternativ är det nödvändigt att ange DVB-C-leverantörens mottagningsparametrar, frekvens och nätverks-ID. Med det här sökalternativet sorteras kanalerna efter kabelleverantörernas LCN.
- **Snabb och smidig**: Automatisk sökning efter alla tillgängliga DVB-C-kanaler. Detta söker efter alla tillgängliga kabeltranspondrar med standardsymbolerna.

#### Kabel Manuell

Tryck på OK-knappen för att gå till scanningsinställningarna. Tryck på vänster/höger riktningsknapp för att välja det kanalnummer eller den frekvens där du vill utföra den manuella sökningen av en DVB-C-kanaltransponder.

#### 10.2.1.1.3

#### Anvisning för installation av satellitkanaler för Thomson TV-apparater installerade i Österrike eller Tyskland:

Våra Thomson TV-apparater har en funktion för förinställning av satellitkanaler, som endast kan väljas och utföras vid den första installationen av TV-apparaterna. Denna funktion är **endast** tillgänglig om Österrike eller Tyskland har valts som installationsland vid den första installationen av TV:n.

Denna funktion kommer **endast** att utföras under den första installationen av TV:n när du installerar satellitkanalerna.

Välj Satellite i undermenyn Tuner Mode och tryck på knappen **Back** för att återgå till menyn Channel Scan.

Välj undermenyn Satellite Auto Scan och tryck på **OK**. Ange din PIN-kod för att fortsätta med kanalsökningen.

| Channel Scan              | Tuner Mode |
|---------------------------|------------|
| Country/Region<br>Austria | Antenna    |
| Tuner Mode<br>Satellite   | Cable      |
| Satellite Auto Scan       | Satellite  |
|                           |            |
|                           |            |
|                           |            |
|                           |            |

En detaljerad beskrivning av satellitinstallationen finns i kapitel 7.3 i den här användarhandboken.

#### 10.2.1.2 Inställning av digital kanal

#### 10.2.1.2.1 Inställning av undertexter

| Digital Channel<br>Setup | Subtitle Setup               |
|--------------------------|------------------------------|
| Subtitle Setup           | Primary Preferred Language   |
| Teletext Setup           | Secondary Preferred Language |
| Audio Setup              |                              |
| LCN                      |                              |
| Auto Service Update      |                              |
| HbbTv Settings           |                              |

- **Inställning för undertexter:** Ställ in detta alternativ som Off, Basic eller Hearing Impaired. Om Hearing Impaired (hörselskadad) väljs, visas undertexter med ytterligare beskrivningar för döva och hörselskadade tittare.
- **Primärt föredraget språk:** Ställ in ett av de listade språken som första språk för digital undertext.
- **Sekundärt föredraget språk:** Ställ in ett av de listade språken som andra språk för digital undertext. Om det först valda språket i alternativet för språk för digital undertext inte är tillgängligt, visas undertexterna med denna inställning.

| Digital Channel     | Teletext Setup                |
|---------------------|-------------------------------|
| Setup               | Preferred Teletext<br>English |
| Subtitle Setup      | Decoding Page Language        |
| Teletext Setup      |                               |
| Audio Setup         |                               |
| LCN                 |                               |
| Auto Service Update |                               |
| HbbTv Settings      |                               |

#### 10.2.1.2.2 Inställning av text-TV

• Företrädesvis text-TV: Ställ in text-TV-språket för digitala sändningar.

• Språk för avkodningssida: Ställ in språket för avkodningssidan för text-TV-visning.

| 10.2.1.2.3 | Ljudinställning |
|------------|-----------------|
|------------|-----------------|

| Digital Channel     | Audio Setup                            |
|---------------------|----------------------------------------|
| Setup               | Spoken Subtitles                       |
| Subtitle Setup      | Audio Type                             |
| Teletext Setup      | Normal<br>Audio Format                 |
| Audio Setup         |                                        |
| ICN                 | Primary Preferred Language<br>English  |
|                     | Secondary Preferred Language<br>German |
| Auto Service Update |                                        |
| HbbTv Settings      |                                        |

- Talad undertext: När funktionen är aktiverad läses även undertexter upp.
- **Typ av ljud:** Välj alternativet Hearing Impaired (hörselskadad) om TV:n är avsedd att användas av en person med hörselproblem.
- Ljudformat: Välj Stereo eller Multi Channel, beroende på hur ditt ljudsystem är konfigurerat.
- **Primärt föredraget språk:** Ange ett av de listade språkalternativen som ditt första föredragna ljudspråk.
- **Sekundärt föredraget språk:** Ställ in ett av de listade språkalternativen som ditt andra föredragna ljudspråk. Om det först valda språket i alternativet för ljudspråk inte är tillgängligt spelas ljudet upp med denna inställning.

#### 10.2.1.2.4 LCN

Logical Channel Numbering (LCN) i digital-TV tilldelar ett unikt nummer till varje kanal enligt leverantörens information.

| Digital Channel     |  |
|---------------------|--|
| Setup               |  |
| Subtitle Setup      |  |
| Teletext Setup      |  |
| Audio Setup         |  |
| LCN                 |  |
| Auto Service Update |  |
| HbbTv Settings      |  |

#### 10.2.1.2.5 Uppdatering av bilservice

Om du ställer in Auto service update på On kommer TV:n att uppdatera och lägga till nya digitala kanaler eller tjänster automatiskt.

|   | Digital Channel<br>Setup<br>Subtitle Setup |  |  |  |
|---|--------------------------------------------|--|--|--|
|   | Teletext Setup                             |  |  |  |
|   | Audio Setup                                |  |  |  |
|   | LCN                                        |  |  |  |
| Í | Auto Service Update                        |  |  |  |
|   | HbbTv Settings                             |  |  |  |

#### 10.2.1.2.6 HbbTv Inställningar

| Digital Channel<br>Setup<br><sup>Subtitle Setup</sup> | HbbTv Settings<br>Enable         |
|-------------------------------------------------------|----------------------------------|
| Teletext Setup                                        | Do Not Tracking<br>Not Preferred |
| Audio Setup                                           |                                  |
|                                                       |                                  |
| Auto Service Update                                   |                                  |
| HbbTv Settings                                        |                                  |

- **Aktivera:** Slå på eller av HbbTv.
- **Spårar inte:** När den är På inaktiveras spårning på kanaler med HbbTv-funktionen. Normalt spårar kanalerna dina data endast för reklamändamål.

#### 10.2.1.3 Elektronisk programguide (EPG)

| Channels              |  |
|-----------------------|--|
| Channel Scan          |  |
| Digital Channel Setup |  |
| EPG                   |  |
| Favorite              |  |
| Channel Diagnostic    |  |
| Channel Organizer     |  |
| Virtual Keyboard      |  |

Genom att trycka på **OK** på fjärrkontrollen omdirigerar TV:n dig till Live TV-appen och öppnar EPG. Upplev bekvämligheten med EPG-funktionen (Electronic Program Guide) på din TV, , som gör att du enkelt kan bläddra bland de kanaler som för närvarande är tillgängliga i din kanallista. Observera att tillgängligheten för denna funktion beror på programmet. Du kan också öppna den elektroniska programguiden i Live TV-läget genom att trycka på OKknappen och sedan välja Programguide. För att återgå till Live TV, tryck på Back-knappen på din fjärrkontroll.

Navigera genom programguiden med hjälp av riktningsknapparna på fjärrkontrollen. Använd riktningsknapparna upp/ner eller program +/- för att bläddra bland kanalerna och riktningsknapparna höger/vänster för att välja ett önskat evenemang på den markerade kanalen. Detaljerad information såsom evenemangets fullständiga namn, start- och sluttid, datum, genre och en kort beskrivning visas längst ned på skärmen om sådan finns.

Om du vill ha mer information om en markerad händelse trycker du på OK-knappen. Välj View om programmet sänds för närvarande.

För att visa händelser från föregående eller nästa dag trycker du på den röda respektive gröna knappen. För att lägga till eller ta bort kanaler till/från favoriter, tryck på den gula respektive blå knappen. Dessa funktioner tilldelas de färgade knapparna på din fjärrkontroll om sådana finns. Se instruktionerna på skärmen för de specifika funktionerna för varje knapp.

Observera att guiden inte kommer att vara tillgänglig om TV-ingångskällan är låst. Du kan låsa/låsa upp ingångskällan genom att gå till Live TV Settings > TV Options > Channel Options > Parental Controls > Source Locked.

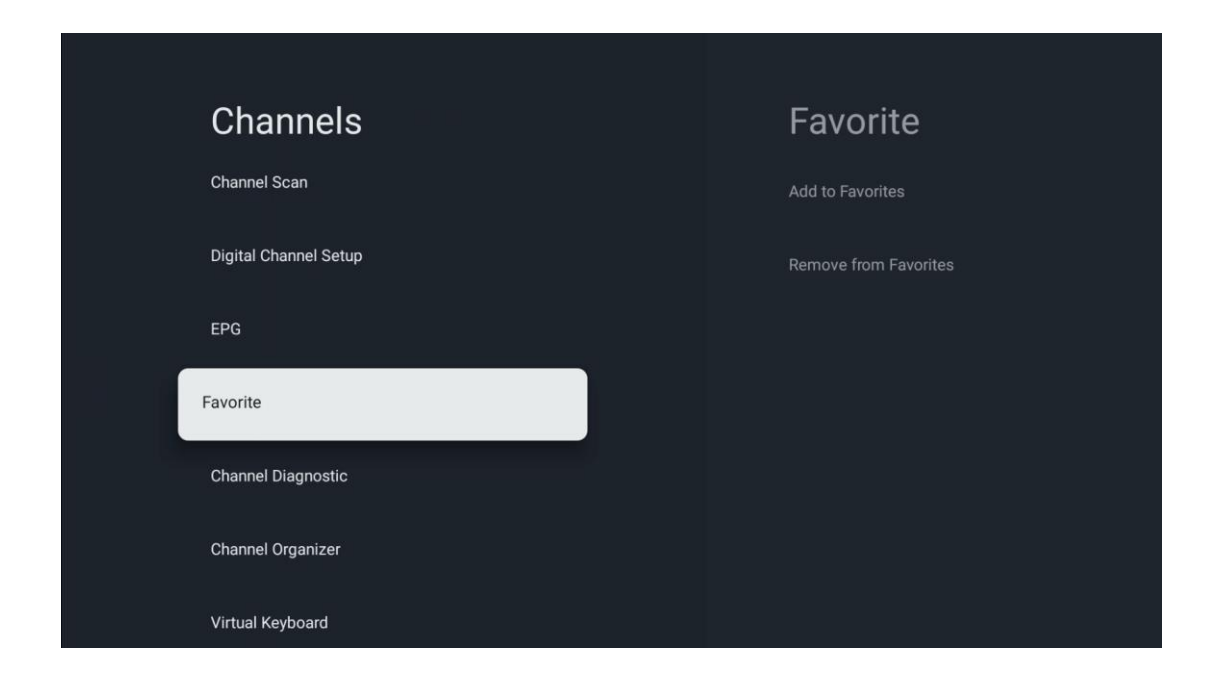

#### 10.2.1.4 Favorit

#### 10.2.1.4.1 Lägg till i favoriter

Lägg till dina mest visade kanaler eller favoritkanaler i din favoritlista genom att följa dessa steg:

- Välj appen Live TV på startskärmen och tryck på **OK för** att öppna den eller tryck på **Live** TV-knappen på fjärrkontrollen
- Välj den kanal som du vill lägga till
- Tryck på knappen Settings på fjärrkontrollen och gå vidare till Channels and inputs > Channels > Favorite
- Välj Lägg till i favoriter välj vilken lista du vill lägga till kanalen i.

Alternativt kan du lägga till kanaler i din favoritlista i Live TV-appens meny. Vänligen se kapitel 11.2.2.

**Obs:** Du kan lägga till samma kanal i flera favoritlistor.

För att se dina favoritlistor, se kapitel 11.2.4.

#### 10.2.1.4.2 Ta bort från favoriter

Ta bort kanaler från din favoritlista genom att följa dessa steg:

- Välj appen Live TV på startskärmen och tryck på OK för att öppna den eller tryck på Live TV-knappen på fjärrkontrollen
- Välj den kanal som du vill ta bort
- Tryck på knappen Settings på fjärrkontrollen och gå vidare till Channels and inputs > Channels > Favorite
- Välj Ta bort från favoriter och välj från vilken lista du vill ta bort den här kanalen.

Alternativt kan du ta bort kanaler från din favoritlista i Live TV-appens meny. Vänligen se kapitel 11.2.3.

**Obs**: Om du har samma kanal i flera favoritlistor påverkar det inte de andra listorna om du tar bort den från en lista.

#### 10.2.1.5 Kanaldiagnostik

| Channels              | Channel Diagnostic           |
|-----------------------|------------------------------|
| Digital Channel Setup | Frequency (MHz)<br>11303.000 |
| EPG                   | Service ID<br>4911           |
| Favorite              | Network ID<br>0              |
| Channel Diagnostic    | Network Name                 |
| Channel Organizer     |                              |
| Virtual Keyboard      |                              |
|                       |                              |

- **Frekvens (MHz):** Visar frekvensen för en viss kanal. Om du trycker **på OK** visas ett popup-fönster där kanalens frekvens, signalnivå och kvalitet visas.
- Service ID: Visar Service ID för en specifik kanal.
- **Nätverks-ID:** Visar nätverks-ID för en specifik kanal.
- Nätverksnamn: Visar namnet på nätverket för en viss kanal.

#### 10.2.1.6 Kanalorganisatör

| Channels              |  |
|-----------------------|--|
| Digital Channel Setup |  |
| EPG                   |  |
| Favorite              |  |
| Channel Diagnostic    |  |
| Channel Organizer     |  |
| Virtual Keyboard      |  |

För att redigera kanallistan måste du först kontrollera att LCN-funktionen är avaktiverad i menyn Digital Channel Settings genom att följa dessa steg. Mer information om LCN-funktionen finns i kapitel 10.2.1.2.4.

- Öppna appen Live TV
- Tryck på knappen **Inställningar**
- Navigera till Kanaler och ingångar > Kanaler > Inställning av digital kanal > LCN. Stäng av LCN.
- Gå tillbaka till Channels genom att trycka på Back-knappen
- Välj Channel Organizer och tryck på OK-knappen

Välj den kanal som du vill ändra och tryck på **OK**. Följande alternativ är tillgängliga:

#### 10.2.1.6.1 Kanal HIDE

Dölj kanaler från kanallistan. Numreringen av kanalerna förblir oförändrad.

- Välj den kanal som du vill dölja och tryck på **OK**.
- Välj Dölj i popup-menyn och tryck på **OK**.
- Tryck på **Back för** att återgå till Live TV.

Följ dessa steg för att dölja kanalerna:

- Välj den kanal som du vill dölja och tryck på **OK**.
- Välj Unhide i popup-menyn och tryck på **OK**.
- Tryck på **Back för** att återgå till Live TV.

#### 10.2.1.6.2 Kanal SWAP

Ändra kanalernas position i kanallistan.

- Välj en kanal och tryck på **OK**.
- Välj Swap i popup-menyn och tryck på **OK** för att gå till swap-läget.
- Välj den kanal som du vill ändra positionen för och tryck på **OK**.
- Markera en annan kanal som du vill byta position med och tryck på den blå knappen.
- Tryck på **OK för** att bekräfta åtgärden.

Antalet utbytta kanaler kommer att uppdateras automatiskt i enlighet med de ändringar som gjorts.

#### 10.2.1.6.3 Kanal EDIT

Redigera kanalinformation, t.ex. en kanals nummer eller namn.

- Välj den kanal som du vill redigera och tryck på **OK**.
- Välj Edit i popup-menyn och tryck på **OK**.
- Popup-fönster med kanalens nummer och namn visas.
- Välj vilken information du vill redigera och tryck på **OK**. Det virtuella tangentbordet visas och du kan skriva in din anpassade information.
- Välj OK och tryck på **OK** på fjärrkontrollen för att bekräfta ändringarna.

• Tryck på **Back för** att återgå till Live TV.

**Obs**: Om du anger ett nummer eller namn som är upptaget av en annan kanal, visas ett felmeddelande som föreslår att du anger annan information.

#### 10.2.1.6.4 Kanal INSERT

Flytta flera kanaler till en annan position, vilket resulterar i en nummerändring. Ordningen på kanalerna förblir oförändrad.

- Välj en kanal och tryck på **OK**.
- Välj Insert i popup-menyn och tryck på **OK**.
- Markera och tryck på **OK för** att välja en eller flera kanaler som du vill flytta.
- Markera en kanal under vilken du vill flytta de valda kanalerna och tryck på **OK**.
- Tryck på **OK för** att bekräfta åtgärden.

**Obs**: Antalet kanaler uppdateras automatiskt efter de ändringar som gjorts.

#### 10.2.1.6.5 Kanal DELETE

Ta bort oönskade kanaler från kanallistan. Observera att du måste utföra en kanalsökning för att få tillbaka borttagna kanaler.

- Välj en kanal och tryck på **OK**.
- Välj en eller flera kanaler som du vill radera i popup-menyn och tryck på **OK**.
- Tryck på **OK för** att bekräfta.
- Ett bekräftelsefönster visas. Välj Yes och tryck på **OK** om du vill fortsätta.

**Obs**: Antalet kanaler uppdateras automatiskt i enlighet med de ändringar som gjorts.

#### 10.2.1.6.6 Kanal MOVE

Ordna om kanalernas placering i kanallistan.

- Välj en kanal och tryck på **OK**.
- Välj Flytta i popup-menyn och tryck på **OK**.
- Välj den kanal som du vill flytta och tryck på **OK**.
- Markera en kanal under vilken du vill flytta de valda kanalerna och tryck på **OK**.
- Tryck på **OK för** att bekräfta åtgärden.

**Obs**: Numreringen av kanalerna uppdateras automatiskt enligt de ändringar som gjorts.

### 10.2.2 Externa ingångar

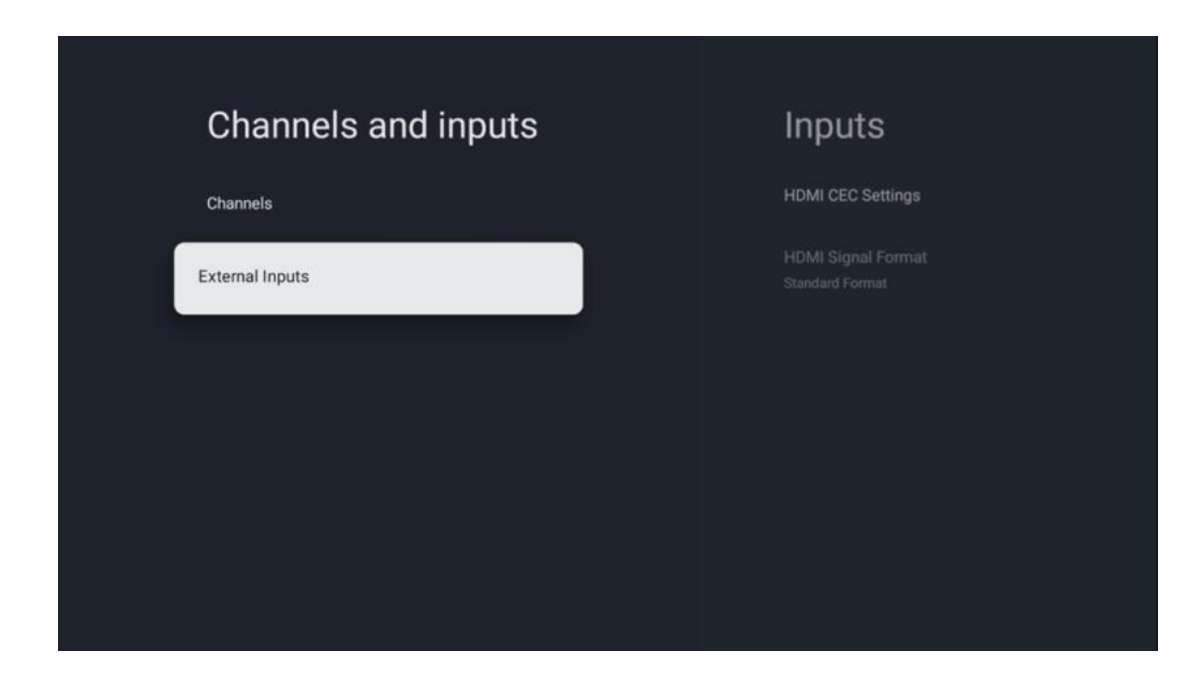

#### 10.2.2.1 HDMI CEC-inställningar

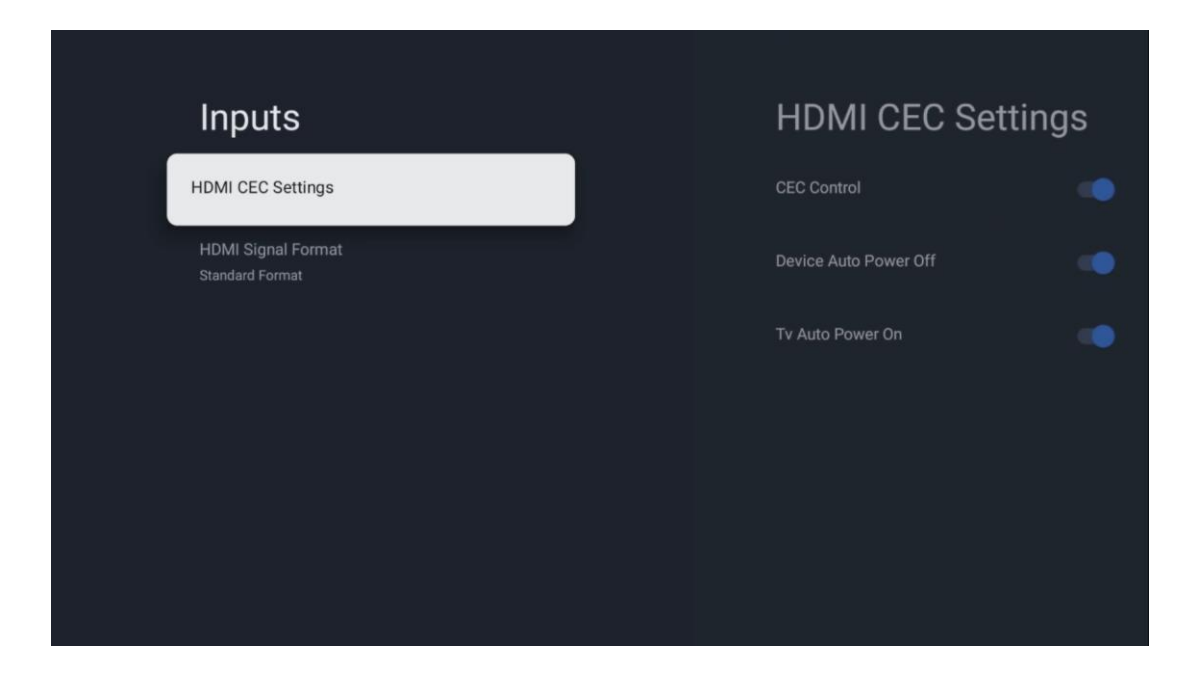

Om HDMI CEC-funktionen (Consumer Electronics Control) är aktiverad kan du styra den externa enhet som är ansluten till en av dina HDMI-anslutningar med hjälp av TV:ns fjärrkontroll. För att det ska fungera korrekt måste den anslutna externa apparaten också ha stöd för HDMI CECfunktionen, den måste vara aktiverad och användningen av HDMI CEC-funktionen på den anslutna externa apparaten måste synkroniseras med HDMI CEC-funktionen på TV:n. Som standard är HDMI CEC-funktionen aktiverad och när den externa enheten ansluts kommer motsvarande HDMI-ingångskälla att döpas om till namnet på den anslutna enheten.

TV:ns fjärrkontroll kan styra den externa enheten automatiskt så snart den anslutna HDMI-källan har valts.

- **CEC-kontroll:** TV:n kan styra HDMI-enheter.
- Enhetens automatiska avstängning: När du stänger av TV:n kommer den externa HDMI-enheten att stängas av automatiskt.
- **TV Auto Power On:** När du slår på den externa HDMI-enheten kommer TV:n att slås på automatiskt.

| Inputs                     | HDMI Signal Format |
|----------------------------|--------------------|
| HDMI CEC Settings          | Standard Format    |
| HDMI Signal Format<br>Auto | C Enhanced Format  |
|                            |                    |
|                            |                    |
|                            |                    |
|                            |                    |
|                            |                    |

#### 10.2.2.2 HDMI-signalformat

Den här menyn är endast tillgänglig om källan är inställd på HDMI, och den låter dig välja mellan tre tillgängliga signalformat:

- **Standardformat:** Om du väljer det här formatet kan det hända att vissa höga upplösningar inte stöds på grund av bandbreddsbegränsningen i HMDI 1.4-protokollet.
- Förbättrat format: TV:n visar högkvalitativa HDMI-signaler via HDMI 2.1-anslutning.
  Obs: TV:n måste ha en HDMI 2.1-anslutning och du kan behöva en HDMI-kabel som stöder HDMI 2.1-protokollet. Välj detta alternativ endast om din enhet stöder högkvalitativa HDMI-format, t.ex: 4K 60Hz, 4:2:0 10 bit, 4:4:4, 4:2:2, VRR/ALLM-spel etc.
- **Auto:** TV:n försöker som standard att visa högkvalitativa signaler via en HDMI 2.1anslutning. **Obs**: TV:n måste ha en HDMI 2.1-anslutning och du kan behöva en HDMIkabel som stöder HDMI 2.1-protokollet. Om din enhet inte stöder HDMI 2.1-formatet, kommer TV:n automatiskt att växla till standardformatet HDMI 1.4.

# 10.3 Display och ljud

Justera inställningarna för bild, skärm, ljud och ljudutgång. Använd riktningsknapparna för att välja ett av alternativen på höger sida av skärmen och bekräfta ditt val genom att trycka **på OK.** 

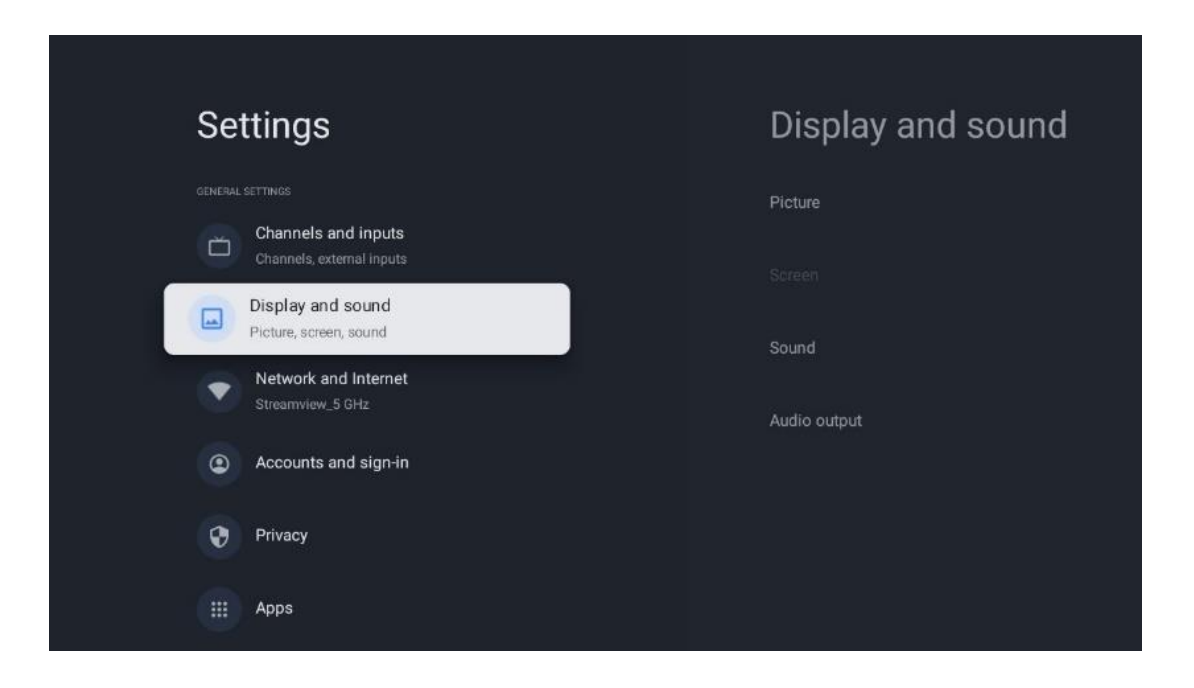

### 10.3.1 Bild

#### Bildläge

Vid den första installationen av TV:n är TV:n som standard inställd på Eco-bildläge. Välj ett av de förinställda bildlägena och bekräfta ditt val genom att trycka på OK-knappen på fjärrkontrollen.

#### WCG

Brett färgomfång (WCG) kopplas ofta ihop med HDR, även om de inte är direkt kopplade till varandra. HDR ökar det dynamiska omfånget och förbättrar bildens klarhet med ljusare och mörkare färger. WCG förbättrar däremot färgåtergivningen, vilket gör röda nyanser rödare, blå nyanser blåare och gröna nyanser grönare. HDR förbättrar därför bildens klarhet kvantitativt, medan WCG gör det kvalitativt. Tryck på **OK för** att välja WCG-alternativ.

- Skärmens ljusstyrka: Tryck på OK för att justera ljusstyrkan på skärmen.
- Avancerade inställningar:
  - Färgtemperatur: Ställ in önskad färgtemperatur. De tillgängliga alternativen är Standard, Varmare, Varm, Kall och Kallare.
  - **Dynamisk kontrast**: Dynamisk kontrast är aktiverad som standard. Du kan antingen aktivera eller avaktivera den.
  - **HDMI PC/AV-läge**: Detta menyalternativ är endast tillgängligt när en PC eller spelkonsol är ansluten till TV:n.
  - Brusreducering: Välj låg, medel, hög, automatisk brusreducering eller stäng av den.
  - o Återställning av bild: Återställ bildinställningarna till fabriksinställningarna.

- ALLM: Auto Low Latency Mode (ALLM) är en funktion som automatiskt växlar mellan låg latens och hög bildkvalitet beroende på källans ingång från en HDMIansluten enhet, t.ex. en spelkonsol. Detta menyalternativ är endast tillgängligt när en PC eller spelkonsol är ansluten till TV:n.
- MEMC: MEMC (Motion Estimation/Motion Compensation) är en teknik som används i TV-apparater och videodisplayer för att minska rörelseoskärpa och judder i snabba scener. Rörelseuppskattning identifierar rörelse i på varandra följande bildrutor, medan rörelsekompensation skapar och infogar mellanliggande bildrutor för att jämna ut rörelsen.

### 10.3.2 Skärm

Justera bildförhållandet för din TV-skärm.

## 10.3.3 Ljud

Justera ljudinställningarna för din TV.

- Ljudläge: Ställ in ljudinställningar som Standard, Cinema, Music, News eller Personal.
- **Dolby Atmos**: Aktivera eller avaktivera Dolby Atmos. När du har ändrat detta inställningsalternativ måste du koppla bort apparaten från strömförsörjningen en kort stund och sedan ansluta den igen (power reset).
- **Surround-läge**: Endast tillgängligt för multimedia- eller Live-TV-uppspelning av innehåll som innehåller surroundljud.
- **Endast ljud**: Stäng av TV-skärmen och spela bara upp ljud. Denna inställning är användbar när du lyssnar på radiokanaler som tas emot via antenn, kabel-TV eller satellit.
- Avancerade inställningar:
  - **Dialogförstärkare**: Justera automatiskt ljudet i dialoger, så att de sticker ut från andra ljud.
  - **Balansera**: Justera vänster- och högervolymens balans för högtalare och hörlurar.
  - Återställning av ljud: Återställer ljudinställningarna till fabriksinställningarna.

## 10.3.4 Ljudutgång

#### Utmatningsenhet

- **TV-högtalare**: Välj detta alternativ om TV:n inte är ansluten till AV-receivern via optisk ljudutgång eller via HDMI-kabel.
- **SPDIF/Optical**: Välj detta ljudalternativ om TV:n är ansluten till AV-receivern via den optiska kabeln.
- **HDMI ARC**: Välj detta ljudalternativ om TV:n är ansluten till AV-receivern via HDMI från TV:ns eARC-port.

#### Typ av ljudutgång

• **PCM (Pulse Code Modulation):** En analog ljudsignal omvandlas till en digital signal som demoduleras individuellt och spelas upp av AV-receivern.

- Genomströmning: Ljudsignalen vidarebefordras till AV-receivern utan TV-modulering.
- Auto: TV:ns ljudutgång konfigureras automatiskt enligt den anslutna AV-receivern.

#### Fördröjning för digitalt ljud (ms)

Ställ in fördröjningen av ljudutgången.

#### Volym för digitalt ljud

Ställ in ljudutgångens volymnivå.

- Off: Aktivera eller avaktivera eARC-funktionen.
- **Auto**: HDMI-utgångens eARC-funktion konfigureras automatiskt i enlighet med den anslutna AV-receivern eller soundbaren.

## 10.4 Nätverk och Internet

Du kan konfigurera TV:ns nätverksinställningar med hjälp av alternativen i den här menyn.

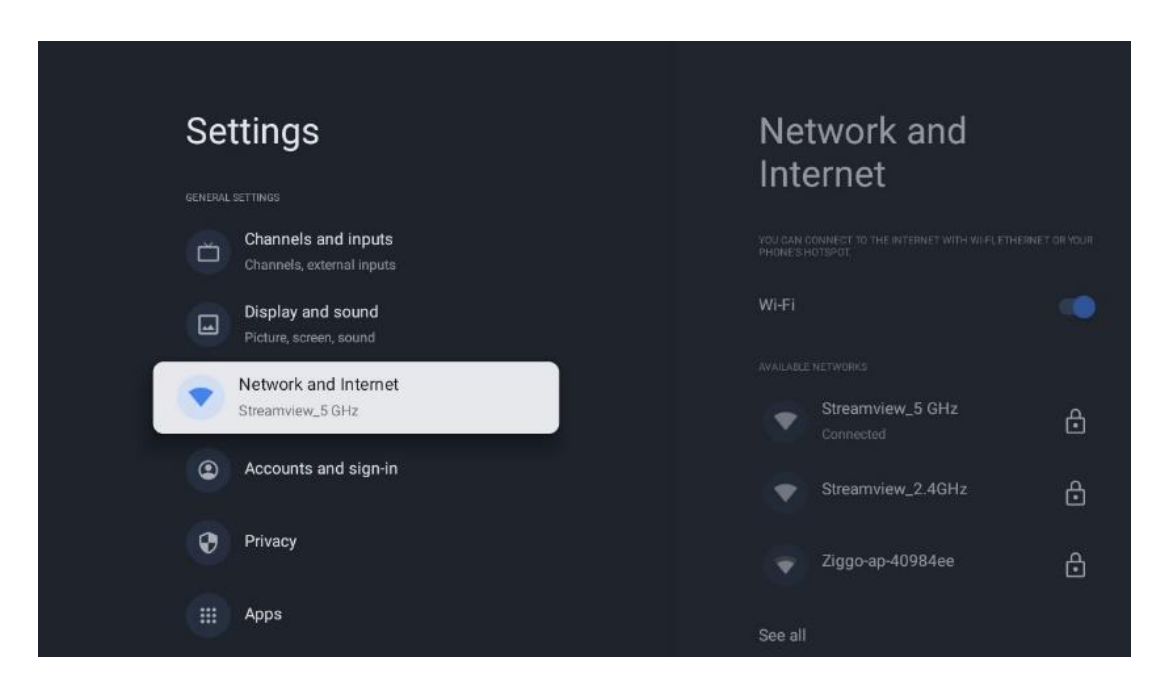

## 10.4.1 Wi-Fi på/av

Slå på och av funktionen för trådlöst LAN (WLAN).

### 10.4.2 Välj tillgängligt Wi-Fi-nätverk

När Wi-Fi-funktionen är påslagen visas en lista över tillgängliga trådlösa nätverk. Markera Se alla och tryck på **OK** för att se alla nätverk. Välj ett och tryck på **OK** för att ansluta. Du kan bli ombedd att ange ett lösenord för att ansluta till det valda nätverket om nätverket är lösenordsskyddat.

### 10.4.3 Andra alternativ

• Lägg till nytt nätverk: Lägg till nätverk med dolda SSID:n.

• **Scanning alltid tillgänglig**: Du kan låta platstjänsten och andra appar söka efter nätverk, även när Wi-Fi-funktionen är avstängd. Tryck på **OK för** att aktivera eller inaktivera funktionen.

#### 10.4.4 Ethernet-alternativ

- **Ansluten / Inte ansluten**: Visar status för internetanslutningen via Ethernet, IP- och MAC-adresser.
- **Proxy-inställningar**: Ställ in en HTTP-proxy för webbläsaren manuellt. Den här proxyn får inte användas av andra appar.
- IP-inställningar: Konfigurera TV:ns IP-inställningar.

## 10.5 Konton och inloggning

- Google TV-konto: Det här alternativet är tillgängligt om du har loggat in på ditt Googlekonto. Du kan låsa dina kontoinställningar, konfigurera dina inställningar för datasynkronisering, hantera dina betalningar och inköp, justera inställningarna för Google Assistant, aktivera läget Endast appar och ta bort kontot från din TV.
- Lägg till konto: Lägg till ett nytt konto genom att logga in på det.
- Lägg till ett barn: Lägg till ett barnvänligt konto med föräldraskydd.

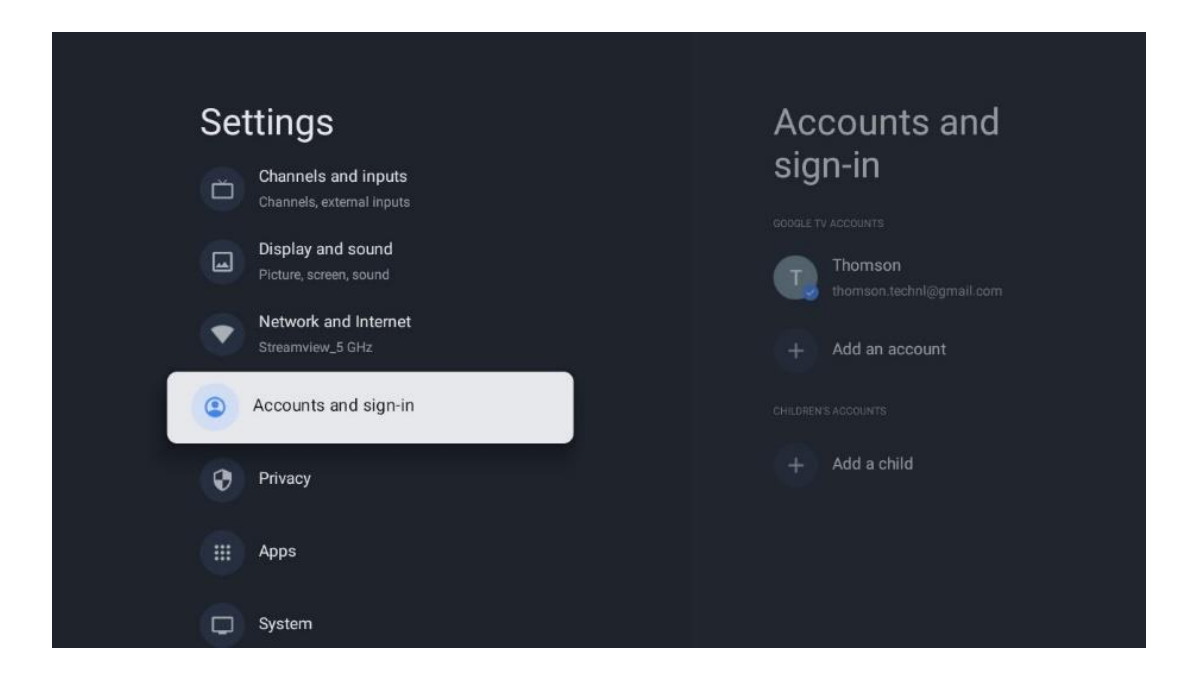

## 10.6 Integritet

Ändra och justera dina sekretessinställningar och appbehörigheter.

| Settings                                    | Privacy               |
|---------------------------------------------|-----------------------|
| Display and sound<br>Picture, screen, sound |                       |
| Network and Internet<br>Streamview_5 GHz    | Location              |
| Accounts and sign-in                        | Usage & diagnostics   |
| Privacy                                     | Ads                   |
| III Apps                                    |                       |
|                                             | Google Assistant      |
| System                                      | Payment and purchases |
| Remotes and accessories                     | APP SETTINGS          |

#### Enhetens inställningar

- **Plats**: Välj om Google får samla in platsdata enligt ditt Wi-Fi. Det är viktigt att du uppger din plats för Google eftersom installationen av många program är beroende av geografisk plats. Installation av vissa streamingapplikationer, särskilt de som streamar TV-kanaler, är endast möjlig enligt reglerna för geografisk plats.
- Användning och diagnostik: Skicka automatiskt diagnostisk information till Google.
- **Annonser**: Välj om Google får samla in användningsdata och diagnostik och marknadsföra personliga annonser till dig.

#### Kontoinställningar:

- **Google Assistant:** Välj ditt aktiva konto, visa behörigheter, välj vilka applikationer som ska inkluderas i sökresultaten, aktivera det säkra sökfiltret och visa licenserna för öppen källkod.
- Betalning och inköp: Konfigurera Googles betalnings- och inköpsinställningar.

#### Inställningar för appen:

- Särskild åtkomst för appar: Välj vilka appar som ska ha tillgång till din information och som ska ha särskild åtkomst.
- Säkerhet och begränsningar: Du kan använda alternativen i den här menyn för att tillåta eller begränsa installation av appar från andra källor än Google Play Store. Ställ in alternativen så att TV:n inte tillåter eller varnar för installation av appar som kan orsaka allvarliga problem.

## 10.7 Appar

Använd alternativen i den här menyn för att hantera de program som är installerade på TV:n.

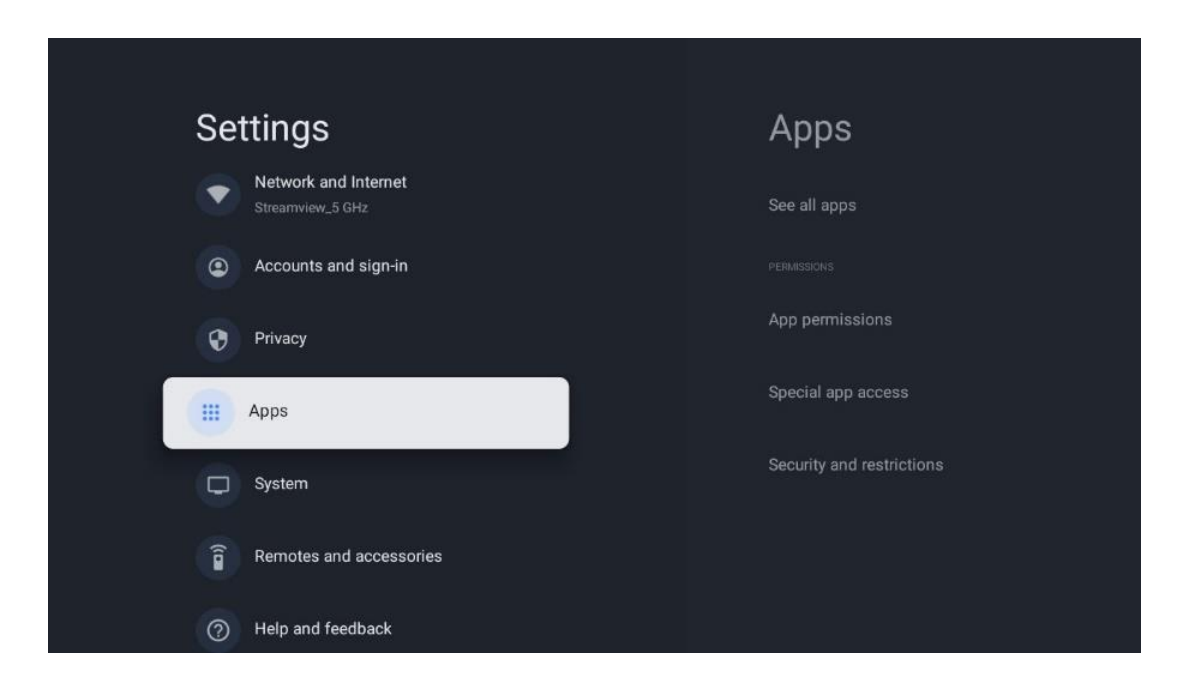

Nyligen öppnade appar: Här visas de appar som du nyligen öppnat.

**Se alla appar:** Välj Se alla appar och tryck på **OK för** att visa en omfattande lista över alla installerade appar på TV:n. Du kan också se hur mycket lagringsutrymme varje app tar upp. Därifrån kan du kontrollera appversioner, starta eller tvinga fram ett stopp, avinstallera nedladdade appar, kontrollera behörigheter och slå på eller av dem, hantera aviseringar, rensa data och cache och mycket mer. Markera bara en app och tryck på **OK för att** komma åt de tillgängliga alternativen.

Behörigheter: Hantera behörigheterna och vissa andra funktioner i apparna.

- **Appbehörigheter:** Apparna sorteras efter kategori för typ av behörighet. Du kan aktivera/inaktivera behörigheter för appar inom dessa kategorier.
- Särskild appåtkomst: Konfigurera appfunktioner och specialbehörigheter.
- Säkerhet och begränsningar: Med hjälp av alternativen i den här menyn kan du tillåta eller begränsa installation av appar från andra källor än Google Play Store. Ställ in TV:n på att inte tillåta eller varna före installation av appar som kan orsaka skada.

## 10.8 System

Använd riktningsknapparna för att visa alternativen Om, Datum & tid, Språk, Lagring, Ström och energi och andra. Tryck på **OK för** att välja det underalternativ som du vill justera.

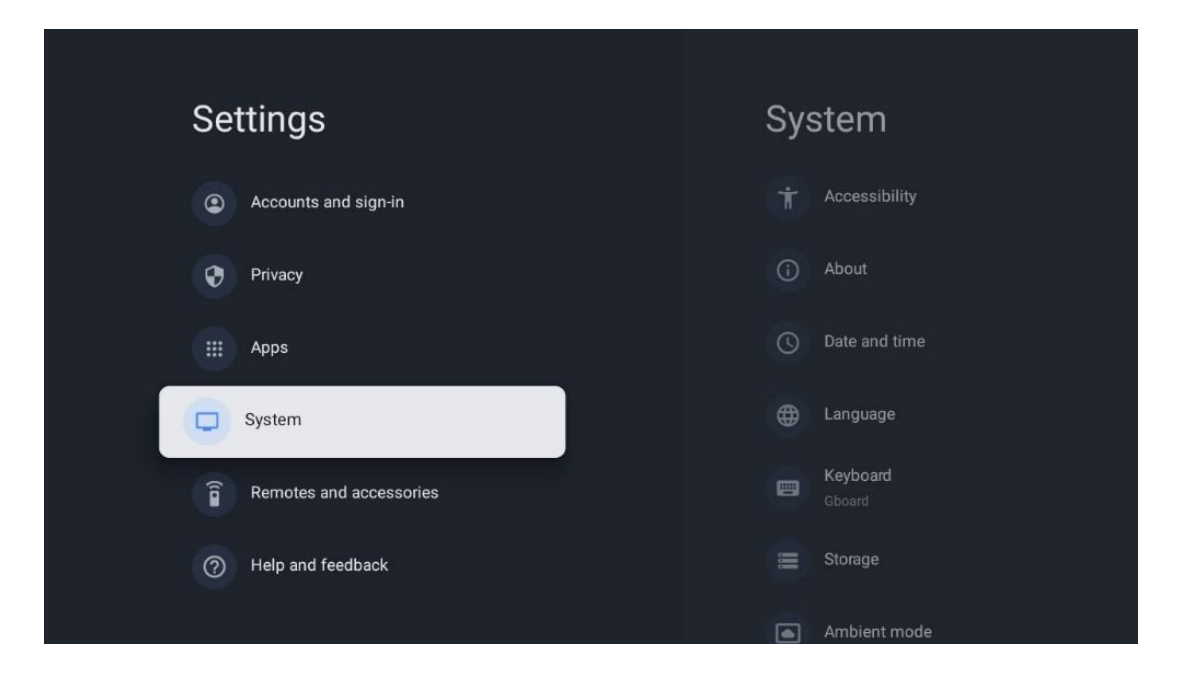

## 10.8.1 Tillgänglighet

- Bildtexter: Slå på/av bildtexter, justera språk och textstorlek och välj en bildtextstil.
- Text med hög kontrast: Aktivera eller inaktivera text med hög kontrast.
- **Text till tal**: Aktivera eller inaktivera Googles text-till-tal-funktion. Den här funktionen läser automatiskt upp text som visas på skärmen. Det är en användbar funktion för personer med synproblem. I det här menyavsnittet kan du justera inställningarna för Text till tal, t.ex. talhastighet och standardspråk.
- Genväg för tillgänglighet: Aktivera eller inaktivera.
- Återkoppla: Aktivera eller inaktivera uppläsning och anpassa den.
- Åtkomst till växeln: Aktivera eller inaktivera switchåtkomst och anpassa den.

### 10.8.2 Om

Här hittar du information om maskinvara och programvara för din TV samt Android OS och Netflix ESN-version.

- **Systemuppdatering:** Välj detta menyalternativ och tryck på **OK** på fjärrkontrollen för att kontrollera om det finns en programuppdatering tillgänglig för TV:n.
- **Enhetsnamn:** Välj det här menyalternativet och tryck på **OK** på fjärrkontrollen för att ändra namnet eller tilldela ett anpassat namn för din TV. Detta är viktigt för att din TV ska identifieras korrekt i ditt nätverk eller när du använder Chromecast-funktionen.
- **Återställ:** Välj detta menyalternativ för att återställa TV:n till fabriksinställningarna och installera om TV:n.
- **Status:** I den här menyn hittar du information om TV:ns maskinvara, t.ex. IP-adress, MAC-adress, Bluetooth-adress, serienummer och drifttid.
- Juridisk information: I den här menyn hittar du juridisk information om din TV.
- **Modell:** Visar vilken modell din TV har.
- Android TV OS-version: Visar vilken OS-version som är installerad på din TV.

Nivå för säkerhetspatch för Android TV OS: Visar datumet för den säkerhetsuppdatering som installerats på din TV.

## 10.8.3 Datum och tid

Ställ in datum och tid på din TV. Du kan låta dessa data uppdateras automatiskt via nätverk eller via sändningar. Ställ in dem enligt din miljö och dina preferenser. Avaktivera alternativet Automatiskt datum & tid om du vill ändra datum eller tid manuellt. Ställ sedan in alternativen för datum, tid, tidszon och timformat.

## 10.8.4 Språk

•

Ställ in menyspråket för din TV.

## 10.8.5 Tangentbord

Välj typ av virtuellt tangentbord och hantera tangentbordsinställningar.

## 10.8.6 Förvaring

Här visas status för det totala lagringsutrymmet för TV:n och de anslutna enheterna, om sådana finns. För att visa detaljerad användningsinformation, markera Intern lagringspartition eller Externt lagringsutrymme ansluten enhet och tryck på **OK**. Alternativ för att mata ut och formatera de anslutna lagringsenheterna visas också.

## 10.8.7 Omgivande läge

Omgivningsläge på en TV är en funktion som förvandlar TV-skärmen till en digital fotoram eller virtuell konstskärm när den inte används. Du kan starta det här läget manuellt i det här menyavsnittet.

- Kanaler: Välj vilken källa för foton eller bilder som ska visas i omgivningsläget.
- Fler inställningar:
  - Visa vädret i C eller F. Du kan välja att visa båda gradsystemen eller dölja graderna helt och hållet.
  - Visa eller dölj tid.
  - Justera inställningarna för personliga foton och Google Foto.
  - Porträtt Google Foton.
  - Personlig fotokurering.
  - o Justera hastigheten på bildspelet.

## 10.8.8 Kraft och energi

- Beteende vid påslagning: Välj om du vill se Google TV:s startskärm eller den senast använda ingångskällan när TV:n har slagits på.
- **Energisparande:** Justera tiden för inaktivitet, varefter TV:n stängs av automatiskt.

## 10.8.9 Besättning

När du kör Chromecast-funktionen från en mobil enhet som är i samma nätverk som din TV, kommer din TV att identifieras som en Google Cast-enhet och gör det möjligt för Google Assistant och andra tjänster att väcka din TV och svara på anslutna Chromecast-enheter. Det kommer att vara möjligt att strömma innehåll eller lokalt multimediainnehåll från dina mobila enheter till din TV.

Välj dina preferenser för tillgänglighet för Chromecast. Du har tre inställningsalternativ:

- **Alltid:** din TV kommer alltid att vara synlig för andra enheter som stöder denna funktion (även om den är i standby-läge och skärmen är avstängd).
- Medan du castar: TV:n syns bara när du använder Chromecast-funktionen.
- Aldrig: Din TV kommer inte att vara synlig för andra enheter.

### 10.8.10 Google

Kontrollera om det finns några uppdateringar av systemtjänster tillgängliga.

### 10.8.11 Systemljud

Aktivera eller avaktivera systemljudet.

### 10.8.12 Television

- **Sleep timer**: Ställ in en tid efter vilken TV:n ska stängas av automatiskt.
- Idle TV Standby: Ställ in en tid efter vilken TV:n ska stängas av automatiskt när den är inaktiv.
- **Ställa in Exit Timer**: Ställ in en tid efter vilken TV:n automatiskt ska gå till hemskärmen eller TV/HDMI-läget när den är inaktiv.
- Inställningar:
  - Lock: Ställ in alternativ för föräldrakontroll, t.ex: Aktiverad / Inaktiverad, blockering av ingångskälla, kanaler som ska blockeras, betyg och ändring av PINkoden.
  - Kraft:
    - Vakna på nätverk: Aktiverad/Inaktiverad.
    - **WoW**: Slå på eller av funktionen Wake on WLAN. Med den här funktionen kan du sätta på eller väcka TV:n via ett trådlöst nätverk.
    - **WoL:** Slå på eller av funktionen Wake on LAN. Med den här funktionen kan du slå på eller väcka din TV via nätverket.
    - Vakna på Chromecast: Aktiverad/Avaktiverad. TV:n slås på eller av genom att starta eller stoppa Chromecast-streaming av multimediainnehåll från en ansluten mobil enhet.

- Network Standby: I Network Standby-läget kan TV:ns standby-läge styras via specialappar eller andra nätverkstjänster. Om du aktiverar den här funktionen ökar strömförbrukningen.
- **USB ADB**: Aktivera eller inaktivera USB-felsökningsläge.
- Programuppdatering: Programuppdateringen av TV:n kommer att utföras automatiskt av Google over the Air. Ändra inte detta menyalternativ.
- Villkor och bestämmelser: Se villkor och bestämmelser.
- **Miljö**: Välj mellan hem- eller butiksläge.
- **RCU Firmware** update: Programuppdateringen av fjärrkontrollen kommer automatiskt att utföras av Google over the Air. Ändra inte detta menyalternativ.

### 10.8.13 Systemets drifttid

TV:ns hela drifttid visas.

### 10.8.14 Omstart

Starta om TV:n.

## 10.9 Fjärrkontroll och tillbehör

Anslut dina Bluetooth-enheter, t.ex. soundbar, hörlurar, Bluetooth-högtalare, mus och tangentbord eller en spelkontroll till din TV.

- Ställ in den enhet som du vill ansluta i parkopplingsläge.
- Välj menyalternativet Pair accessory och tryck på OK-knappen på fjärrkontrollen för att starta sökningen efter Bluetooth-enheter i parkopplingsläge.
- De tillgängliga enheterna identifieras och visas i en lista.
- Välj önskad enhet i listan och tryck på **OK** för att starta parkopplingsprocessen med TV:n.
- När parkopplingen är klar kommer Bluetooth-anslutna enheter att visas under tillbehör.

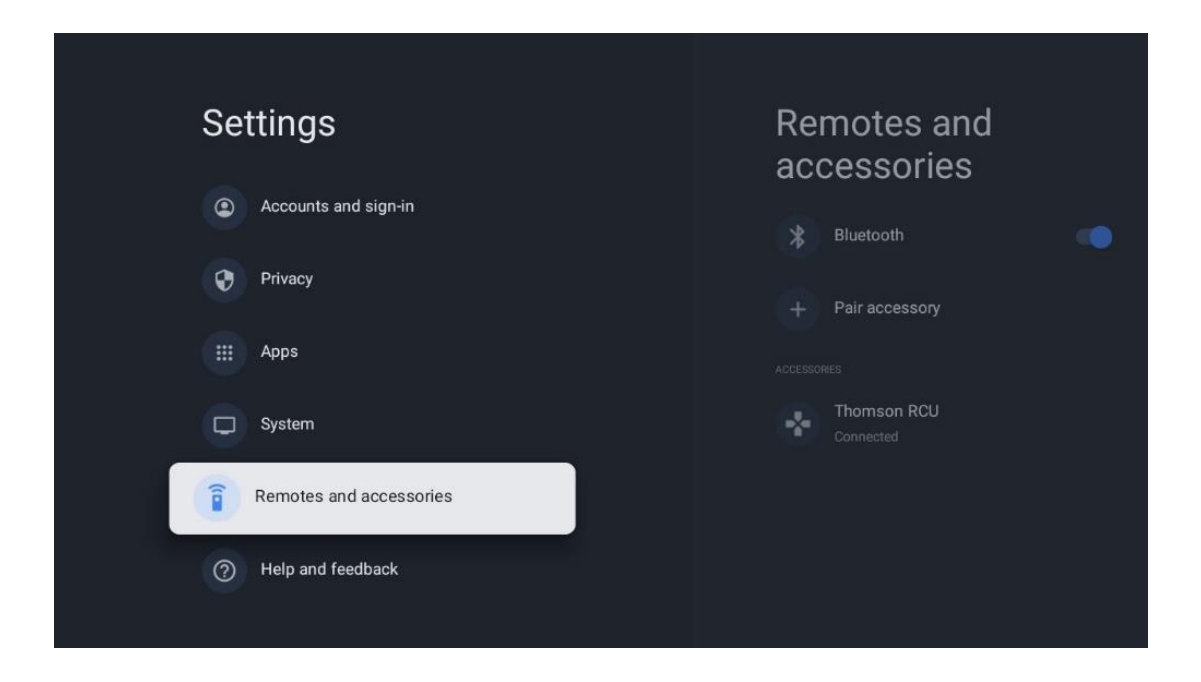

# 10.10 Hjälp och feedback

Har du några frågor eller vill du lämna feedback om Google TV? Besök Google TV-hjälpen på g.co/tv/help.

# 11 Direktsänd TV

Välj programmet Live TV på startskärmen och tryck på **OK för** att starta det. När du startar Live TV för första gången efter att ha installerat TV:n kommer du att vägledas genom flera dialogrutor. Dessa skärmar informerar dig om att du kan titta på Live TV-kanaler via streamingapplikationer förutom att använda den TV-tuner som är installerad på din TV.

Du kommer också att uppmanas att skapa en fyrsiffrig PIN-kod. Denna PIN-kod krävs för att konfigurera inställningarna i menyn Parental Control. Dessutom krävs samma PIN-kod för att visa TV-program som skyddas av Parental Control, om detta alternativ är aktiverat eller när du söker efter kanaler på nytt.

Tryck på **OK** i Live TV-läge för att visa menyalternativen.

## 11.1 Meny Kanaler

### 11.1.1 Programguide

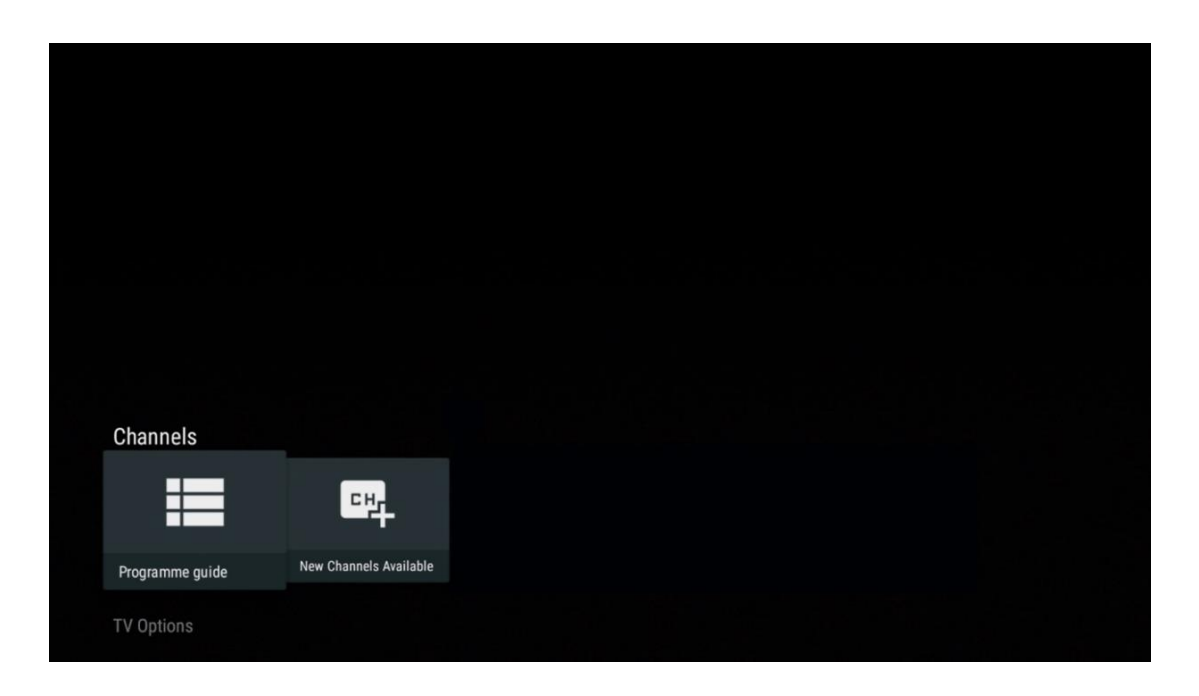

Upplev bekvämligheten med den elektroniska programguiden (EPG) på din TV, som gör att du enkelt kan bläddra bland de kanaler som för närvarande är tillgängliga i din kanallista. Observera att tillgängligheten för denna funktion beror på programmet.

För att komma åt den elektroniska programguiden i Live TV-läget väljer du bara motsvarande menyalternativ eller trycker på EPG-knappen på fjärrkontrollen. För att återgå till Live TV, tryck på Back-knappen på fjärrkontrollen.

| Programme guide    | i.                   |                                                                                                    |                                                                                                    | 10:58:4                                                                          | 0, Thu 16/May/2024         |
|--------------------|----------------------|----------------------------------------------------------------------------------------------------|----------------------------------------------------------------------------------------------------|----------------------------------------------------------------------------------|----------------------------|
| 10:55-12:55        |                      | ):30 1                                                                                                    | 1:00                                                                                                    |                                                                                  |                            |
| 11                 | ProSieben<br>Austria | Brooklyn Nine-Nine                                                                                                    | Brooklyn Nine-Nine                                                                                                    | Die Goldbergs E                                                                  | Die Goldbergs              |
| 12                 | RTL Austria          | Ulrich Wetzel - Das Strafgericht                                                                                                    | Barbara Salesch - Das Strafgeri                                                                                            | cht                                                                              | Punkt 12 - Das RTL-Mittags |
| 13                 |                      | Die Schnäppchenhäuser -<br>Der Traum vom Eigenheim                                                                                                    | Schnäppchenhäuser - Promi-Spez                                                                                             | zial                                                                             |                            |
|                    | RTLZWEI<br>Austria   | Die Schnäppchenhäuser - F<br>10:55-12:55 Social/Political<br>Calvin nie allein zu Haus<br>Reality-TV-Sternchen Sarah Joe<br>handwerklicher Defizite ein Mar | Promi-Spezial<br>Issues/Economics Not Defined<br>Ile packt an! Sie zieht zurück in ihr<br>nmut-Projekt angehen. Das geerbl | en Geburtsort Eschweiler. Hier will si<br>e Haus ihrer Großeltern soll saniert w | e trotz<br>verden.         |
| 14                 | Kabel 1 Austria      | Elementary                                                                                                    | Elementary                                                                                                    |                                                                                  | Elementary                 |
| 15<br>Previous Day | VOX Austria          | CSI: Venas                                                                                                    | CSI <sup>,</sup> Miami<br>lemove from Favorites (8) Lon                                                                    | g press for virtual keyboard                                                     | CSI: Miami                 |

Välj ett aktuellt eller kommande sändningstillfälle och tryck på **OK för** att läsa innehållsbeskrivningen (om den finns för det valda programmet).

På höger sida av skärmen ser du valboxarna Visa eller Påminnelse.

- Visa: Välj denna ruta och tryck på OK för att visa det aktuella programmet.
- **Påminnelse**: Välj denna ruta för att ställa in en påminnelse om att titta på detta program. Denna påminnelse visas på TV-skärmen innan det valda programmet startar.

| Event information                                                                                                    |           |
|----------------------------------------------------------------------------------------------------|-----------|
| Dr. Quinn - Ärztin aus Leidenschaft<br>Thu 16 May 2024 12:48 - 13:42 -<br>SAT.1 Gold Österreich                                                                                                    |           |
| Not Defined                                                                                                    |           |
| Details Cast Crew Related content                                                                                                    |           |
|                                                                                                    |           |
| Eine lebende Legende<br>Western, USA 1996<br>Altersfreigebe: a 12                                                                                                    | Timer REC |
| Der legendäre Marshall Elias Burch soll Matthew helfen, die Bankräuber zu schnappen, die ihn<br>bei einem Überfall schwer verwundet haben. Angeblich hat Burch bereits mehr als 100 Männer                                                                    | Reminder  |
| getötet. Für Matthew ist die Jagd nach den Gangstern eine Bewährungsprobe: Obwohl er es<br>ablehnt, eine Waffe zu tragen und Menschen zu töten, soll er nun schießen. Dr. Quinn und<br>Sully befürchten ein Blutbad und versuchen, die Schießerei abzuwenden. |           |
| Regie: Alan J. Levi<br>Drehbuch: Carl Binder<br>Komponist: William Olvis<br>Kamera: Roland "Ozzie" Smith                                                                                                    |           |

### 11.1.2 Nya kanaler tillgängliga

Välj en av Live TV-sändningskällorna eller ett av Live TV-programmen för att starta eller avsluta installationen.

| Channels        |                        |  |  |  |
|-----------------|------------------------|--|--|--|
| =               | 맥                      |  |  |  |
| Programme guide | New Channels Available |  |  |  |
| TV Options      |                        |  |  |  |

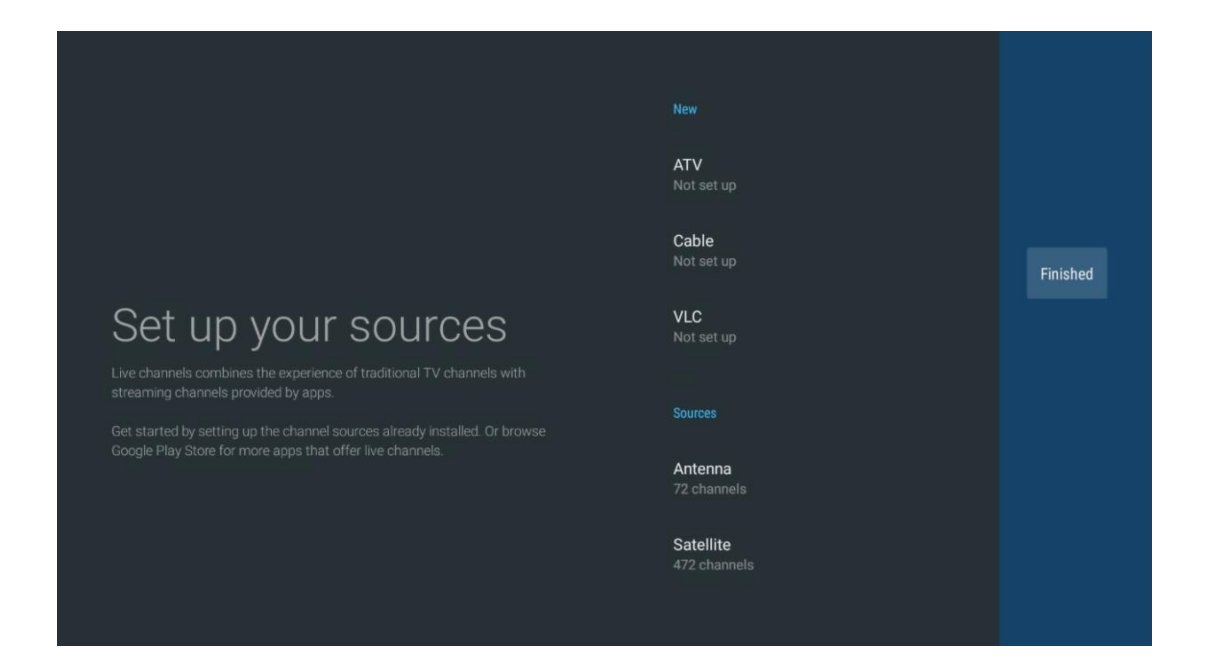

## 11.2 TV-alternativ

För att visa TV Options, tryck på **OK** i Live TV-läge och använd riktningsknapparna för att bläddra till menyn TV Options.

## 11.2.1 Språk för undertexter

Visa tillgängliga undertextalternativ för det aktuella TV-programmet. Välj önskat alternativ och bekräfta med OK-knappen.

| Channels<br>TV Options |              |                 |                |                          |                 |
|------------------------|--------------|-----------------|----------------|--------------------------|-----------------|
| Subtitle Language      | Add Favorite | Remove Favorite | Open Favorites | Audio Language<br>German | Channel Options |
|                        |              |                 |                |                          |                 |

| Subtitle Language  |
|--------------------|
|                    |
| Off                |
| O Basic            |
| O Hearing Impaired |
|                    |
|                    |
|                    |
|                    |
|                    |
|                    |

### 11.2.2 Lägg till favorit

Skapa favoritlistor och lägg till dina favoritkanaler i dem.

| Channels<br>TV Options   |              |                 |                |                          |                 |
|--------------------------|--------------|-----------------|----------------|--------------------------|-----------------|
| Subtitle Language<br>off | Add Favorite | Remove Favorite | Open Favorites | Audio Language<br>German | Channel Options |
|                          |              |                 |                |                          |                 |

**Obs**: Du har bara fyra favoritlistor tillgängliga. Välj en av listorna och tryck på OK-knappen för att lägga till den aktuella kanalen i den valda favoritlistan.

| Add to                 | Favorites |  |
|------------------------|-----------|--|
| Favorites<br>Not added |           |  |
| Favorites<br>Not added |           |  |
| Favorites<br>Not added |           |  |
| Favorites<br>Not added |           |  |
|                        |           |  |
|                        |           |  |
|                        |           |  |

I Live TV-läge trycker du på vänster riktningsknapp för att visa TV-kanalförteckningar, sändningskällor och favoritlistor. Välj ATV, Cable, Antenna eller Satellite för att visa tillgängliga lagrade TV-kanaler. I den allmänna listan markeras favoritkanalerna med en hjärtsymbol.

Om du bara vill visa de kanaler som lagts till i en av dina favoritlistor väljer du en lista som du redan har skapat.

|             | Das Erste HD                    |   |
|-------------|---------------------------------|---|
| ATV         | 9 ♡ 凸<br>ZDF HD                 |   |
| Cable       | 10 ♡ 🖰<br>SAT.1 A               |   |
| Antenna     | 11 🗢 🗢<br>ProSieben Austria     |   |
| Satellite   | 12 🦊 🖨<br>RTL Austria           |   |
| Favorites 1 | 13 🛑 🖨<br>RTLZWEI Austria       | > |
| Favorites 2 | 14 🥊 🖰<br>Kabel 1 Austria       |   |
| Favorites 3 | 15 🦊 🖨<br>VOX Austria           |   |
| Favorites 4 | 16 🌞 🖨<br>sixx AUSTRIA          |   |
|             | 17 ♥ 🗗<br>SAT.1 Gold Österreich |   |
|             | 18 😐 🔿                          |   |

| ATV                                                                                              | 1 🥊 🖰<br>RTL Austria                                                                                                    |  |
|--------------------------------------------------------------------------------------------------|----------------------------------------------------------------------------------------------------|--|
| Cable                                                                                            | 2 🥊 🗗<br>Kabel 1 Austria                                                                                                    |  |
| Antenna                                                                                          | 3 ♥ 凸<br>VOX Austria                                                                                                    |  |
| Satellite                                                                                        | 4                                                                                                    |  |
| Favorites 1                                                                                      |                                                                                                    |  |
| Favorites 2                                                                                      |                                                                                                    |  |
| Favorites 3                                                                                      |                                                                                                    |  |
| Favorites 4                                                                                      |                                                                                                    |  |
|                                                                                                  |                                                                                                    |  |
|                                                                                                  |                                                                                                    |  |
|                                                                                                  |                                                                                                    |  |
|                                                                                                  |                                                                                                    |  |
| ATV                                                                                              | 1 🦉 🖰<br>sixx AUSTRIA                                                                                                    |  |
| ATV<br>Cable                                                                                     | 1 デ 合<br>sixx AUSTRIA<br>2 ・ 合<br>Pro7 MAXX Austria                                                                                                    |  |
| ATV<br>Cable<br>Antenna                                                                          | 1 テロ<br>sixx AUSTRIA<br>2 テロ<br>Pro7 MAXX Austria                                                                                                    |  |
| ATV<br>Cable<br>Antenna<br>Satellite                                                             | 1 テロ<br>sixx AUSTRIA<br>2 テロ<br>Pro7 MAXX Austria                                                                                                    |  |
| ATV<br>Cable<br>Antenna<br>Satellite<br>Favorites 1                                              | 1 テロ<br>sixx AUSTRIA<br>2 テロ<br>Pro7 MAXX Austria                                                                                                    |  |
| ATV<br>Cable<br>Antenna<br>Satellite<br>Favorites 1<br>Favorites 2                               | 1<br>sixx AUSTRIA<br>2<br>Pro7 MAXX Austria                                                                                                    |  |
| ATV<br>Cable<br>Antenna<br>Satellite<br>Favorites 1<br>Favorites 2<br>Favorites 3                | 1<br>sixx AUSTRIA<br>2<br>Pro7 MAXX Austria                                                                                                    |  |
| ATV<br>Cable<br>Antenna<br>Satellite<br>Favorites 1<br>Favorites 2<br>Favorites 3<br>Favorites 4 | 1 Sixx AUSTRIA<br>2 C C C C C C C C C C C C C C C C C C C                                                                                                    |  |
| ATV<br>Cable<br>Antenna<br>Satellite<br>Favorites 1<br>Favorites 3<br>Favorites 4                | 1 Constraints of the second second se |  |
### 11.2.3 Ta bort favorit

Ta bort aktuella TV-kanalen från en eller flera av dina favoritlistor.

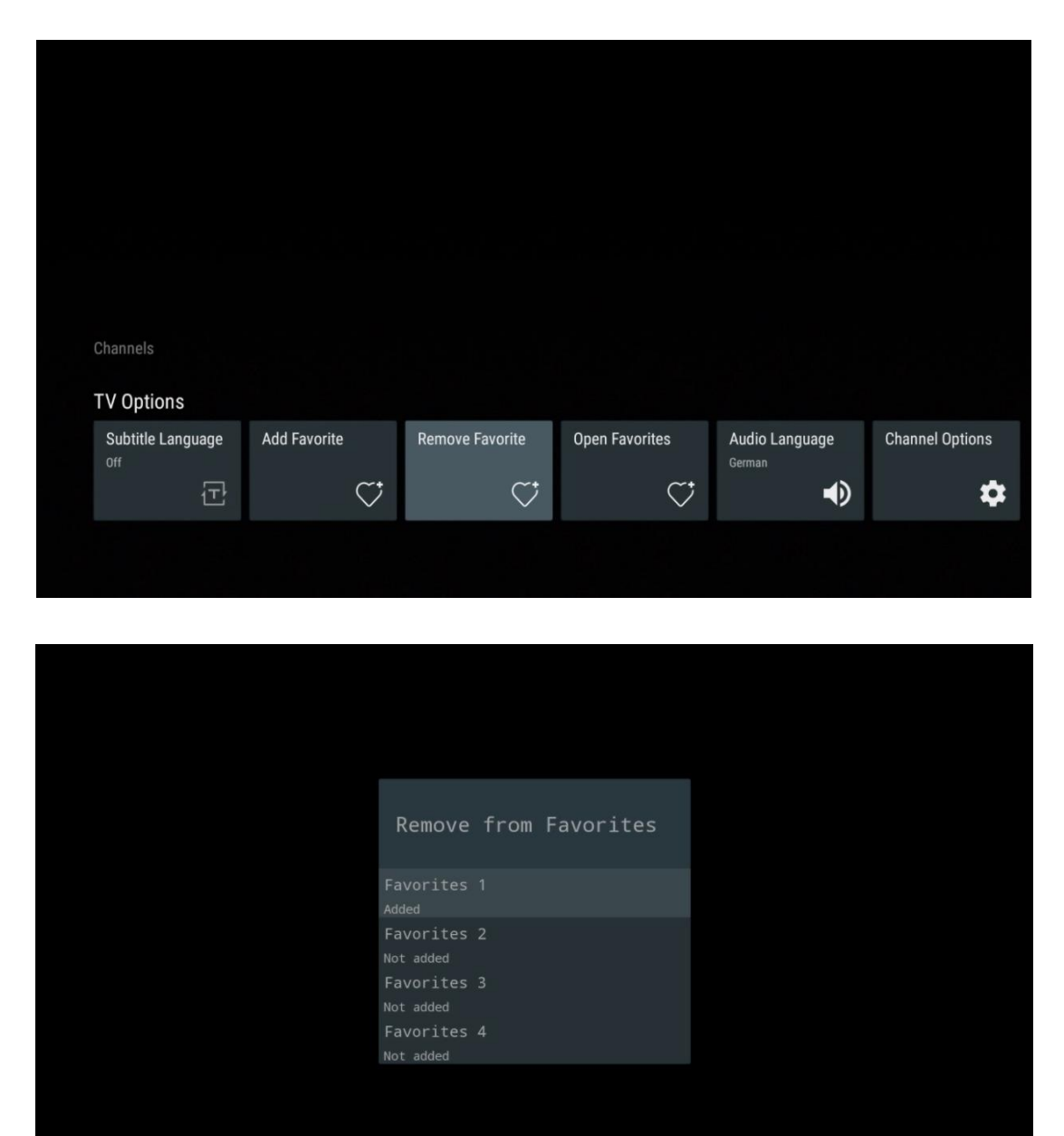

## 11.2.4 Öppna favoriter

Visa de favoritlistor som skapats.

| Channels          |              |                 |                |                |                 |
|-------------------|--------------|-----------------|----------------|----------------|-----------------|
| TV Options        |              |                 |                |                |                 |
| Subtitle Language | Add Favorite | Remove Favorite | Open Favorites | Audio Language | Channel Options |
| Ē                 | $\heartsuit$ | $\heartsuit$    | $\bigcirc$     | •              | \$              |
|                   |              |                 |                |                |                 |
|                   |              |                 |                |                |                 |
|                   |              |                 |                |                |                 |
|                   |              |                 |                |                |                 |

| Open Favorites |
|----------------|
|                |
| Favorites 1    |
| Favorites 2    |
| Favorites 3    |
| Favorites 4    |

## 11.2.5 Ljudspråk

Vissa TV-kanaler erbjuder flera olika ljudspråk. Välj önskat ljudspråk i den här menyn.

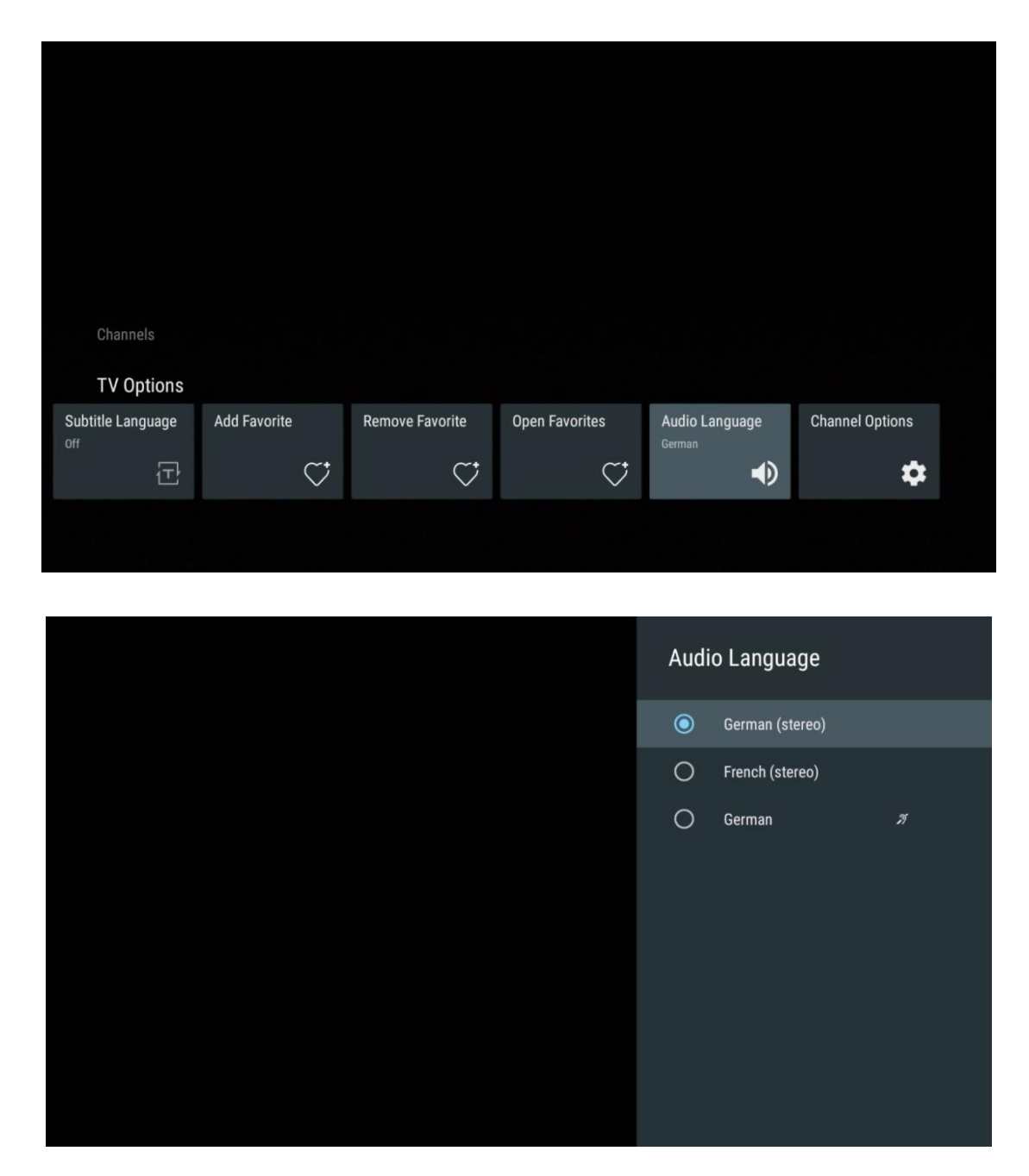

## 11.2.6 Kanalalternativ

### 11.2.6.1 Anpassa kanallistan

Välj kanaler från listan som du inte vill ska visas i kanallistan. Använd den högra riktningsknappen på fjärrkontrollen för detta.

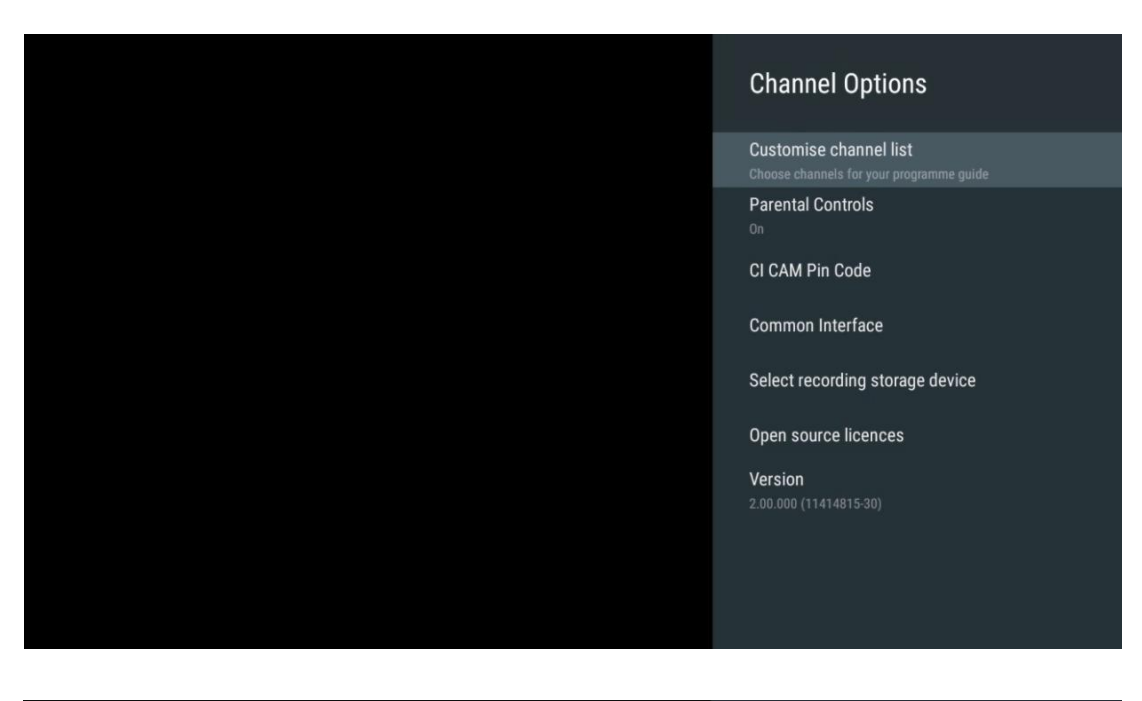

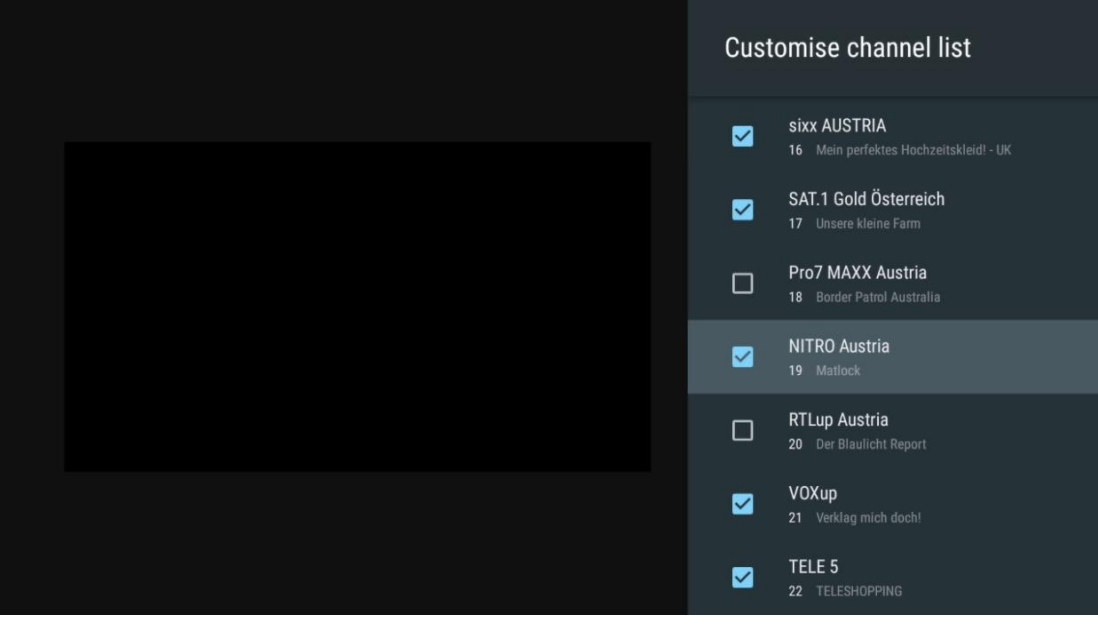

### 11.2.6.2 Föräldrakontroll

Ställ in olika alternativ för föräldrakontroll. För att komma åt dem måste du ange PIN-koden som du ställde in när du öppnade Live TV-appen för första gången.

- Aktiverad / Avaktiverad: Aktivera eller inaktivera funktionen för föräldrakontroll.
- Låsning av källa: Lås TV-sändningskällor eller externa ingångskällor.
- Kanaler blockerade: Blockera vissa TV-sända kanaler.
- **Betyg**: Definiera och ställ in olika ratinggränser.
- Ändra PIN: Hantera din PIN-kod.

### 11.2.6.3 CI CAM Stiftkod

Aktivera eller avaktivera funktionen för inmatning av PIN-kod i CI CAM om den är tillgänglig eller krävs för den anslutna CI CAM-modulen.

| CI CAM Pin Code |   |  |
|-----------------|---|--|
| off             | • |  |
|                 |   |  |
|                 |   |  |
|                 |   |  |
|                 |   |  |
|                 |   |  |
|                 |   |  |
|                 |   |  |
|                 |   |  |

### 11.2.6.4 Gemensamt gränssnitt

Öppna den anslutna CI-modulens meny genom att trycka på OK-knappen.

| Interface Slot          |
|-------------------------|
| Irdeto Access<br>Slot 0 |
|                         |
|                         |
|                         |
|                         |
|                         |
|                         |
|                         |
|                         |

| Irdeto Access                               |  |  |  |
|---------------------------------------------|--|--|--|
|                                             |  |  |  |
| IRDETO - MAIN                               |  |  |  |
| Irdeto CA Status                            |  |  |  |
| Select a language                           |  |  |  |
| CAM Management                              |  |  |  |
| Text Message                                |  |  |  |
|                                             |  |  |  |
|                                             |  |  |  |
|                                             |  |  |  |
|                                             |  |  |  |
|                                             |  |  |  |
|                                             |  |  |  |
|                                             |  |  |  |
|                                             |  |  |  |
|                                             |  |  |  |
|                                             |  |  |  |
|                                             |  |  |  |
|                                             |  |  |  |
| Press 'OK' to select; Press 'EXIT' to quit. |  |  |  |

## 11.2.6.5 Licenser för öppen källkod

Visa information om licenser för öppen källkod.

| Channel Options                                                                                                    |
|----------------------------------------------------------------------------------------------------|
| Customise channel list<br>Choose channels for your programme guide<br>Parental Controls<br>On<br>CI CAM Pin Code<br>Common Interface<br>Select recording storage device |
| Open source licences                                                                                                    |
| Version<br>2.00.000 (11414815-30)                                                                                                    |

### 11.2.6.6 Version

Visa programvaruversionen för TV-enheten.

# 12 App för multimediaspelare

Om du vill spela upp multimediainnehåll som filmer, musik eller foton från externa lagringsenheter som är anslutna till USB-porten, startar du appen Multimediaspelare från din startskärm.

Anslutna USB-lagringsenheter, t.ex. HDD/SDD eller USB-minnen, måste vara formaterade i **FAT32 eller NTFS**. Enheter som är formaterade i exFAT stöds inte.

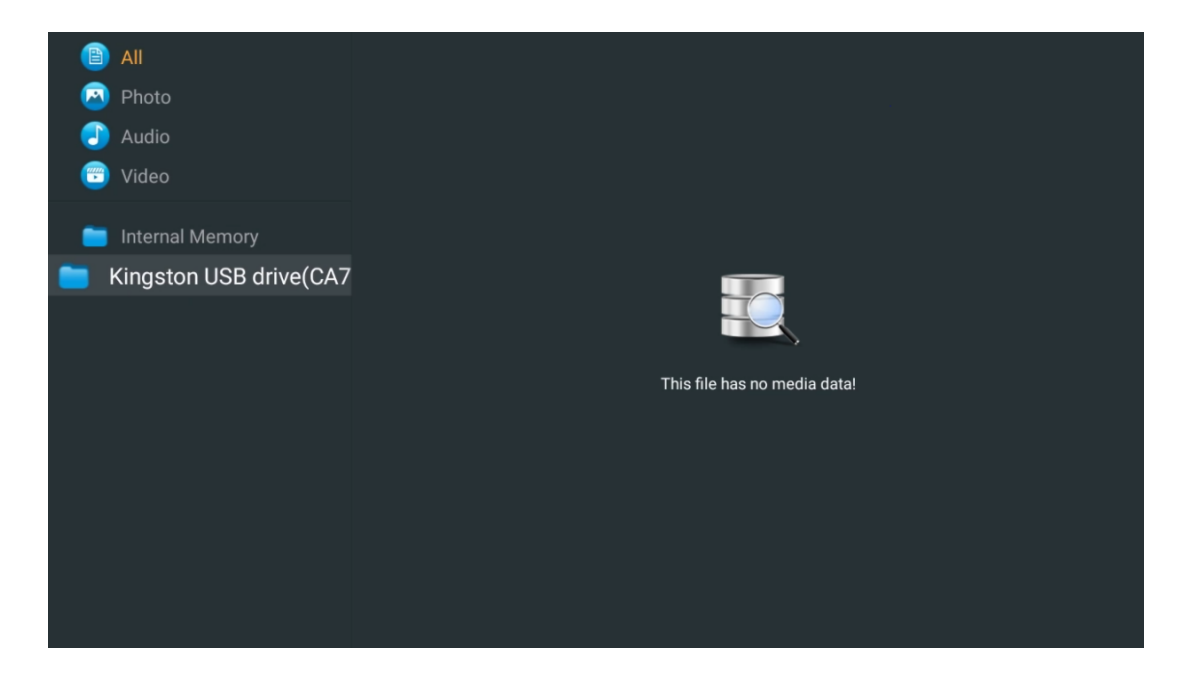

Välj din USB-lagringsenhet på skärmen och tryck på OK-knappen. Det lagrade multimediainnehållet visas. Välj önskat innehåll och tryck på **OK för** att visa det.

| ₿   | All                    | Audio                   |                         |                     |  |
|-----|------------------------|-------------------------|-------------------------|---------------------|--|
| 2   | Photo                  |                         |                         |                     |  |
|     | Audio                  |                         |                         |                     |  |
| -   | Video                  | ••                      |                         |                     |  |
| -   | Internal Memory        |                         |                         |                     |  |
| 💼 к | ingston USB drive(CA76 | Video                   |                         |                     |  |
|     | Android                | R-B                     | R-B                     | HT-H                |  |
|     | 🚞 Movies               |                         |                         |                     |  |
|     | 🚞 Music                |                         |                         |                     |  |
|     | 🚞 Pictures             | Bee Gees - Stayin Alive | Sting - Desert Rose Off | Sting - Fragile.mp4 |  |
|     | 🚞 System Volume Inforn |                         |                         |                     |  |
|     |                        |                         |                         |                     |  |
|     |                        |                         |                         |                     |  |
|     |                        |                         |                         |                     |  |
|     |                        |                         |                         |                     |  |

# 13 Felsökning

| Ingen ström                                                    | Kontrollera om nätkabeln till TV:n är eller inte. Om det fortfarande inte finns<br>någon ström, dra ur kontakten och anslut den till uttaget igen efter 60<br>sekunder. Slå på strömmen igen.                                                                                                    |  |  |  |  |  |
|----------------------------------------------------------------|----------------------------------------------------------------------------------------------------|--|--|--|--|--|
| Ingen bild                                                     | Kontrollera att antennkabeln på baksidan är korrekt ansluten. Titta på andra kanaler för att se om problemet kvarstår.                                                                                                    |  |  |  |  |  |
| Video visas utan ljud                                          | Försök att öka volymen.<br>Kontrollera om ljudet på TV:n är avstängt eller inte.                                                                                                    |  |  |  |  |  |
| Fjärrkontrollen<br>fungerar inte                               | Se till att plastpåsen som följde med fjärrkontrollen är borttagen. Försök<br>använda fjärrkontrollen på ett kortare avstånd från TV:n. Kontrollera om<br>batterierna är rätt placerade eller försök använda nya batterier i<br>fjärrkontrollen.<br>TV:n går in i standby-läge om den inte får något svar inom några minuter.                                                                                                    |  |  |  |  |  |
| Problemen är olösta                                            | ur strömkabeln och vänta i 30 sekunder, anslut sedan strömkabeln till uttaget<br>igen. Om problemen kvarstår ska du inte försöka reparera TV:n själv. Vänligen<br>kontakta servicecentret.                                                                                                    |  |  |  |  |  |
| Dolby Atmos fungerar<br>inte med anslutna<br>streaming-enheter | <ol> <li>Anslut streaming-enheten         <ul> <li>Anslut din streamingenhet till en av HDMI-portarna på din Thomson TV.</li> </ul> </li> <li>Säkerställ korrekt anslutning till AV-receiver/förstärkare         <ul> <li>Kontrollera att din AV-receiver/förstärkare stöder Dolby Atmos.</li> <li>Anslut din Thomson TV via HDMI eARC-porten till HDMI In-porten på din AV-receiver/förstärkare.</li> </ul> </li> <li>Verifiera Dolby Atmos tillgänglighet         <ul> <li>När du spelar upp en video ska du kontrollera videobeskrivningen för alternativ för uppspelning av ljud.</li> <li>Dolby Atmos kommer att listas som ett alternativ om anslutningarna är korrekt inställda och AV-receiver/förstärkaren har stöd för det.</li> </ul> </li> </ol> |  |  |  |  |  |

# 14 Tekniska specifikationer

### Thomson Google TV UHD sidofötter

|                            | 43UG4S14     | 50UG4S14     | 55UG4S14      | 65UG4S14     |  |
|----------------------------|--------------|--------------|---------------|--------------|--|
| Driftenänning              | AC 100-240V  | AC 100-240V  | AC 100-240V   | AC 100-240V  |  |
| Dritspanning               | 50/60Hz      | 50/60Hz      | 50/60Hz       | 50/60Hz      |  |
| Effekt för ljudutgång      | 2 x 8        | 2 x 10       | 2 x 10        | 2 x 10       |  |
| Strömförbrukning (W)       | 90           | 100          | 110           | 200          |  |
| Nätverksansluten           |              |              |               |              |  |
| strömförbrukning i standby | 0,5          | 0,5          | 0,5           | 0,5          |  |
| (W)                        |              |              |               |              |  |
| Vikt (kg)                  | 6            | 8,58         | 11,48         | 17,02        |  |
| TV-mått                    | 057,172,501  | 1111,260,602 | 1226,2260,745 | 1446,200,200 |  |
| (med stativ) (mm)          | 957X172X591  | 1111x200x092 | 1220x200x745  | 1440x290x869 |  |
| TV-mått LxBxH              | 057/05/556   | 1111,77,612  | 1006,70,710   | 144670024    |  |
| (utan stativ) (mm)         | 957 X05X550  | 1111X//X045  | 12202/02/12   | 1446x/9x834  |  |
| Display                    | 43" / 109 cm | 50" / 126 cm | 55" / 139 cm  | 65" / 164 cm |  |
| Skärmupplösning            | 3840 x 2160  | 3840 x 2160  | 3840 x 2160   | 3840 x 2160  |  |

#### Thomson Google TV UHD sidofötter vit

|                                                 | 43UG4S14W           | 50UG4S14W           | 55UG4S14W           |
|-------------------------------------------------|---------------------|---------------------|---------------------|
| Driftspänning                                   | AC 100-240V 50/60Hz | AC 100-240V 50/60Hz | AC 100-240V 50/60Hz |
| Effekt för ljudutgång                           | 2 x 8               | 2 x 10              | 2 x 10              |
| Strömförbrukning (W)                            | 90                  | 100                 | 110                 |
| Nätverksansluten strömförbrukning i standby (W) | 0,5                 | 0,5                 | 0,5                 |
| Vikt (kg)                                       | 6                   | 8,58                | 11,48               |
| TV-mått<br>(med stativ) (mm)                    | 957x172x591         | 1111x260x692        | 1226x290x745        |
| TV-mått LxBxH<br>(utan stativ) (mm)             | 957x85x556          | 1111x77x643         | 1226x78x712         |
| Display                                         | 43" / 109 cm        | 50" / 126 cm        | 55" / 139 cm        |
| Skärmupplösning                                 | 3840 x 2160         | 3840 x 2160         | 3840 x 2160         |

### Thomson Google TV UHD Centralställ

|                                    | 43UG5C14     | 50UG5C14     | 55UG5C14     | 65UG5C14     | 75UG5C14     |
|------------------------------------|--------------|--------------|--------------|--------------|--------------|
| Driftenäpping                      | AC 100-240V  | AC 100-240V  | AC 100-240V  | AC 100-240V  | AC 100-240V  |
| Dhitspanning                       | 50/60Hz      | 50/60Hz      | 50/60Hz      | 50/60Hz      | 50/60Hz      |
| Effekt för ljudutgång              | 2 x 8        | 2 x 10       | 2 x 10       | 2 x 10       | 2 x 10       |
| Strömförbrukning (W)               | 100          | 120          | 140          | 200          | 240          |
| Nätverksansluten                   |              |              |              |              |              |
| strömförbrukning i                 | 0,5          | 0,5          | 0,5          | 0,5          | 0,5          |
| standby (W)                        |              |              |              |              |              |
| Vikt (kg)                          | 10           | 13           | 14,7         | 19,5         | 24           |
| TV Mått LxBxH (med<br>stativ) (mm) | 957x281x587  | 1111x281x676 | 1226x281x744 | 1446x281x869 | 1668x281x990 |
| TV Mått LxBxH (utan                | 957x89x556   | 1111x75x643  | 1226x78x712  | 1446x79x834  | 1668x89x956  |
| stativ) (mm)                       | 551,05,5550  | 11112/ 32043 | TEEONTONTTE  | 1410/1 5/054 | 1000/03/330  |
| Display                            | 43" / 109 cm | 50" / 126 cm | 55" / 139 cm | 65" / 164 cm | 75" / 189 cm |
| Skärmupplösning                    | 3840 x 2160  | 3840 x 2160  | 3840 x 2160  | 3840 x 2160  | 3840 x 2160  |

#### Thomson Google TV QLED Sidofötter

| 43064514 | 500G4S14 | 550G4S14 | 65064514 | 85065514 |
|----------|----------|----------|----------|----------|
| 15461511 |          |          |          | 05405511 |

| Driftspänning                                         | AC 100-240V<br>50/60Hz | AC 100-240V<br>50/60Hz | AC 100-240V<br>50/60Hz | AC 100-240V<br>50/60Hz | AC 100-240V<br>50/60Hz |
|-------------------------------------------------------|------------------------|------------------------|------------------------|------------------------|------------------------|
| Effekt för ljudutgång                                 | 2 x 8                  | 2 x 10                 | 2 x 10                 | 2 x 10                 | 2 x 10                 |
| Strömförbrukning (W)                                  | 100                    | 120                    | 140                    | 200                    | 300                    |
| Nätverksansluten<br>strömförbrukning i<br>standby (W) | 0,5                    | 0,5                    | 0,5                    | 0,5                    | 0,5                    |
| Vikt (kg)                                             | 7,9                    | 10,9                   | 12,6                   | 17,1                   | 29,8                   |
| TV Mått LxBxH (med<br>stativ) (mm)                    | 957x270x605            | 1111x270x677           | 1226x290x745           | 1446x290x869           | 1890x360x1115          |
| TV Mått LxBxH (utan<br>stativ) (mm)                   | 957x89x556             | 1111x75x643            | 1226x78x712            | 1446x79x834            | 1890x95x1082           |
| Display                                               | 43" / 109 cm           | 50" / 126 cm           | 55" / 139 cm           | 65" / 164 cm           | 85" / 215 cm           |
| Skärmupplösning                                       | 3840 x 2160            | 3840 x 2160            | 3840 x 2160            | 3840 x 2160            | 3840 x 2160            |

#### Thomson Google TV QLED Centralt stativ

| _                                                     | 420055014    | 50005014     | 55065614     | (5005014     | 75065614     |
|-------------------------------------------------------|--------------|--------------|--------------|--------------|--------------|
|                                                       | 43QG5C14     | 50005014     | 55065014     | 65065014     | 75065014     |
| Driftenäpping                                         | AC 100-240V  | AC 100-240V  | AC 100-240V  | AC 100-240V  | AC 100-240V  |
| Dintspanning                                          | 50/60Hz      | 50/60Hz      | 50/60Hz      | 50/60Hz      | 50/60Hz      |
| Effekt för ljudutgång                                 | 2 x 8        | 2 x 10       | 2 x 10       | 2 x 10       | 2 x 10       |
| Strömförbrukning (W)                                  | 100          | 120          | 140          | 200          | 240          |
| Nätverksansluten<br>strömförbrukning i<br>standby (W) | 0,5          | 0,5          | 0,5          | 0,5          | 0,5          |
| Vikt (kg)                                             | 10           | 13           | 14,7         | 19,5         | 23,6         |
| TV Mått LxBxH (med<br>stativ) (mm)                    | 957x281x587  | 1111x281x677 | 1227x281x744 | 1446x281x869 | 1668x281x990 |
| TV Mått LxBxH (utan<br>stativ) (mm)                   | 957x89x556   | 1111x75x643  | 1226x78x712  | 1446x79x834  | 1668x89x956  |
| Display                                               | 43" / 109 cm | 50" / 126 cm | 55" / 139 cm | 65" / 164 cm | 75" / 190 cm |
| Skärmupplösning                                       | 3840 x 2160  | 3840 x 2160  | 3840 x 2160  | 3840 x 2160  | 3840 x 2160  |

## Thomson Google TV QLED Plus

|                            | 43QG6C14     | 50QG6C14                                | 55QG6C14     | 65QG6C14     |
|----------------------------|--------------|-----------------------------------------|--------------|--------------|
| Driftenänning              | AC 100-240V  | AC 100-240V                             | AC 100-240V  | AC 100-240V  |
| Drittspanning              | 50/60Hz      | 50/60Hz                                 | 50/60Hz      | 50/60Hz      |
| Effekt för ljudutgång      | 2 x 8        | 2 x 10                                  | 2 x 10       | 2 x 10       |
| Strömförbrukning (W)       | 100          | 120                                     | 140          | 200          |
| Nätverksansluten           |              |                                         |              |              |
| strömförbrukning i standby | 0,5          | 0,5                                     | 0,5          | 0,5          |
| (W)                        |              |                                         |              |              |
| Vikt (kg)                  | 10,8         | 14                                      | 15,8         | 21,3         |
| TV-mått                    | 057,201,610  | 1111,001,710                            | 1006,001,776 | 1446,201,004 |
| (med stativ) (mm)          | 95782618619  | 111111111111111111111111111111111111111 | 1220X201X770 | 1440x261x904 |
| TV-mått                    | 057,00,000   | 1111,75,676                             | 1006,77,7745 | 1116,79,067  |
| (utan stativ) (mm)         | 605X00X156   | 1111X75X070                             | 12208778745  | 14408/0800/  |
| Display                    | 43" / 109 cm | 50" / 126 cm                            | 55" / 139 cm | 65" / 164    |
| Skärmupplösning            | 3840 x 2160  | 3840 x 2160                             | 3840 x 2160  | 3840 x 2160  |

### Thomson Google TV QLED Pro

|                       | 43QG7C14/<br>43QG7C04  | 50QG7C14/<br>50QG7C04  | 55QG7C14/<br>55QG7C04  | 65QG7C14/<br>65QG7C04  | 75QG7C14               |
|-----------------------|------------------------|------------------------|------------------------|------------------------|------------------------|
| Driftspänning         | AC 100-240V<br>50/60Hz | AC 100-240V<br>50/60Hz | AC 100-240V<br>50/60Hz | AC 100-240V<br>50/60Hz | AC 100-240V<br>50/60Hz |
| Effekt för ljudutgång | 2 x 8                  | 2 x 10                 | 2 x 10                 | 2 x 10                 | 2 x 10                 |

| Strömförbrukning (W)                                  | 120          | 140          | 170          | 200          | 240          |
|-------------------------------------------------------|--------------|--------------|--------------|--------------|--------------|
| Nätverksansluten<br>strömförbrukning i<br>standby (W) | 0,5          | 0,5          | 0,5          | 0,5          | 0,5          |
| Vikt (kg)                                             | 10           | 13           | 14,7         | 19,5         | 24           |
| TV Mått LxBxH (med<br>stativ) (mm)                    | 957x89x556   | 1111x75x643  | 1227x78x712  | 1446x79x834  | 1668x89x956  |
| TV Mått LxBxH (utan<br>stativ) (mm)                   | 957x281x587  | 1111x281x676 | 1227x281x744 | 1446x281x869 | 1668x281x990 |
| Display                                               | 43" / 109 cm | 50" / 126 cm | 55" / 139 cm | 65" / 164 cm | 75" / 189 cm |
| Skärmupplösning                                       | 3840 x 2160  | 3840 x 2160  | 3840 x 2160  | 3840 x 2160  | 3840 x 2160  |

|                       | 85QG7S14      | 100QG7S14       |  |
|-----------------------|---------------|-----------------|--|
| Driftspäpping         | AC 100-240V   | AC 100-240V     |  |
| Dhitspanning          | 50/60Hz       | 50/60Hz         |  |
| Effekt för ljudutgång | 2 x 12        | 2 x 12          |  |
| Strömförbrukning (W)  | 300           | 500             |  |
| Nätverksansluten      |               |                 |  |
| strömförbrukning i    | 0,5           | 0,5             |  |
| standby (W)           |               |                 |  |
| Vikt (kg)             | 29,8          | 46,42           |  |
| TV Mått LxBxH (med    | 1890v95v1082  | 2227x89x1271    |  |
| stativ) (mm)          | 105025521002  |                 |  |
| TV Mått LxBxH (utan   | 1890v360v1115 | 2227x389x1321   |  |
| stativ) (mm)          | 1050x500x1115 | 2221730371321   |  |
| Display               | 85" / 215 cm  | 100" / 223,5 cm |  |
| Skärmupplösning       | 3840 x 2160   | 3840 x 2160     |  |

## 14.1 Restriktioner för länder

Endast avsedd för inomhusbruk.

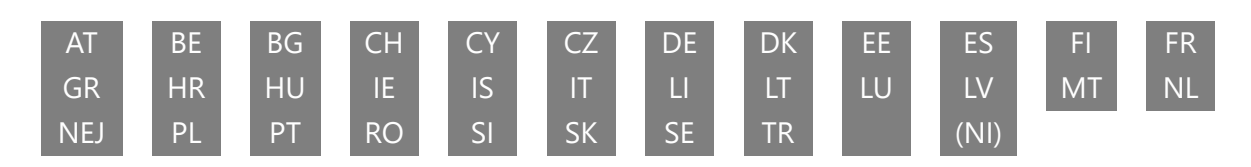

## 14.2 Licenser

Med reservation för ändringar. Som en följd av kontinuerlig forskning och utveckling kan tekniska specifikationer, design och utseende på produkter ändras. Google TV är namnet på den här enhetens programupplevelse och ett varumärke som tillhör Google LLC. Google, YouTube, Google Cast och YouTube Music är varumärken som tillhör Google LLC. Google Assistant är inte tillgängligt på vissa språk och i vissa länder. Tillgängligheten för tjänster varierar beroende på land och språk. Netflix är ett registrerat varumärke som tillhör Netflix, Inc. Netflixstreamingmedlemskap krävs. Tillgängligheten för 4K Ultra HD beror på din prenumerationsplan, internettjänst, enhetens kapacitet och innehållets tillgänglighet. www.netflix.com/TermsOfUse. Apple TV är ett varumärke som tillhör Apple Inc. och som är registrerat i USA och andra länder och regioner. Wi-Fi är ett registrerat varumärke som tillhör Wi-Fi Alliance®. Termerna HDMI och HDMI High-Definition Multimedia Interface samt HDMI-logotypen är varumärken eller registrerade varumärken som tillhör HDMI Licensing Administrator, Inc. i USA och andra länder. Dolby, Dolby Vision, Dolby Atmos, Dolby Audio och dubbel-D-symbolen är varumärken som tillhör Dolby Laboratories Licensing Corporation. Tillverkad under licens från Dolby Laboratories. Konfidentiella opublicerade verk. Upphovsrätt © 1992-2025 Dolby Laboratories. Alla andra produkter, tjänster, företag, varumärken, handels- eller produktnamn och logotyper som nämns häri tillhör sina respektive ägare. Alla rättigheter förbehålles. ©2025 StreamView GmbH, Franz-Josefs-Kai 1, 1010 Wien, Österrike. Denna produkt har tillverkats och sålts under ansvar av StreamView GmbH. THOMSON och THOMSON-logotypen är varumärken som används under licens av StreamView GmbH - mer information finns på www.thomson-brand.com.